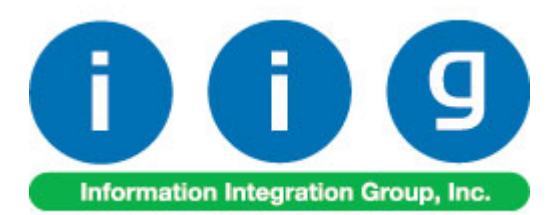

# Warehouse Shipping Automation For Sage 100 2016

457 Palm Drive Glendale, CA 91202 818-956-3744 818-956-3746 sales@iigservices.com

www.iigservices.com

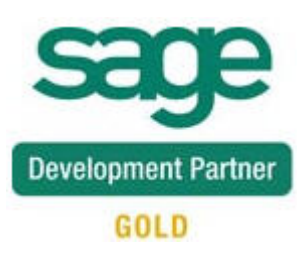

Information in this document is subject to change without notice. No part of this document may be reproduced or transmitted in any form or by any means, electronic or mechanical, for any purpose without the express written consent of Information Integration Group, Inc.

### TRADEMARKS

*MS-DOS* and *Windows* are trademarks of Microsoft Corporation.

SAGE 100 (formerly Sage ERP MAS 90 and 200) is registered trademark of Sage Software, Inc.

All other product names and brand names are service marks, and/or trademarks or registered trademarks of their respective companies.

## **Table of Contents**

| Installation Instructions and Cautions                                                                                                    |
|----------------------------------------------------------------------------------------------------|
| Introduction                                                                                                    |
| Shipping Automation Setup8Sales Order Options8Shipping Automation Options9Shipping Automation Tab9Bill of Lading tab14IIG Carrier Interface Maintenance17Shipping Terminal Maintenance21Malvern Interface Maintenance23IIG Box Dimension Code Maintenance25IIG NMFC Maintenance27IIG Freight Class Maintenance27Item Freight in the Item Maintenance28Shipping Options in Customer Maintenance33IIG Vaid Bearan Code Maintenance33                                                                                                    |
| IIG Void Reason Code Maintenance                                                                                                    |
| Shipping Automation Activity       40         Shipping Options in Sales Order Entry and Invoice Data Entry       40         Shipping Data Entry       43         Manifest Processing       49         IIG Daily Shipment Inquiry       62         Shipping Numbers       63         Invoices Not Manifested Report       64         Invoices Without Tracking Numbers       65         Customer Shipping History Report       66         International Shipping History Report       69         Shipping Rate Shop in Sales Order Entry       70 |
| Pallet Shipping       81         Role Maintenance       81         Pallet Shipping Entry       82         Sales Order Entry       86         Shipping Data Entry       88                                                                                                    |
| LTL Shipment and Bill of Lading Processing91Shipping Data Entry91IIG Master BOL Entry94IIG Bill Of Lading Printing100IIG BOL Manifest Pickup Entry103                                                                                                    |

| IIG LTL Shipment History Inquiry                                                                               |                          |
|----------------------------------------------------------------------------------------------------|--------------------------|
| <i>Freight A/P Tracking</i><br>A/P Invoice Data Entry                                                          |                          |
| Allow Ship Date Override in S/O Data Entry<br>Role Maintenance<br>IIG Holiday Maintenance<br>Sales Order Entry |                          |
| Utilities<br>IIG Recalculate Sales Order Ship Date Utility<br>Purge Unshipped Sales Orders                     | <i>117</i><br>117<br>118 |
| Address Verification<br>Malvern Interface Maintenance<br>Skip Address Check                                    |                          |
| Printings<br>IIG Shipping Label Printing<br>IIG Pallet Labels Printing<br>Voided Shipments Report              |                          |
| IIG Freight Fields Update Utility                                                                              |                          |
| Appendix A: Clippership Carrier List <sup>*</sup>                                                              |                          |
| Appendix B: Malvern Carrier Setup                                                                              |                          |
| Appendix C: Setting Up Thermal Label Printers                                                                  |                          |

## **Installation Instructions and Cautions**

**PLEASE NOTE: SAGE 100** must already be installed on your system before installing any IIG enhancement. If not already done, perform your SAGE 100 installation and setup now; then allow any updating to be accomplished automatically. Once SAGE 100 installation and file updating is complete, you may install your IIG enhancement product by following the procedure below.

### Wait! Before You Install – Do You Use CUSTOM OFFICE?

**THIS IS AN IMPORTANT CAUTION:** If you have Custom Office installed, **and** if you have modified any SAGE 100 screens, you must run **Customizer Update** after you do an enhancement installation.

But wait! BEFORE you run Customizer Update, it is very important that you print all of your tab lists. Running Customizer Update will clear all Tab settings; your printed tab list will help you to reset your Tabs in Customizer Update. Custom Office is installed on your system if there is an asterisk in the title bar of some of the screens. The asterisk indicates that the screen has been changed.

|     | -                              |                                                                              |
|-----|--------------------------------|------------------------------------------------------------------------------|
| sag | ₽ <mark>* Sales Orde</mark>    | · Entry (ABC) 5/22/2015                                                      |
|     | Order Number                   | Cop                                                                          |
|     | <u>1</u> . Header              | <u>2</u> . Address <u>3</u> . Lines <u>4</u> . Totals <u>5</u> . Credit Card |
|     | Order Date                     | Order Type                                                                   |
|     | <u>Customer No.</u><br>Cust PO |                                                                              |
|     | Ship Date                      | Ship To Addr     `-',       Terms Code     `-',       Ship Via               |

An *asterisk* in a window's title bar indicates that the screen has been modified. This means that **Custom Office** is installed.

Follow all the instructions on this page before you run **Customizer Update**!

## **Registering IIG products**

IIG Enhancement should be registered to be able to use it. If registration is not performed, the enhancement will work in a demo mode for a limited time period. The registration can be still done during the demo period.

Select the **IIG Product Registration** program under the **Library Master Setup** menu of the SAGE 100.

If this option is not listed under the Library Master Setup menu, go to the main menu, and select **Run** from the **File** menu. Type in SVIIGR and click **OK**.

| 🔤 IIG Master Developer                    | Enhancement Reg | istration    |                |               |            |               |
|-------------------------------------------|-----------------|--------------|----------------|---------------|------------|---------------|
| Registered Customer                       | IIG - Glendale  |              |                |               |            |               |
| Registration Information<br>Reseller Name |                 |              |                |               |            |               |
| Serial Number                             | 1111111         |              |                |               |            |               |
| Customer Number                           | 2222222222      |              | ]              |               |            |               |
| User Key                                  | 33333333333     | 33333333     |                |               |            |               |
| Product Key                               | 55555 55        | 555 55555    | 55555 55555    |               |            |               |
| Enhancement                               | Level           | Release Date | Serial Number  | Unlocking Key |            | <u> </u>      |
| IIG Enhancement                           | 5.30            |              | مممممممممممممم | BBBBBB        | ]          | Undo          |
| Enhancement                               | Level           | Release Date | Serial Number  | Unk           | ocking Key |               |
| IIG Enhancement                           | 5.30            |              | ممممممممممممم  | A BBB         | BBB        |               |
| Print Begistration Form                   | n               | III          |                |               |            |               |
|                                           | <u> </u>        |              |                |               |            |               |
|                                           |                 |              |                |               | IIG 🖌      | ABX 12/2/2015 |

Enter **Serial Number** and **Unlocking Key** provided by IIG, and click **OK**.

If multiple IIG Enhancements are installed, Serial Numbers and Unlocking Keys should be entered for each enhancement.

Use the **Print Registration Form** button to print IIG Registration Form.

## **ODBC Security**

After installing an **IIG Enhancement**; it is **very important to verify** whether or not the **Enable ODBC Security within Role Maintenance** check box is selected in the **System Configuration** window of your system. If it is selected you must assign ODBC security permissions and allow access to custom data tables/fields for the Roles defined in your system.

| -ODBC Security-                              |
|----------------------------------------------|
| Enable ODBC Security within Role Maintenance |
| L                                            |

## Role Maintenance

After installing an **IIG Enhancement**, permissions must be configured for newly created Tasks and Security Events.

| 898 Role Main                                                                                                    | ntenance (ABC) 30.11.2015                                                                                                    |               |
|----------------------------------------------------------------------------------------------------|----------------------------------------------------------------------------------------------------|---------------|
| Role<br>Description                                                                                                    | ADMIN Sole                                                                                                    | Copy Role     |
| <u>1</u> . Tasks                                                                                                    | s 2. Security Events 3. Module Options 4. SData Security 5. 0                                                                                                    | )DBC Security |
| <ul> <li>Pu</li> <li>Pi</li> <li>Pi</li> &lt;</ul> | urchase Order<br>eturn Merchandise Authorization<br>age Intelligence Reporting<br>ales Order<br>2 Explorer View<br>2 Inquiry<br>2 Maintenance/Data Entry<br>2 Maintenance/Data Entry<br>2 Miscellaneous Tasks<br>3 Reports/Forms<br>3 Setup Options<br>3 Setup Options<br>3 Setup Options<br>3 Setup Options<br>3 Setup Options<br>3 Setup Options<br>3 Setup Options<br>3 Setup Options<br>3 Setup Options<br>3 Setup Options |               |
|                                                                                                    | <u>Accept</u> <u>Cancel</u> elete                                                                                                    |               |

## Introduction

### IIG Warehouse Shipping Automation with Malvern

provides all the features needed to automate and improve the shipping processes. IIG Warehouse Shipping Automation with Malvern provides seamless integration of Malvern, Clippership, Ship Manager shipping solutions into Sage 100, providing you the flexibility to adapt your business and customer shipping needs.

It works also with IIG Credit Card Processing and Point Of Sale - Fast Sale enhancements.

### WARNING:

If IIG Credit Card Processing (CCP) exists in the system, the installation order must be the following:

1. CCP 2. WSA

## **Shipping Automation Setup**

### Sales Order Options

Once the installation of the **Warehouse Shipping Automation** enhancement module is completed, allow the program to automatically perform proper system updates, conversions and self-settings upon first launch.

From the **Sales Order Setup** menu, select the **Sales Order Options** program. Make sure the **Enable Shipping** box is checked on the **Main** tab.

| s | 🧐 Sales Orde    | r Opt | tions (ABC)      | 11/ | 30/2015               |                 |          |                          |                      |
|---|-----------------|-------|------------------|-----|-----------------------|-----------------|----------|--------------------------|----------------------|
|   | <u>1</u> . Main |       | <u>2</u> . Entry | )   | <u>3</u> . Line Entry | <u>4</u> . Form | s ]      | <u>5</u> . Printing      | 6. Quick Print       |
|   | Enable Ship     | ping  |                  |     |                       |                 | <b>V</b> | Calendar M<br>Current Ca | onth<br>alendar Year |
|   |                 |       |                  |     |                       |                 |          | Current Pe               | eriod                |

On the Entry tab, select Actual in the Use Shipping Code to Calculate Freight.

| Default Warehouse for Order/Invoice Header | 001 🔍    |
|--------------------------------------------|----------|
| Use Shipping Code to Calculate Freight     | Actual 💌 |

Be sure if you are using IIG shipping to calculate freight that you also do not have freight calculations turned on or set up in the **Shipping Rate Maintenance** as these can lead to the programs conflicting and incorrect freight charged.

### Shipping Automation Options

### Shipping Automation Tab

Select **IIG Shipping Automation Options** under the **Sales Order Setup** menu. When running the Shipping Automation Options for the first time the system sets default data.

| IIG Shipping Automation Options (XYZ) 30.11.2015                                                                                                    |                                                                                                    | X      |
|----------------------------------------------------------------------------------------------------|----------------------------------------------------------------------------------------------------|--------|
| 1.Shipping Automation 2.Bill of Lading                                                                                                    |                                                                                                    |        |
| Billing Options         Charge Actual Freight       Zero Invoice No Charge         Charge COD Fee Extra       Prepaid Freight Allowed         Charge Handling Fee       \$0.00         Default Declared Value       Default Signature Req               | Integration<br>CLIPPERSHIP Installed<br>Malvern Site Server Installed                                                                                                    |        |
| List/Discount List Export Export License License Expires Shipper EIN Collect On Delivery Options C.O.D. Terms Code C.O.D. "Secured Funds" Terms Code C.O.D. "Secured Funds" Terms Code Rate Shopping Options Maximum Weight 0.00 Rating Mark Up % 000 Q | Other Options<br>Check for Duplicate Tracking No<br>Enable LTL Processing<br>Require Box Distribution<br>Print Invoice at Manifest<br>Turn on Trace Logging<br>Use Inventory Weights<br>Close Manifest By Batch<br>Subtract B/O Qty from Qty to Ship<br>Play WAV sound on some ship errors<br>Calculate Ship Date from Ship Via Code<br>Use Address Verification<br>Uppercase Address<br>Don't Recalculate Freight at Shipping |        |
| <u>M</u> anual <sup>→</sup>                                                                                                    | Accept                                                                                                    | Cancel |

The Manual button allows for viewing WSA enhancement manual.

A warning is displayed, if there is no Shipping Terminal configured. Terminals are configured in the **Shipping Terminal Maintenance** under the **Sales Order Setup** menu.

9

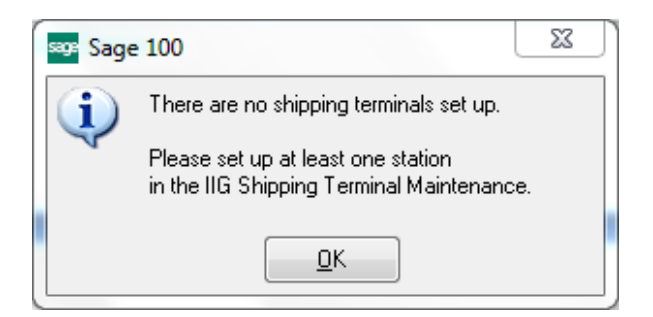

### **Billing Options**

| Billing Options          |                         |          |
|--------------------------|-------------------------|----------|
| Charge Actual Freight 📝  | Zero Invoice No Charge  |          |
| Charge COD Fee Extra 📃   | Prepaid Freight Allowed | <b>V</b> |
| Charge Handling Fee 🛛 📝  | \$0.00 Per Parcel       | V        |
| Default Declared Value 📝 | Default Signature Req   | V        |
| List/Discount            | List                    | •        |

Check the **Charge Actual Freight** box if the actual freight amount will be invoiced. Checking this box enables the following two options:

**Zero Invoice No Charge** - check this box to allow zero dollar invoices to not be charged freight. This is most commonly used with "no charge" replacement invoices.

**Prepaid Freight Allowed** - check this box if allowing freight charges to not be charged to customer.

Check the **Charge COD Fee Extra** box if the COD fee should be added to the invoice freight amount. This amount is calculated based on the carrier, when **Charge Actual Freight** is unchecked. COD fees are not freight charges, they are money handling fees.

Check the **Charge Handling Fee** box if the customer will be charged for the handling of the package. Enter the amount the customer will be charged. Select the **Per Parcel** checkbox to specify that the handling fee that was entered will be applied to each individual parcel. If the **Per Parcel** checkbox is not selected, the handling fee that you entered will be applied to the entire shipment, regardless of how many individual parcels it contains.

**Note:** The handling fee will be added to the invoice freight amount and may be subject to taxes in your tax jurisdiction.

Check the **Default Declared Value** box to attach a declared value based on the invoice amount. Leaving this option unchecked will not apply a declared value to the shipment. This is used to calculate the freight insurance value and will be turned at point of shipment if the box value is less than \$100.00 as almost all carriers cover the first \$100.00 value of the shipment.

Check the **Default Signature Req** box to turn on the **Signature Required** box in **IIG Manifesting** as the default per shipment.

The **List/Discount** option allows specifying what freight will be used by Malvern Site server program. If **List** is selected the returned freight will be used, if **Discount** is selected the discounted freight will be applied.

The list and discount options are applied to actual shipping.

Export

| Export<br>Export License |  |
|--------------------------|--|
| License Expires          |  |
| Shipper EIN              |  |

Enter your **Export License** if required. You must enter the date your **Export License** expires in the **License Expires** field if you have a license.

Enter your business Tax ID or Social Security ID as the **Shipper EIN**, This is required for certain customs documentation.

### **Collect on Delivery Options**

| Collect On Delivery Options       |      |
|-----------------------------------|------|
| C.O.D. Terms Code                 | 00 🔍 |
| C.O.D. "Secured Funds" Terms Code | 03 🔍 |

Enter **A/R Terms Code** for COD and COD "Secured Funds" shipments. These terms specify to the system whether a COD shipment requires cash or secured funds only or if a check is acceptable.

**Note:** The Terms Codes for "COD" and "COD "Secured Funds"" should be created in the **Accounts Receivable Terms Code Maintenance** before the Terms Code may be used here.

### **Rate Shopping Options**

| Rate Shopping Options |       |
|-----------------------|-------|
| Maximum Weight        | 50.00 |
| Rating Mark Up %      | 5.00  |

Enter the **Maximum Weight** of "loose item" boxes that do not have defined TARE quantities (see **Inventory Maintenance**) for rate shop calculations.

Enter the **Rating Mark Up %** to adjust the rated freight returned. This is sometimes required to compensate for loose item box fill percentages.

#### Integration

| Integration                   |          |
|-------------------------------|----------|
| megration                     |          |
| CLIPPERSHIP Installed         |          |
| Malvern Site Server Installed | <b>v</b> |
|                               |          |

By default, **Malvern Site Server Installed** is checked. IIG also supports Clippership by Kewell. If you have Clippership installed then check the **CLIPPERSHIP Installed** option. Note that <u>both</u> can be installed and used at the same time, although normally only one is checked.

### **Other Options**

| Other Options                          |          |
|----------------------------------------|----------|
| Check for Duplicate Tracking No        | <b>V</b> |
| Enable LTL Processing                  | <b>V</b> |
| Require Box Distribution               | <b>V</b> |
| Print Invoice at Manifest              | <b>V</b> |
| Turn on Trace Logging                  | <b>V</b> |
| Use Inventory Weights                  |          |
| Close Manifest By Batch                | <b>V</b> |
| Subtract B/O Qty from Qty to Ship      | <b>V</b> |
| Play WAV sound on some ship errors     | <b>V</b> |
| Calculate Ship Date from Ship Via Code |          |
| Use Address Verification               | <b>V</b> |
| Uppercase Address                      |          |
| Don't Recalculate Freight at Shipping  |          |
|                                        |          |

**Check for Duplicate Tracking No** – This option enables checking for duplicate tracking numbers when a shipment is processed either through the shipping interface (Malvern, Clippership) or manually. If a duplicated tracking number is found, the shipment cannot be saved and must be voided. This option is selected by default.

**Enable LTL Processing** - This option enables the LTL processing screens. It is checked by default. If turned off, it limits the system to small parcel shipment only.

Check the **Require Box Distribution** box to forbid distribution of additional boxes when manifesting. The box distribution will be limited to the boxes entered in the **Shipping Data Entry**.

Check the **Print Invoice at Manifest** if using the two step manifest processing method. Rarely used.

Check the **Turn On Trace Logging** when requested by the IIG Support Technician. This logs all transactions between the carrier manifest program (Malvern or Clippership) to diagnose issues with shipments. When first setting up the system we recommend you turn it on while the setup and training is going on for tuning.

Check the **Use Inventory Weights** option to use the weight from the inventory master to calculate the box weight of the items in it. We recommend this for two reasons: Speed and accuracy. Scales bounce and can have a wide reading over time which can lead to weight penalties with the carrier. We do however recommend that you weigh the boxes and compare the calculated value of the box, because if there is a significant difference in the weight (higher or lower) then there is a discrepancy that the shipper can stop and investigate. Chances are there is either a missing weight or something was mis-shipped.

Check the **Close Manifest by Batch** box to be able to close the manifest by the specified Shipping Batch Number. In this case you can add new shipment to the selected batch number after closing the Manifest. You cannot add shipments to any batch in case the Manifest has been closed for all batches.

If the **Subtract B/O Qty from Qty to Ship** box is checked, the **Qty to Ship** is displayed instead of the **Ordered Quantity** in the **Lines** tab of the **Shipping Data Entry** program and it is calculated according to the following formula:

**Qty to Ship = Quantity Ordered – Backordered** (data taken from the Sales Order).

This option is functioning only for standard orders. It is not available for Kit or Non-inventory items.

The following message appears when trying to change this option while there is even one Shipping Batch in your system.

| sage S | Sage | e 100                                                                   |
|--------|------|-------------------------------------------------------------------------|
| į      | 2    | Unable to change this option, while Shipping Data Entry is in progress. |
|        |      |                                                                         |

If the **Play WAV sound on some ship errors** box is checked, WAV file will play a sound:

If one of the lines has not been completely shipped Wrong Item has been scanned The quantity shipped for an Item exceeds the quantity ordered

Otherwise, (if the box is unchecked) it will just beep.

Note: Any WAV file can be used, but it must have **IIG\_SHIP\_ERROR.WAV** file name and be put in the **\mas90**\soa folder. If MAS200 is running, do the same for any workstation in the client **\mas90**\soa folder.

**Calculate Ship Date from Ship Via Code -** this option is intended for calculating the Ship Date of the Order taking into account the Lead Time in days value set for current Ship via code in the IIG Carrier Maintenance.

**Use Address Verification** – select this checkbox to enable address (Address 3) verification during Sales Order/Invoice creation. Upon selecting this checkbox the

**Uppercase Address** checkbox is enabled to allow verifying address information entered in uppercase.

**Don't Recalculate Freight at Shipping** – select this checkbox to have the Freight of the Sales Order carried over to the shipment and don't recalculate it in the Shipping Data Entry.

The **Default Warehouse** specified in the IIG Shipping Automation Options is used for processing Address verification from Customer Maintenance and Customer Ship-To Address Maintenance if there is not a warehouse selected for Location Code. Refer to <u>Address Verification</u> section for details.

### Bill of Lading tab

The **Bill of Lading** tab added to the **IIG Shipping Automation Options** allows setting options to be used for **Bill of Lading** generation. This tab is enabled only if the **Enable LTL Processing** option is turned on.

| 👓 IIG Shipping Automation Options ( | ABC) 30.11.2015          | <b>— — X</b>       |
|-------------------------------------|--------------------------|--------------------|
| 1.Shipping Automation 2.Bill of L   | ading                    |                    |
| Bill of Lading                      |                          |                    |
| Company has UCC Code?               | Company UCC Code 0524397 |                    |
| Use BOL Bar Code?                   |                          |                    |
| Use SCAC Bar Code?                  |                          |                    |
| Section 7 (Non-Recourse) Required?  |                          |                    |
| COD Terms                           | Collect                  |                    |
| Trailer Loaded By                   | Shipper 🔹                |                    |
| Freight Counted By                  | Shipper -                |                    |
| Next Bill of Lading Number          | 0000001                  |                    |
| Next Master Bill of Lading Number   | 1000001                  |                    |
| Default FOB Point                   | Origin -                 |                    |
|                                     |                          |                    |
|                                     |                          |                    |
|                                     |                          |                    |
|                                     |                          |                    |
|                                     |                          |                    |
|                                     |                          |                    |
| 🕢 Manual                            |                          | ept <u>C</u> ancel |

**Company has UCC Code?** – Used for generation of a UCC BOL number. If checked, the Company UCC Code field is enabled. If unchecked, the last 7 digits of the system SSN are used.

If SWK's MapaDoc is installed, the program will display the Company UCC Code from MAPADOC options:

**Use BOL Bar Code?** – Option prints the BOL bar code on the bill of lading. Required for VICS bills of lading. Is unchecked by default.

**Use SCAC Bar Code?** – Prints the carrier's Standard Carrier Alpha Code as a Code 128 bar code on VICS bills of lading. Is unchecked by default.

**Section 7 (Non-Recourse) Needed?** – If checked, the Section 7 verbiage appears on the bill of lading. Refers to how funds are collected in COD LTL shipments. Default is N.

**COD Terms** – COD fees for TL/LTL are either Prepaid or Collect. Prepaid means that the receiver must pay for the shipment before delivery, and Collect means that the fees are collected when the driver arrives at the customer's loading dock. This option is defaulted to **Collect**.

**Trailer Loaded By** – Who physically loaded the freight into the trailer or truck? Options are **Shipper** or **Driver**. Defaults to **Shipper**.

**Freight Counted By** – This states who counted the tare units of the shipment. Options are **Shipper**, **Driver-pallets**, or **Driver-pieces**. Defaults to **Shipper**.

**Next Bill of Lading Number** – Next sequential bill of lading number. A bill of lading number is issued for each invoice shipped, even if shipped with other invoices in the same shipment.

**Next Master Bill of Lading Number** – Next sequential master bill of lading number. When multiple orders for the same customer are shipped together, a master bill of lading is created listing the individual (sub) bills of lading. A master bill of lading is a bill of lading containing other bills of lading shipped together for the same customer.

**Default FOB Point** – This must print on the bill of lading to determine ownership of the goods in transit. The options are:

**Origin** – Goods become the property and responsibility of the receiver once released to the common carrier and left the dock.

**Destination** – Goods remain the property and responsibility of the shipper until delivered.

If the FOB field in MAS is blank, this will be the value printed on the bill of lading.

Note: If orders have differing FOB points, they cannot be shipped together on the same master bill of lading.

### IIG Carrier Interface Maintenance

Select the IIG Carrier Maintenance program under the Sales Order Setup menu.

| IG Carrier Interface Maintenance (ABC) 30.11.2015 |                    |                             |                              |
|---------------------------------------------------|--------------------|-----------------------------|------------------------------|
| Shipping Code UPS BLU<br>Description UPS 2ND      | IE 🔍 📢 ·<br>DAYAIR |                             |                              |
| Base Options                                      |                    | LTL Options                 |                              |
| Shipping Interface                                | Malvern 👻          | SCAC Code                   | UPSS                         |
| Carrier Code                                      |                    | SCAC Carrier Description    | UPS 2ND DAY AIR              |
| Service Type                                      | GND                | Default Billing Option      | Shipper 🔹                    |
| Mark Up %                                         | .00                | Bill of Lading Required     | NMFC LTL Carrier?            |
| Small Parcel Carrier                              |                    | Rate by Value on BOL        | Next Carrier Number          |
| Print MAS90 COD Tags                              |                    | Vendor No.                  | Q                            |
| One COD Fee per Order                             |                    | Auto Propoid Ergight Option |                              |
| Signature Required                                |                    |                             |                              |
| No HazMat                                         |                    | Auto Calculate Prepaid Frt  | Prepaid Freight at: \$100.00 |
| Send Email Address                                |                    | International Options       |                              |
| Residential Unly                                  |                    | International Shipment      | DocumentsOnly                |
| Lead Time in Days                                 | 15                 | Commercial Invoice          | SED Required?                |
|                                                   |                    |                             |                              |
|                                                   |                    |                             | Accept Cancel Delete         |

Here you can setup more advanced carrier options for the **Shipping Codes** defined in the **Shipping Rate Maintenance** program. You can add new **Shipping Codes** just from this screen.

### **Base Options**

| <b>Shipping Interface</b> – | Determines which interface will be used for the shipment:                                                        |  |  |
|-----------------------------|----------------------------------------------------------------------------------------------------|--|--|
| None.                       | No freight method defined, and can't be used for manifesting.                                                    |  |  |
|                             | (Examples: Will Call, Customer P/U, etc.)                                                                        |  |  |
| Clippership                 | Clippership (Kewell) Shipping System interface.                                                                  |  |  |
| Manual                      | Manual entry of freight. No BOL or label will print.                                                             |  |  |
| Truck                       | Direct BOL Entry (does not use Malvern or Clippership)                                                           |  |  |
| Malvern                     | Malvern Shipping System interface.                                                                               |  |  |
| Carrier Code                | Service level (ex: Ground, Air, etc. See interface method code list in <u>Appendix A</u> and <u>Appendix B</u> ) |  |  |
| Service Type-               | Usually the carrier type as it is linked by interface. (Ex: UPS, FDX, etc.)                                      |  |  |

| Mark Up %             | Percentage (+/-) indicates that the freight portion of the shipment will be adjusted. Enter a negative percentage to mark down (reduce) the freight amount.                                                                                                    |
|-----------------------|----------------------------------------------------------------------------------------------------|
| Small Parcel Carrier  | Identifies that this Shipping Code interfaces with small parcel carrier services such as UPS or FedEx. No bill of lading required.                                                                                                    |
| Print MAS90 COD tags  | Used primarily for local courier or small carrier and prints<br>the old style physical UPS COD tags. Rarely used, but will<br>automatically print the split COD amounts per box.                                                                                                    |
| One COD Fee per Order | Overrides splitting the COD fee across all packages for this shipment for small parcel domestic shipments. <u>Use with caution!</u> Recipient can decline the COD box and accept the rest of the shipment. This option is automatically set for LTL shipments, as all LTL shipments are per shipment. |
| Signature Required    | If set, will require the shipment to be shipped requiring an adult signature.                                                                                                    |
| No HazMat             | If checked, no item in the shipment may be a HazMat item.<br>See the IIG Item Freight Additional Fields.                                                                                                    |
| Send Email Address    | If the carrier supports it (UPS Quantum View, or FedEx<br>Shipment Notification) the email address from the order (or<br>customer if order email address is blank) is sent to carrier.<br>Also both Malvern and Clippership can send shipment<br>emails with tracking numbers as an option.           |
| Residential Only      | This ship via should only go to residential addresses (ex:<br>FedEx Home). The IIG Manifest Entry programs check<br>and validate that the Residential Address option is checked<br>for the Ship-To address of the shipment.                                                                           |
| Lead Time in Days     | Based on the IIG Shipping Option "Calculate Ship Date from Ship Via Code" this tells the program how many business days to add to today's date for the ship date.                                                                                                    |

### LTL Options

| LTL Options<br>SCAC Code                        |                                           |
|-------------------------------------------------|-------------------------------------------|
| SCAC Carrier Description                        |                                           |
| Default Billing Option                          | Shipper 👻                                 |
| Bill of Lading Required<br>Rate by Value on BOL | NMFC LTL Carrier?     Next Carrier Number |
| Vendor No. 01-AIRW                              | /AY 🔍 Airway Property                     |
|                                                 |                                           |

SCAC codeStandard Carrier Alpha Code for the carrier. Required for<br/>LTL/TL carriers.

SCAC Carrier Description The carrier's name as it will appear on the bill of lading.

| Default Billing Option  | <ul> <li>This option determines how this ship via is billed by default:</li> <li>Shipper – The shipper will pay the carrier for the shipment.</li> <li>Recipient – The carrier will collect the freight charges from the recipient, typically if the recipient has a freight account. Effectively Freight Collect.</li> <li>Third Party – A third party (such as freight aggregator or corporate office) is paying the freight. Shipment will require the account number and Payor information.</li> <li>Consignee – Similar to recipient, but the freight is paid by the named company that is receiving the shipment.</li> <li>For UPS and FedEx this is the contractual Freight Collect option. For LTL no contract is required.</li> <li>Freight Collect – Similar to Recipient, the freight charges are paid before the shipment is delivered. Not the same as COD, because only the freight charges are collected at delivery and must be paid before driver will unload.</li> </ul> |
|-------------------------|----------------------------------------------------------------------------------------------------|
| Bill of Lading Required | Some carriers do not require a physical BOL. Normally checked for LTL shipments.                                                                                                    |
| NMFC LTL Carrier?       | Carrier requires National Motor Freight Codes on the bill of lading.                                                                                                    |
| Rate by Value on BOL    | This activates the "Rate By" section of the Bill of Lading.                                                                                                    |

| Next Carrier Number | For carriers that do not provide PRO numbers or Pickup<br>numbers. This is what the system will assign to the<br>shipment and increment the number. Rarely used.                                                                                                    |
|---------------------|----------------------------------------------------------------------------------------------------|
| Vendor No           | <b>Vendor</b> link and <b>Vendor</b> number field is enabled for LTL carrier allowing the user to select a Vendor from the lookup list or add a new carrier vendor on the fly. If the <b>Small Parcel Carrier</b> flag is set for a <b>Shipping Code</b> , both the Vendor link and the Vendor Number fields are disabled. |

### Auto Prepaid Freight Options

| Auto Prepaid Freight Options                     |          |
|--------------------------------------------------|----------|
| Auto Calculate Prepaid Frt 📝 Prepaid Freight at: | \$100.00 |

Auto Calculate Prepaid Frt Enables the ability to automatically set the prepaid freight flag at a certain order amount. If checked, the Prepaid Freight at field is enabled.

Prepaid Freight atThis is currency amount of the new order (taxable plus non-<br/>taxable less discount) that will trigger setting the prepaid<br/>freight flag for the shipment.

### International Options

| International Options  |               |  |
|------------------------|---------------|--|
| International Shipment | DocumentsOnly |  |
| Commercial Invoice     | SED Required? |  |

International ShipmentIndicates current ship via will be an international shipment.<br/>This activates international shipping if installed.<br/>International shipping is different than domestic US<br/>shipping. For domestic shipping, all parcels for small<br/>parcel are considered separate shipments even though they<br/>may be part of a multi-package shipment and will be<br/>delivered individually. For international shipments all<br/>parcels in the shipment are considered part of the first box<br/>in the shipment. These shipments will be delivered all<br/>boxes or none. Note: Even if the carrier uses the same

|                           | one ship via for domestic and one for international.                                                         |
|---------------------------|----------------------------------------------------------------------------------------------------|
| Documents only            | This option indicates that shipment is physical documents,<br>not products. For catalogs and sales material. |
| <b>Commercial Invoice</b> | A commercial invoice must be generated for this shipment.                                                    |
| SED Required?             | If checked, Shipper's Export Declaration is required for this shipment.                                      |

service level as domestic for international, you must set up

### Shipping Terminal Maintenance

In the **Shipping Terminal Maintenance** screen, specify the workstations that will be manifesting shipments and options used for calculating carrier charges. At least one **Terminal ID** must be set up.

| 👓 IIG Shipping                        | g Terminal Maintenance (ABC) 30.11.20        | 015                          |
|---------------------------------------|----------------------------------------------|------------------------------|
| Terminal ID                           | T101 🔍 🖳 🕪 🔺 🕨 🕅                             |                              |
| Description                           | Shiping Terminal 1                           |                              |
| Terminal Data                         |                                              |                              |
| Location                              | Small Parcel Dock                            | Auto Increment Quantity? 🛛 📝 |
| Scale Port                            | Usb                                          | Ship From Whse 🛛 001 🔍       |
| Printer Data                          |                                              |                              |
| Print TAWB                            | Label Format Type Code 19                    | 39                           |
| TWB Printer                           |                                              | <b>•</b>                     |
| Doc Printer                           | Select from the list of configured printers. |                              |
| · · · · · · · · · · · · · · · · · · · |                                              |                              |
|                                       |                                              | Accept Cancel Delete         |
|                                       |                                              |                              |

Enter **Terminal ID** or click the **Current Terminal ID** button.

Enter the **Description** of the terminal.

### Terminal Data

| Terminal Data | i                |   | _                   |        |          |
|---------------|------------------|---|---------------------|--------|----------|
| Location      | Small Parcel Doc | k | Auto Increment Quar | ntity? | <b>V</b> |
| Scale Port    | Usb              |   | Ship From Whse      | 001    | ٩,       |

Enter the physical **Location** of the terminal.

The **Scale Port** is the ID number of the communication port to which the weight scale will be connected in the range of COM1 to COM9. Please note for COM ports you must first configure the port in Windows, then program the scale to match the COM settings.

For certain USB scales using the HID interface, such as the Fairbanks Ultegra scale, enter **USB** and the program will scan for the scale and link to it. New scales come on the market so your scale may not be recognized. Please contact IIG so that we may look at your scale to determine compatibility if it does not receive weight from the scale.

Check the **Auto Increment Quantity** box to add to quantity automatically for the selected terminal.

Enter the warehouse code from the **Ship From Warehouse** lookup. If this field is blank, the program will continue to use the warehouse code from the invoice header during Shipment. This is required for closing operations for the terminal shipment as well.

### Printer Data

| Printer Data |          |                        |     |
|--------------|----------|------------------------|-----|
| Print TAWB   | <b>V</b> | Label Format Type Code | 199 |
| TWB Printer  |          |                        | •   |
| Doc Printer  |          |                        |     |

**Print TAWB** - Check this option to print to a local thermal label printer. Both Malvern and Clippership can be configured to print directly to networked label printers so the local workstation does not print the labels. Normally the workstation prints the labels.

Label Format Type Code will either be 188 for Eltron printers or 199 for Zebra printers.

**TWB Printer** is handled one of two ways, depending on your system; <u>UNC</u> or <u>Device</u> <u>Configurator</u>.

<u>UNC</u> is the thermal label printer UNC share path on the workstation to print the thermal label to. We strongly recommend that the path assignments be as short as possible. If at all possible, limit them to 32 characters total. Sometimes works best with Window XP machines. Windows 7 SP1 and later will not work reliably with this option.

<u>Device Configurator</u> uses the Sage Device Configurator to configure the local printer on the workstation as the label printer.

Please see the **Setting up a local thermal printer** in <u>Appendix C</u>.

### Malvern Interface Maintenance

Select the Malvern Interface Maintenance program under the Sales Order Setup menu.

| IG Malver                                                                                                    | n Interface Maintenance (ABC) 30.11.20                                      |                                                                                                    |                            |
|----------------------------------------------------------------------------------------------------|-----------------------------------------------------------------------------|----------------------------------------------------------------------------------------------------|----------------------------|
| Warehouse Number       000       Image: Address       Shipper Account Data         Shipper Address       Shipper Account Data       Malvern Meter Code       A         Address       1101 W MAC ARTHUR BLVD       Release Auth. No.       Durrencu Code       USD |                                                                             |                                                                                                    | A                          |
| ZIP Code<br>City<br>Country<br>Telephone<br>Contact                                                                                                    | 92626<br>Costa Mesa CA<br>USA Q United States<br>(818)856-3744<br>BOB SOSBE | Next FedEx Bundle Number<br>Site Server Data<br>Server IP Address 54.0<br>Validator Port Number 102 | 00000001<br>59.112.82<br>2 |
| FedEx C                                                                                                    | DD <u>R</u> eturn Address                                                   | <u>A</u> ccept <u>C</u> an                                                                          | cel <u>D</u> elete 🔒       |

Enter Warehouse Code, or select it using the Lookup button.

### Shipper Address

Enter a **Shipper Address**, **Telephone** number, and **Contact** person for each location. This information will appear on the shipping label as the return address depending on the options set in Malvern or Clippership. This is the "Alternate Return Address" option in Malvern.

### Shipper Account Data

| Shipper Account Data     |          |
|--------------------------|----------|
| Malvern Meter Code       | Α        |
| Release Auth. No.        |          |
| Currency Code            | USD      |
| Next FedEx Bundle Number | 00000001 |

**Malvern Meter Code** is the linked meter code in Malvern for this ship from location. Default is **A** for single ship from locations. If you have multiple company accounts or multiple locations, this will be the meter code that Malvern will use for the shipment and billing.

Release Auth. No. is the FedEx Release Authorization number, a contractual service.

**Currency Code** is normally **USD** for US dollars. Other currencies may be used on a contractual basis. Contact IIG on this option.

**Next FedEx Bundle Number** is a number starting at 0000001 that links multi-package shipments together. Required for FedEx.

#### Site Server Data

| Site Server Data                           |                      |
|--------------------------------------------|----------------------|
| Server IP Address                          | 54.69.112.82         |
| Validator Port Number                      | 1022                 |
| Server IP Address<br>Validator Port Number | 54.69.112.82<br>1022 |

The **Server IP Address** should be assigned by the company's System Administrator. This is the IP Address of the Malvern Site Server. *Note: This* <u>must</u> be a static IP address.

The **Validator Port Number** is assigned by Malvern and is normally *1022*. This identifies the TCP/IP port on the Malvern Site Server.

Upon clicking the **FedEx COD Return Address** button the **FedEx COD Return Address** screen is opened allowing the user to enter the COD Return Address information for the selected warehouse.

| Segre FedEx COD Return Address               |
|----------------------------------------------|
| Warehouse Number 000 CENTRAL WAREHOUSE       |
| Shipper COD Address Data                     |
| Name                                         |
| Address Copy Shipper Address to COD Address. |
| ZIP Code                                     |
| City State                                   |
| Country                                      |
| Telephone                                    |
| Contact                                      |
| <u>D</u> K Clear                             |

FedEx returns the recipient's check to this address. Typically you would make this the address for your company's Accounts Receivable department.

Clicking the **Copy** button loads the **Shipper Address** information in.

| 🕬 FedEx COD Return  | Address                |
|---------------------|------------------------|
| Warehouse Number    | 000 CENTRAL WAREHOUSE  |
| Shipper COD Address | Data                   |
| Name                | ABC Central Warehouse  |
| Address             | 1101 W MAC ARTHUR BLVD |
|                     |                        |
| ZIP Code            | 92626                  |
| City                | Costa Mesa State CA    |
| Country             | USA 🔍                  |
| Telephone           | (818) 956-3744         |
| Contact             | BOB SOSBEE             |
|                     |                        |
|                     | <u> </u>               |
|                     |                        |

Typically, this will be the address of the corporate office that will handle the COD receipts.

### IIG Box Dimension Code Maintenance

Shipping Automation allows the setup of codes for packaging types that are shipped on a regular basis. Select the **IIG Box Dimension Maintenance** program from the **Inventory Management Setup** menu.

| IIG Box Dime                                                                | nsion Code                   | Maintenance (ABC)                                            |                    |
|-----------------------------------------------------------------------------|------------------------------|--------------------------------------------------------------|--------------------|
| Box Dimension C<br>Description                                              | Code 002<br>Box              | _ <b></b><br>12x8x6                                          |                    |
| Box Length<br>Box Width<br>Box Height<br>Metric Dimensie<br>Additional Hane | 12.00<br>8.00<br>6.00<br>ons | Weight Factor<br>Bill of Lading Description<br>Box Type Code | 0.000<br>CTN<br>02 |
|                                                                             | (                            | Accept Cancel                                                | Delete             |

For each **Box Dimension Code**, enter a description, box dimensions, and, if applicable, a Weight Factor (used to account for the weight of pallets or box fill). Box dimensions are in <u>centimeters</u> if the **Metric Dimensions** is checked, and the **Weight Factor** will be in <u>kilograms</u>. Otherwise, this is inches and pounds.

The Additional Handling can also be set. This is passed through to the carrier.

The Bill of Lading Description is set automatically and can be changed.

The **Box Type Code** is set for packaging type used by the small parcel carriers. This does not apply to TL/LTL carriers. If left blank will default the carrier to customer packaging.

### FedEx Express

| 01 | Customer Packaging (default)  |
|----|-------------------------------|
| 02 | FedEx Pak                     |
| 03 | FedEx Box                     |
| 04 | FedEx Tube                    |
| 08 | FedEx Packet (select markets) |

<u>UPS International</u> – Box types with /00 are alternate codes.

| 10/22 | UPS 10 KG (22 lbs.) box  |
|-------|--------------------------|
| 25/55 | UPS 25 KG (55 lbs.) box. |

<u>US Postal Service</u> – Box types with /00 are alternate codes.

| FLT            | Flat                                       |
|----------------|--------------------------------------------|
| LTP/30         | Priority Mail Letter Pack                  |
| LTR/06         | Letter                                     |
| FSB/32         | Priority Mail Small Flat Rate Box          |
| FRB/33         | Priority Mail Medium Flat Rate Box         |
| FRL/34         | Priority Mail Large Flat Rate Box          |
| FLE/31         | Priority Mail Legal Flat Rate Envelope     |
| SFE            | Priority Mail Small Flat Rate Envelope     |
| FCE            | Priority Mail Flat Rate Cardboard Envelope |
| <b>RBA/35</b>  | Priority Mail Regional Rate Box A          |
| <b>RBB</b> /36 | Priority Mail Regional Rate Box B          |
| RBC/37         | Priority Mail Regional Rate Box C          |
| FPE/38         | Priority Mail Flat Rate Padded Envelope    |
| PCB/39         | Cubic Rate                                 |
| SCB/40         | Soft pack Cubic Rate                       |
| FEW            | Priority Mail Flat Rate Window Envelope    |
| FGW            | Priority Mail Flat Rate Gift Envelope      |
| IRG            | Irregular Parcel                           |

#### All Carriers

### IIG NMFC Maintenance

The **IIG NMFC Maintenance** has been added to the **Inventory Management Setup** menu. This program maintains the active National Motor Freight Code list for the customer.

NMFC Number – National Motor Freight Code Number.

**Description** – Description of freight code.

| NMFC Number 7411<br>Description Misc Goods |
|--------------------------------------------|
| B cooliption intervence                    |
|                                            |
|                                            |

## IIG Freight Class Maintenance

The **IIG Freight Class Maintenance** has been added to the Inventory Management setup menu to allow adding/maintaining freight classes for shipment.

| IG NMFC Main      | tenance (ABC) 30.11.2015 | x |
|-------------------|--------------------------|---|
| NMFC Number       |                          |   |
| Description       | Instantious              |   |
|                   | Accept Cancel Delete     |   |
| Enter Description |                          |   |

Press the lookup button to list the LTL **Class Codes** setup in the system. The Class Code Description is defaulted as the description of the goods on the bill of lading.

| 🔤 I/M Freight                         | Class File                                                                                                    |               |              |
|---------------------------------------|----------------------------------------------------------------------------------------------------|---------------|--------------|
| Class Ĉode<br>100<br>50<br>55<br>92.5 | Class Description<br>Lamps and Lighting Goods<br>Clean Freight<br>Bricks,cement,hardwood floor<br>Cumputers,monitors,refridger |               |              |
| Search <d<br>Filters</d<br>           | efault>                                                                                                    |               | <u>F</u> ind |
| Custom                                | ookup Wizard                                                                                                    | Select Cancel | <b>R</b> 8 0 |
| Found 4 records                       | 3                                                                                                    |               |              |

### Item Freight in the Item Maintenance

The **IIG Freight** menu item has been added under the **More...** menu button on the **Item Maintenance** screen allowing the user to set some freight specific data such as Freight Class, Export Data, specifying the Packaging/Tare settings.

*Note:* The <u>Weight</u> field must be a number and cannot have letters in the weight for both Sage and IIG Shipping to properly calculate weights. Examples of bad weights: 35lb, 35#, 35kg. Examples of valid weights: 35, 35.4, 0.22. While we will use the actual weight here, the carrier will round up to the whole number for rating purposes.

For USPS shipments, convert ounces to decimal weight. Malvern or Clippership will convert these back to ounces as needed. Multiply ounces by 0.0625 to convert to decimal pounds.

Select the **Item Maintenance** program under the **Inventory Management Main** menu. Select an item.

| m Code STRIPPING FLUI              | <u></u> q               | 5 % 14 4 🕨 M 🗐                            | Copy From                 | Renumber IIG Freight -       |
|------------------------------------|-------------------------|-------------------------------------------|---------------------------|------------------------------|
| escription STRIPPING CLEA          | NING FLUID 📮            | )                                         |                           | Vendors                      |
| <u>1</u> . Main <u>2</u> . Additio | nal <u>3</u> . Quantity | <u>4</u> . History ] <u>5</u> . Transacti | ions] <u>6</u> . Orders ] | 7. Cost Detail <u>A</u> lias |
| •                                  |                         |                                           |                           | Alternate                    |
| Confirm Cost Increase in Rec       | eipt of Goods 📃         | Sales Tax Class                           | TX 🔍 Taxable              | <u>R</u> eorder              |
| Print Receipt Labels               | Yes 🔻                   | Purchases Tax Class                       | TX 🔍 Taxable              | <u>P</u> ricing              |
| Explode Kit Items                  | Prompt                  |                                           | •                         | Pr <u>i</u> ce Lookup        |
| Next Lot/Serial Number             |                         | Bouting No.                               |                           | Sales Promotio               |
|                                    |                         | Buyer Code                                | 0                         | L <u>o</u> t / Serial        |
| Commission Mathed                  | Chandrad -              | Planner Code                              |                           | I <u>I</u> Item              |
| Commission Method                  |                         |                                           |                           |                              |
| Base Commission                    | 0.000%                  | illiage a                                 | bc_roormonmzoz.jpg        |                              |
| base commission                    | .00                     |                                           |                           |                              |
|                                    |                         | Inactive Item                             |                           | nternet Enabled              |
| Allow Returns                      |                         | Allow Back Urders                         | ·                         |                              |
| Restocking Charge Method           | % Item Price            | Allow Trade Discoun                       | t 🔽                       |                              |
| Hestocking Charge Hate             | .000%                   | Allocate Landed Cos                       | t 🔽                       |                              |
| Categories                         |                         |                                           |                           |                              |
| COLOR                              | BLACK                   | Last Physical Count                       |                           |                              |
| SIZE                               | 52×15×18                |                                           |                           |                              |
| STYLE                              |                         |                                           |                           |                              |
| CATALOCUE DEEM                     | P0014-0028              |                                           |                           |                              |

Upon clicking the **IIG Freight** menu item the **IIG Item Freight** Additional Fields screen is opened:

| sege IIG Item Freight Addit     | ional Fields                        |                                      |
|---------------------------------|-------------------------------------|--------------------------------------|
| Item Code STRIPPING I           | FLUID STR                           | IPPING CLEANING FLUID                |
| NMFC Code 48580-3               | SOL Description                     | CLEANERS                             |
|                                 |                                     |                                      |
| HAZMAT<br>Packing Group Group 1 | <ul> <li>HM Exemption No</li> </ul> |                                      |
| UN/NA Code 1234                 | HM Shipping Name                    |                                      |
| HM Class 6                      | Emergency Contact                   | TEST COMPANY                         |
| HM Division 2                   | Contact Phone                       | (818) 956-3744                       |
| Cargo Aircraft Only? 📝          |                                     |                                      |
| Export Data                     |                                     |                                      |
| Country of Origin USA           | . United States                     |                                      |
| Commodity Code                  |                                     | NAFTA Producer Code                  |
| Tariff Code                     |                                     | NAFTA CU Preference Criterion Code   |
| SED Sched B Code                | Comm Inv Prod Desc 1                | NAFTA Certificate of Ungin Net Cost? |
|                                 | Comm Inv Prod Desc 2                |                                      |
| ·                               |                                     |                                      |
|                                 |                                     | <u>O</u> K <u>C</u> ancel            |
|                                 |                                     |                                      |

### Freight Class

**NMFC Code** is the National Motor Freight Code set up in <u>IIG NMFC</u> <u>Maintenance</u>. Use the lookup to select the NMFC code for this item. This code will print on the VICS and Short Form BOL if the carrier is a NMFC carrier.

**Freight Class** is the freight/volume class of the item. Use the lookup to select from the classes entered in the **IIG Freight Class Maintenance**.

**BOL Description** is the description that will print on the bill of lading when printing product detail. Normally the **Freight Class** description is used and the Freight Class description will automatically load into this field if blank.

**Tare Processing** button <u>Iare Processing</u> will open the IIG Item Freight Packaging/Tare Fields screen.

Tare Processing

31

This is used primarily for Rate Shopping to calculate how the product will be shipped.

| IIG Item Freight Pac  | kaging/Tare | Fields   |        |       |        |                |
|-----------------------|-------------|----------|--------|-------|--------|----------------|
| Item Code STRIPPING F | LUID        |          |        |       |        |                |
| Packaging/Tare        |             |          |        |       |        |                |
| Ship as one box 📃     | U/M         | Box Code | Length | Width | Height | Default        |
| Each Tare             | BOX 🔍       | 002 🔍    | 012    | 008   | 006    |                |
| Case Pack Tare        | <b>Q</b>    | <b>Q</b> |        |       |        |                |
| Master Pack Tare      | <b>Q</b>    | <b>Q</b> |        |       |        |                |
| Pallet Pack Tare      | <b>Q</b>    | <b>Q</b> |        |       |        |                |
| Inner Pack Tare       | <b>Q</b>    | <b>Q</b> |        |       | 000    |                |
| L                     |             |          |        | _     | -      |                |
|                       |             |          |        |       | ŪK     | <u>C</u> ancel |

**Ship as one Box** is checked if this item is only shipped as the each TARE. Examples would be large items (such as a desk or a hard sided golf bag) that will not be shipped in multiples in a case or pallet. This speeds up the rating process.

Enter the Each Tare, Case Pack Tare, Master Pack Tare, Pallet Pack Tare and Inner Pack Tare unit of measures and select the Box Codes. The Length, Width, Height fields will be populated with corresponding values set for the selected Box Code in the <u>Box Dimension Code Maintenance</u>. Select the Default Tare to be used when the product is rated for shipping. Only one of these five check boxes can be selected as default.

For items that do not match the dimensions in the **Box Dimension Maintenance**, you can enter the actual dimensions.

Refer to <u>Shipping Rate Shop In Sales Order Entry</u> for more details about the Item Freight Packaging/Tare fields.

### HAZMAT

**Note:** Information Integration Group, Inc. (IIG) provides these fields to help link to a certified HAZMAT labeling and documentation system like LabelMaster ® or similar systems. IIG is neither certified nor responsible for HAZMAT labeling and certification. You as the shipper must have certified employees and certified HAZMAT labeling software to safely and legally ship HAZMAT products. IIG cannot assist your company on HAZMAT labelling and documentation as this is the responsibility of the shipping company and the HAZMAT software company.

| HAZMAT               |                   |                |
|----------------------|-------------------|----------------|
| Packing Group None 🔻 | HM Exemption No   |                |
| UN/NA Code           | HM Shipping Name  |                |
| HM Class             | Emergency Contact |                |
| HM Division          | Contact Phone     | (123) 456-7890 |
| Cargo Aircraft Only? |                   |                |

**Packing Group** – This drop down list is *None, Group 1, Group 2,* and *Group 3*. If this is not set to *None* this activates the HAZMAT checks by carrier if HAZMAT is allowed on that carrier. Packing group is determined by the class and division of the HAZMAT product. This must be determined by your HAZMAT certified employee or consultant.

**UN/NA Code** is the United Nations and North America HAZMAT class code. Please see <u>http://en.wikipedia.org/wiki/UN\_number</u> for a detailed description of these codes.

HM Class refers to the general hazard class.

HM Division refers to the division within the general hazard class.

**HM Exemption No** is the DOT Exemption number.

**HM Shipping Name** is the common chemical name. (Example: anhydrous ammonia). Note that the name may be larger than this field. LabelMaster ® or your HAZMAT software will have the full proper shipping name.

**Emergency Contact** is the name of the person or organization to contact if there is any issue with this product in shipment.

Contact Phone is the phone number of the Emergency Contact.

### Export Data

| Export Data       |       |                      |                                       |   |
|-------------------|-------|----------------------|---------------------------------------|---|
| Country of Origin | USA 🔍 | United States        |                                       |   |
| Commodity Code    |       |                      | NAFTA Producer Code No 🔻              |   |
| Tariff Code       |       |                      | NAFTA CO Preference Criterion Code    |   |
| ECCN              |       |                      | NAFTA Certificate of Origin Net Cost? |   |
| SED Sched B Code  |       | Comm Inv Prod Desc 1 |                                       |   |
|                   | (     | Comm Inv Prod Desc 2 | FILING CABINET                        | J |

**Country of Origin** is the country the product was manufactured or produced in. Select from the Country Code list as entered in the **Country Code Maintenance** in the Library Master Setup menu.

**Commodity Code** is normally the NIGP Commodity Code. Used to classify the product for government and university agencies. For international shipping this may be the UN SITC code. Note this is <u>not</u> the Harmonized Tariff Code.

Tariff Code is the US Customs Harmonized Tariff code for this item for export.

**ECCN** is the Export Commodity Control Number. Used for restricted item exports such as some software and all weapons. See the US Customs ITAR list.

**SED Schedule B Code** is required if a Shippers Export Declaration must be created for any item valued \$2,500.00 shipped from the same exporter to the same recipient on the same day or any item on the ITAR list.

**NAFTA Producer Code** indicates if the shipper is the producer of the goods. This will default to *No* on the drop box. Options are *Yes*, *No*, *No* 1, *No* 2, and *No* 3.

**NAFTA CO Preference Criterion Code** which is the Certificate of Origen Preference Criteria Code. Values are *A*, *B*, *C*, *D*, *E*, *F*, and blank.

**NAFTA Certificate of Origin Net Cost?** If checked will print **NC** on the certificate of Origin documentation for this item. If unchecked will print **No.** Note that we do not currently support the RVC over time method at this time.

**Comm Inv Prod Desc 1** is the first line of the commercial invoice description for this product. If left blank it will use the short product description.

**Comm Inv Prod Desc 2** is the second line of the commercial invoice description for this product. You may leave this blank if the first description line is sufficient.

**Note:** Be sure you are clear on your description. Your product description may not be clear to Customs, who may hold your shipment for clarification. Example: "HON model 2000 classic" is not clear. "Two Drawer Letter File Cabinet" is clear. So if your item description is "HON Model 2000 classic" make the **Comm Inv Prod Desc 2** "2 drawer letter file cabinet" which will print only on the commercial invoice.

### Shipping Options in Customer Maintenance

The **Shipping Options** button added to the **More** menu buttons on the **Customer Maintenance** screen is intended for specifying special shipping options for the selected Customer.

Select the **Customer Maintenance** program under the **Accounts Receivable Main** menu.

| lame Ar         | merican Business Futures                               | Copy From Henumger Snipping                                          |
|-----------------|--------------------------------------------------------|----------------------------------------------------------------------|
| <u>1</u> . Main | 2. Additional <u>3</u> . Statistics <u>4</u> . Summary | 5. History <u>6</u> . Invoices <u>7</u> . Transactions <u>I</u> tems |
| '               |                                                        | Ship To Address                                                      |
| Address         | 2131 N. 14th Street 🧭                                  | Terms Code 03 🔍 C.O.D. I <u>T</u> Customer                           |
|                 | Suite 100                                              | Primary Contact ARTIE JOHN 🔍 Art Invoices Inquiry                    |
|                 | Accounting Department                                  | Ship Code UPS BLUE C Inquiry                                         |
| ZIP Code        | 53205-1204 Skip Address Check?                         | Primary Ship To 2 American B                                         |
| City            | Milwaukee State WI                                     | Shi <u>p</u> Via Option                                              |
| Country         | USA 🔍 United States                                    | Tax Schedule WI MILMIL                                               |
| Residential Add |                                                        | Milwaukee Exemptions                                                 |
| Salesperson     | 0100 🔍 Jim Kentley Split Comm                          |                                                                      |
| Telephone       | (414) 555-4787 Ext 219                                 | Credit Hold                                                          |
| Fax             |                                                        |                                                                      |
|                 |                                                        |                                                                      |
| E mail Address  | artie@abf.com                                          |                                                                      |
| E-mail Address  |                                                        |                                                                      |

Select the **Shipping Options** button to configure shipping settings for the customer in the **IIG Customer Shipping Options** screen:

| Delivery Options<br>Prepaid Freight?<br>Prepaid Freight at level | 00.      |
|------------------------------------------------------------------|----------|
| Auto Generate ARS Label?<br>Single COD Fee<br>No COD Fee         |          |
| Blind Ship Labels<br>Blind Ship?<br>Blind Ship To Code           | 2        |
| Packing Sheet Options                                            |          |
| Suppress Packing Sheet?                                          |          |
| Print Custom Packing Sheet?                                      |          |
| Packing Sheet Form Code                                          | STANDARD |
|                                                                  | <u> </u> |

### **Delivery** Options

**Prepaid Freight** – if this checkbox is selected for a Customer, it is the default for all ship via that are not specifically defined.

**Prepaid Freight at level** – this field is enabled if the **Prepaid Freight** option is off. If the amount of the prepaid freight at level entered here is lower than the Ship Via code prepaid freight at level, the customer amount takes effect.

**Auto Generate ARS Label-** select this checkbox to have a Auto Return Service label automatically generated if the carrier provides it (LTL carriers do not provide this).

**Single COD Fee** - if this checkbox is selected one **COD** fee will be charged per Customer instead of by ship via.

No COD Fee- if this checkbox is selected, no COD fee will be charged by Customer.

These settings are defaulted to the Order Shipping Options.

### Blind Ship Labels

Check the **Blind Ship?** option to use the customer's bill to address as the return address for the shipment.

Enter the **Blind Ship To Code** for the customer's warehouse or for double blind shipments.
The **Blind Ship**? option setting and the **Blind Ship To Code** specified here are defaulted to the Sales Order and Invoice Data Entry.

#### **Packing Sheet Options**

Select the **Suppress Packing Sheet** option to skip packing sheet printing from **Shipping Data Entry.** If this option is turned on the **Quick Print** button will be disabled in the **Shipping Data Entry**.

Upon selecting the **Suppress Packing Sheet** checkbox the **Print Custom Packing Sheet** option and **Packing Sheet Form Code** field are disabled.

Select the **Print Custom Packing Sheet** option to make the **Packing Sheet Form Code** field enabled. It is necessary to select the Form Code to be used by default in the **Packing Sheet Printing** run from the **Shipping Data Entry** for the selected customer. If the **Print Custom Packing Sheet** option is selected the user cannot close the Shipping Options screen unless a form code is specified.

Note: the user must set up the custom packing sheet form in packing sheet printing before it is available for this field.

The **Packing Sheet Options** set in the **Customer Shipping Options** are defaulted to the **Sales Order Entry** and **Shipping Data Entry**.

#### Customer Ship Via Maintenance

Select the **Ship Via Options** button from the drop-down menu to configure settings for specific Ship Via Code.

| Ship Code UPS BLUE       |                              |                      | Primary       | $\checkmark$ |
|--------------------------|------------------------------|----------------------|---------------|--------------|
| Description UPS 2ND D    | AY AIR                       |                      |               |              |
| Delivery Options         |                              | Payor Account Data   |               |              |
| Billing Option           | Shipper 👻                    | Payor Account        |               |              |
| Prepaid Freight?         |                              | Payor Name           |               |              |
| Prepaid Freight at level | .00                          | Address              |               |              |
|                          |                              | ZIP Code             | State         |              |
|                          |                              | Payor Phone          | (Causianaa)   |              |
| BOL Special Instructions |                              | Are Parties Related? | Lonsigneej    |              |
| Special Instructions     | Special delivery instructios |                      |               |              |
|                          |                              |                      | Accept Cancel | Delete       |

#### **Delivery** Options

**Billing Option** This option determines how this ship via is billed by default: *Shipper* – The shipper will pay the carrier for the shipment. *Recipient* – The carrier will collect the freight charges from the recipient, typically if the recipient has a freight account. Effectively Freight Collect. *Third Party* – A third party (such as freight aggregator or corporate office) is paying the freight. Shipment will require the account number and Payor information. *Consignee* – Similar to recipient, but the freight is paid by the named company that is receiving the shipment. For UPS and FedEx this is the contractual Freight Collect option. For LTL no contract is required. Freight Collect – Similar to Recipient, the freight charges are paid before the shipment is delivered. Not the same as COD, because only the freight charges are collected at delivery and must be paid before driver will unload. Drop Ship – This uses separate accounts in the Malvern server where the account is billed and paid by the customer directly and uses separate tracking numbers specific to that customer and account. Requires the purchase of Malvern subaccounts (accounts that ship from the same location as the main shipping account).

The Payor name and address data will print on the shipping labels and the Payor account is the Malvern account code.

For all the selections except for Shipper and Consignee the **Payor Account Data** fields are enabled. Please note that Consignee for UPS and FedEx are a contractual option and must be set up.

**Prepaid Freight** - If set on the customer ship via level, then it is prepaid for that Customer-ship via only. If it is set on the general ship vias (in IIG Carrier Maintenance) it overrides for that ship via only. Disabled for any **Billing Option** other than *Shipper*.

**Prepaid Freight at level** - this field is enabled if the **Prepaid Freight** option is off. If customer is prepaid freight at \$1200.00, and has a ship via of UPS Ground at \$500.00, and the ship via UPS Ground is set to prepaid freight at \$400.00, then the \$400.00 level being the lowest is used. Disabled for any **Billing Option** other than *Shipper*.

#### Payor Account Data

**Payor Account** is the Carrier Account number for the customer. For *Recipient, Third Party, or Freight Collect* you must enter the carrier account number of company that will be paying the freight. For UPS and FedEx this will be their customer's account number. For *Drop Ship* this is the Malvern Account Code for the drop ship account. *Note: Not required for Consignee, but you must sign up with the carrier for this service.* Malvern and Clippership will require this. **Be warned:** Carriers will bill **your** account if the customer refuses to pay Recipient or Freight Collect.

**Payor Name, Address, Zip Code** are all required. You must enter the **Payor Phone** as well for the carriers.

Check the **Are the Parties Related?** check box if the consignee or 3<sup>rd</sup> party are related (Example: Walmart Corporate 3<sup>rd</sup> party shipping to a store.)

#### **Bill of Lading Special Instructions**

Enter the **Special Instruction** to flow down to the order and to the Bill of Lading for TL/LTL shippers.

#### IIG Void Reason Code Maintenance

The **IIG Void Reason Code Maintenance** added under the **Sales Order Setup** menu is intended for entering Reason codes to be used when the transaction is voided.

| sage I | IG Void | d Reason | Code Maintenance (ABC) 30.11.2015 |        |
|--------|---------|----------|-----------------------------------|--------|
| ſ      |         | Code     | Description                       |        |
|        | 1       | 00001    | Voided per client's request       | 🔜 🕶 🛛  |
|        | 2       | 00002    | Voided due to errors found        |        |
|        | 3       | TEST     | Test shipment                     |        |
|        | 4       |          |                                   |        |
|        |         |          |                                   |        |
|        |         |          | Accept                            | Cancel |

Code is the user supplied code. Examples: ERROR, CANCEL, or TEST.

**Description** is the description of the reason code.

#### **Shipping Automation Activity**

#### Shipping Options in Sales Order Entry and Invoice Data Entry

Below is demonstrated an example of Sales Order Entry.

While creating a new sales order in the **Sales Order Entry** screen, shipping options can be specified by clicking the **Ship Options** button located on the **Header** tab of the **Sales Order Entry** screen.

| Sales Order Entry (ABC) 30.11.2015                                                                         |                                                                                                    |
|----------------------------------------------------------------------------------------------------|----------------------------------------------------------------------------------------------------|
| Order Number 0000178 🔍 🛃 📢 🌗                                                                               | Copy From         Defaults         Customer         Credit                                                                                                    |
| <u>1</u> . Header <u>2</u> . Address <u>3</u> . Lines                                                      | 4. Totals 5. Credit Card User Useriig                                                                                                    |
| Order Date 30.11.2015 📷 Order T                                                                            | ype Standard Order 🔻 Master/Repeating No.                                                                                                    |
| Customer No. 01-ABF<br>Cust PO                                                                             | 🔍 🚌 American Business Futures                                                                                                    |
| Ship Date 30.11.2015                                                                                       | Ship To Addr       2       Q       American Business Futures         Terms Code       03       Q       C.O.D.         Ship Via       UPC BLUE       Q       FOB         Confirm To       John Quinn       Q         Contact Phone (414) 555-4787       Ship Options         E-mail       artie@abf.com       M |
| Sales Tax<br>Schedule WI Q<br>Wisconsin                                                                    | Fax No.     Batch Fax       Comment       Salesperson       0100       Split Comm.         No         Split Comm.                                                                                                    |
| Print Order<br>Print Pick Sheets<br>No. of Ship Labels<br>Quick Print Without Displaying Printing Window [ |                                                                                                    |
| Print Order Print Pick 🚷 Recalc Price                                                                      | Accept Cancel Delete 🖨 🕢                                                                                                    |

Click the Ship Options button to open the Special Shipping Options screen.

| IG Special Shipping Options                                                                                                    | ×                                                   |
|----------------------------------------------------------------------------------------------------|-----------------------------------------------------|
| Ship Via UPC BLUE 🔍 🗞 UPS 2ND DA                                                                                                    | YAIR                                                |
| Delivery Options<br>Delivery Period Weekday Delivery<br>Billing Option Shipper<br>Residential Delivery? Signature Required?<br>Inside Delivery? Adult Signature?<br>Lift Gate? Prepaid Freight?<br>Use Entered Ett Amount Notify Obscae? | Payor Account Data Payor Account Payor Name Address |
| Single COD Fee No COD Fee Prepaid Freight at level \$100.00 Auto Generate ARS Label                                                                                                    | ZIP Code State City Payor Phone                     |
| Destination Country<br>Country USA 🔍 United States<br>International Terms of Sale                                                                                                    | Are Parties Related? (Consignee)                    |
| Packing Sheet Options<br>Suppress Packing Sheet?<br>Print Custom Packing Sheet?<br>BOL Special Instructions<br>Special Instructions                                                                                                    |                                                     |
|                                                                                                    | <u> </u>                                            |

Depending on what **Ship Via Code** is selected on the **Header** tab of the **Sales Order Entry** screen, the chosen shipping method will be displayed in the **Ship Via** fields within the **Special Shipping Options** screen.

All of these settings are defaulted from the Shipping and Ship Via Options accessed (and, initially, set up) through the **Accounts Receivable** module's **Customer Maintenance** screen.

Select the **Delivery Period** from the drop-down list. Choose from the following three options: Weekday, Saturday, or Sunday delivery. Note that this is treated as a delivery service option. Saturday and Sunday delivery options are carrier and service dependent.

Check the **Residential Delivery?** box if shipment is a residential delivery.

Check the **Inside Delivery**? box if shipment is an inside delivery.

Check the **Signature Required?** box if a signature is required at delivery.

Signature Required? 🔽 Adult Signature? 🛛 🔲

Adult Signature field is enabled only if the Signature required ? checkbox is selected. This field is available also in the Sales Order Header, Invoice Header as well as in the Sales Order and Invoice History tables.

Select the **Billing Option** from the drop-down list. Choose from the following options: Shipper, Recipient, Third Party, Consignee, Freight Collect or Drop Ship. For all the selections except for Shipper or Consignee, enter **Payor Account Data**. For **Drop Ship**, enter the Malvern account code and the Payor Name and Address fields, which will become the return address on the shipping labels.

Select the foreign **Destination Country** using the **Lookup** icon if the shipment is not being sent to a **US** destination.

Select the appropriate **Terms of Sale** from the drop-down list, if this is an international shipment.

In **Invoice Data Entry**, when the Order is manifested, the **Ship Options** button becomes disabled, otherwise it is always enabled.

The Lift Gate, Notify Charge and Special Instructions fields are enabled for Ship Via codes flagged as LTL carriers in the IIG Carrier Interface Maintenance. Use Entered Frt Amount – select this checkbox if you want the Freight Amount entered in the Sales Order Entry be applied to the Invoice or Shipping regardless of the options set in the IIG Shipping Automation Options.

#### Shipping Data Entry

To start shipping, you must first open a manifest in either of the **IIG/Sage Shipping/ Manifesting** or **IIG Manifest Processing** programs. Depending on the Sales Order Module Options, you may need to open or select a shipping batch as well.

Select the Shipping Data Entry program from the Sales Order Shipping menu.

| ee Shipping Data Entry (AB         | C) 30.11.2015                             |                                   |                          |                                         |                                         |          |  |
|------------------------------------|-------------------------------------------|-----------------------------------|--------------------------|-----------------------------------------|-----------------------------------------|----------|--|
| Shipper ID 1                       | Ship Date<br>Shipping No.<br>Customer No. | 30.11.2015 📰<br>0100058<br>01-ABF | Order No.<br>Ship Status | 0000178 🔍 🗞<br>New<br>American Business | Batch No.<br>SO Created By<br>s Futures | 00002 🕀  |  |
| <u>1</u> . Lines <u>2</u> .Shippir | ng                                        |                                   |                          |                                         |                                         |          |  |
| Item Cod <u>e</u>                  |                                           | <u> v</u> <u>Q</u> u              | lick Row                 | 122 🖗 🖽 🛱                               | 🗟 Pkg 0001                              | 🏟 😒 😎 *  |  |
| Item Code                          | Qty to Shi                                | ip Shipped                        | Back Ordered             | d Co                                    | mment                                   |          |  |
| 1001-HON-H252                      | 2                                         | .00 2.00                          | .0                       | D                                       |                                         |          |  |
| 2 1001-HON-H252L                   | .К З                                      | .00 3.00                          | .0                       | D                                       |                                         |          |  |
|                                    |                                           |                                   |                          |                                         |                                         |          |  |
| Description HON 2 [                | RAWER LETTER                              | FLE W/O LK 🔺                      |                          |                                         |                                         |          |  |
| Warehouse 001                      |                                           |                                   |                          |                                         |                                         |          |  |
| U/M EACH                           |                                           |                                   |                          |                                         |                                         |          |  |
| Package 0001                       |                                           | -                                 |                          |                                         |                                         | <b>a</b> |  |
| Pallet 0001 🔀 😒 Verify B/O Cases   |                                           |                                   |                          |                                         |                                         |          |  |
| Quic <u>k</u> Print Ship Labels F  | allet Labels                              | Auto Incre <u>m</u>               | ent 🔽                    | Accept                                  | <u>Cancel</u> <u>D</u> ele              | ete 👌 🕜  |  |

Select the **Shipper ID** and **Order Number** to be shipped. The program loads all the lines of the order.

The **Current Package** field displays the package number, where the items are distributed currently. To change the current package, click the **Next Package No.** button. The items will be distributed to the new package.

**Fast Case Processing** enables easy way to distribute large quantities to large number of cases.

The **Fast Case Processing** can be used for a line *only once* and only before accepting the entry.

Clicking the **Cases**... button opens the **Fast Case Generation** for the selected line, if there is **Quantity Shipped** specified (and if the generation has not been done before):

| 👓 IIG Fast Case Generation 📃 🎫                               |                  |  |  |  |  |  |
|--------------------------------------------------------------|------------------|--|--|--|--|--|
| Quantity Per Case<br>Include Case 1? 🔽<br>This will generate | 2.00<br>1 cases. |  |  |  |  |  |
| <u> </u>                                                     | <u>C</u> ancel   |  |  |  |  |  |

Enter the **Quantity Per Case**. Based on it the program will calculate the number of cases needed to **generate** for the **Quantity Shipped**. If the Quantity Shipped is not a multiple of the **Quantity Per Case**, the quantity remaining after distributing to the cases completely will be placed in a separate case (which will remain incomplete).

Check the **Include Case 1** box, to include the first case in the distribution being generated.

If the quantity of the selected line has already been distributed before starting the **Fast Case Generation**, the program will clear the previous distribution.

The generated distribution can be seen in the Item Packaging Maintenance.

The **Item Packaging Maintenance** has been modified to allow more convenient parcel managing.

| ses Item Packa | aging Maintenance       |                             | -        |      | The presented    |               |
|----------------|-------------------------|-----------------------------|----------|------|------------------|---------------|
| Parcels        |                         | Items on Order              |          | ,    | Package Contents |               |
| Package        | Weight                  | Item                        | Quantity |      | ltem             | Quantity      |
| 0001           | 6.00                    |                             |          | H    | 1001-HON-H252LK  | 3.00          |
| 0002           | 50.00                   |                             |          |      |                  |               |
| 0003           | 7.00                    |                             |          |      |                  |               |
|                |                         |                             |          |      |                  |               |
|                |                         |                             |          | •    |                  |               |
|                |                         |                             |          |      |                  |               |
|                |                         |                             |          |      |                  |               |
| To Next Parce  | cel <u> D</u> elete Pa  | Item Number 1001-HON-H252LK |          | Quar | ntity 3.00       | Accept Cancel |
| Copy Paro      | cel 🕞 <u>B</u> ulk Copy |                             |          |      |                  | <u> </u>      |

(In our example, one of the generated cases includes 3 units of the item. The next one contains the remaining 5 units)

| sege Item Packa | ging Maintenance  |                           |          |                  |          |
|-----------------|-------------------|---------------------------|----------|------------------|----------|
| Parcels         |                   | Items on Order            |          | Package Contents |          |
| Package         | Weight            | Item                      | Quantity | Item             | Quantity |
| 0001            | 6.00              |                           | -        | 1001-HON-H254LK  | 5.00     |
| 0002            | 50.00             |                           |          |                  |          |
| 0003            | 7.00              |                           |          | •                |          |
| Next Parc       | el 💼 Delete Pa It | em Number 1001-HON-H254LK |          | Quantity 5.00    |          |
|                 |                   |                           |          |                  | <u> </u> |

The Cases... button will be disabled for that line on the Shipping Data Entry screen.

When this screen is first entered, the parcels where product is allocated are shown in the **Parcels** list box, and any unallocated items are show in the **Items on Order** list box. Selecting a parcel line in the **Parcels** list box will display the contents of that parcel in the **Package Contents** list box. Moving the products from **Package Contents** to **Items on Order** allows those items to be allocated to other parcels. The parcel is deleted when moving all items from **Package Contents** for that parcel.

The **Next Parcel** button generates the next available parcel number for the operator to allocate items to. This is disabled if there are no items to allocate.

The **Delete Parcel** button is enabled when a parcel is selected. When a parcel is deleted, the items in that parcel are moved to the **Items on Order** list box for allocation.

The **Copy Parcel** button is enabled when a parcel is selected and the items in the parcel are also in the **Items on Order** list box to allocate. Clicking it creates a new parcel with the same items up to the quantity to allocate. For example:

There are three items, each with a quantity of 5, and, of the three items, one item has only a quantity of three remaining to allocate; then pressing the **Copy Parcel** button will generate a new parcel with two items with a quantity of 5 allocated, the third item with 3 allocated, and the fully allocated item is removed from the **Items on Order** list box.

The **Bulk Copy** button does what the **Copy Parcels** does, but keeps going until all items are allocated from the **Items on Order** list box. This allows the operator to create a "template" box and copy it to allocate all items to boxes. This is especially handy in the apparel business, where it is not uncommon to have four to six different sizes in a box, and sixty boxes to process.

The Accept button accepts and writes the parcel contents in the Package Contents list box.

The Cancel button undoes changes made in the Package Contents list box.

The **OK** button accepts and closes the dialog. A warning message will be displayed if there are unallocated items in the **Items on Order** list box, which will allow return to allocating boxes.

| ser Sage | 100                                                |
|----------|----------------------------------------------------|
| 2        | There are unallocated items.<br>Do you want close? |
|          | Yes <u>N</u> o                                     |

Go to the **Shipping tab** of the **Shipping Data Entry**.

The **Tracking** button allows tracking item packages.

| Shipping Data Entry (                                           | ABC) 30.11.2015                            |                                                   |                      | -                        |                              |                     |                                       |              |
|-----------------------------------------------------------------|--------------------------------------------|---------------------------------------------------|----------------------|--------------------------|------------------------------|---------------------|---------------------------------------|--------------|
| Shipper ID 1                                                    | 'Ship Date<br>Shipping No.<br>Customer No. | 30.11.2015<br>0100066<br>01-ABF                   |                      | Order No.<br>Ship Status | 0000183<br>Shipped<br>Americ | 🔍 🗞<br>can Business | Batch No.<br>SO Created By<br>Futures | 00007 🔐      |
| <u>1</u> . Lines <u>2</u> .Ship                                 | pping                                      |                                                   |                      | Ship To                  | Address                      |                     |                                       |              |
| Terms Code 0<br>Confirm To Jo                                   | 1 Net 30 Days<br>ohn Quinn                 |                                                   |                      | Ship T<br>Name           | o 2<br>A                     |                     | Residential Ad<br>ness Futures        |              |
| E-mail Address a                                                | rtie@abf.com                               |                                                   |                      | Addres                   | ss R                         | lacine Wareh        | iouse                                 |              |
| Comment<br>Warehouse 0                                          | 01 EAST WAR                                | EHOUSE                                            |                      |                          | 5                            | 411 Kendrick        | : Place                               |              |
| No. of COD Labels 0                                             |                                            | ) Cash Only                                       |                      | ZIP Co                   | ode 5                        | 3120                | Sta                                   | ate WI       |
|                                                                 |                                            |                                                   |                      | City<br>Countr           | v U                          | lacine<br>ISA U     | Inited States                         |              |
| FOB<br>Ship Via U<br>Ship Zone<br>Ship Weight<br>Freight Amount | IPS RED<br>No.                             | Iran<br>Ship Labels<br>No. of Pkgs<br>No. of Plts | cking<br>0<br>3<br>1 |                          |                              |                     |                                       | IIG Shipping |
| Quic <u>k</u> Print Ship Labels                                 | Pallet Labels                              | Aut                                               | o Incre <u>m</u>     | ent 🔲                    |                              | Accept              | <u>Cancel Del</u>                     | ete 🔒 🕢      |

Click the **Tracking...** button to open the Summary Package Tracking Maintenance screen.

| sage | Summa | ary Packago | e Tracking      |                          |
|------|-------|-------------|-----------------|--------------------------|
|      |       | Pkg         | Tracking Number | Comment IIG S            |
|      | 1     | 0001        |                 |                          |
|      | 2     | 0002        |                 |                          |
|      | 3     | 0003        |                 | <b>1</b>                 |
|      | 4     |             |                 | Item Package Zoom, ALT-Z |
|      | •     |             | III             | 4                        |
|      |       |             |                 | <u>o</u> k 🔞             |

The **IIG Ship** fields have been added to this screen.

| s | age                  | P Item Packaging Maintenance |                 |                   |            |                     |       |  |  |  |  |
|---|----------------------|------------------------------|-----------------|-------------------|------------|---------------------|-------|--|--|--|--|
|   | P                    | 'ackage                      | 0003 🔍          |                   |            |                     |       |  |  |  |  |
|   |                      |                              | Item on Order   | Quantity on Order | In Package | Quantity in Package |       |  |  |  |  |
|   |                      | 1                            | 1001-HON-H252   | 55.00             | 4          | 55.00               | 6     |  |  |  |  |
|   |                      | 2                            | 1001-HON-H252LK | 7.00              |            | 0.00                | 🛃 🕶 🚽 |  |  |  |  |
|   |                      |                              |                 |                   |            |                     |       |  |  |  |  |
|   | Accept Cancel Delete |                              |                 |                   |            |                     |       |  |  |  |  |

# Click the **IIG Shipping** button on the **Shipping Data Entry** screen to proceed to **IIG Manifest Generation**.

The **IIG Ship** fields on the **Summary Package Tracking Maintenance** will display information after clicking the Ship button in IIG Manifest Entry.

When a Shipping Data Entry is accepted, an invoice is generated. The Invoice Number is the same as the Shipping Number.

The shipping information can be viewed by clicking the **Tracking** button on the **Header** tab of the **Invoice Data Entry** screen.

| Summary Package Tracking |                     |                 |                        |               |           |              |      |  |  |  |  |
|--------------------------|---------------------|-----------------|------------------------|---------------|-----------|--------------|------|--|--|--|--|
|                          |                     |                 |                        |               |           |              | _    |  |  |  |  |
|                          | Pkg                 | Tracking Number | Comment                | G Ship Carrie | Ship Fre: | Pallet No    | đ    |  |  |  |  |
| 1                        | 0001                | PN35#546789     | Plt#:0001 Pkg#:0001 Wt | UPS FREIG     | 10.58     | 0001         | 5    |  |  |  |  |
| 2                        | 0002                | PN35#546789     | Plt#:0001 Pkg#:0002 Wt | UPS FREIG     | Item Pac  | kage Zoom, A | LT-Z |  |  |  |  |
| 3                        | 0003                | PN35#546789     | Plt#:0002 Pkg#:0003 Wt | UPS FREIG     | 25        | 0002         |      |  |  |  |  |
| 4                        | 0004                | PN35#546789     | Plt#:0003 Pkg#:0004 Wt | UPS FREIG     | 28.85     | 0003         |      |  |  |  |  |
|                          |                     |                 |                        |               |           |              |      |  |  |  |  |
|                          |                     |                 |                        |               |           |              |      |  |  |  |  |
|                          |                     |                 |                        |               |           |              |      |  |  |  |  |
|                          |                     |                 |                        |               |           |              |      |  |  |  |  |
|                          |                     |                 |                        |               |           |              |      |  |  |  |  |
|                          | Tracking Number 🔂 🗍 |                 |                        |               |           |              |      |  |  |  |  |
|                          |                     |                 |                        |               |           |              |      |  |  |  |  |

Shipping information cannot be modified in the generated invoice.

The Shipment invoice cannot be deleted from Invoice Data Entry. The Shipment Number invoice must be deleted instead (which will delete the invoice, too).

If the order is already manifested, the shipment number cannot be opened in the **Shipping Data Entry** program, until the order is removed from the Manifest.

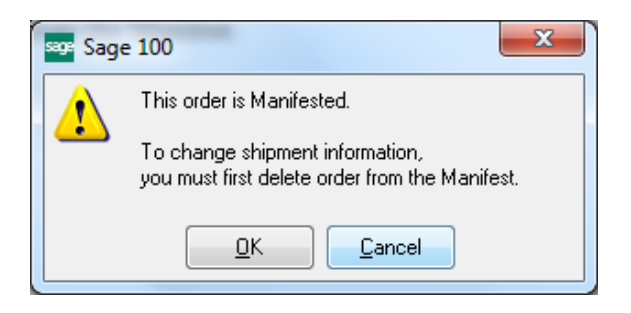

Clicking **OK** opens the Manifest to **Void** it, if necessary, after which the Shipment is opened.

#### Manifest Processing

Manifest processing features can be accessed through selecting the **IIG Manifest Processing** or **IIG/Sage Shipping Manifesting** programs from the **Sales Order Shipping** menu.

| 🔤 IIG Manifest Pr | ocessing (ABC) 30.11.201                                                                                           |                |
|-------------------|----------------------------------------------------------------------------------------------------|----------------|
| Select an Option  | <ul> <li>Open Manifest</li> <li>Manifest Generation</li> <li>Close Manifest</li> <li>Close BOL Manifest</li> </ul> |                |
| Loggin            | g Activel                                                                                                    | Proceed Cancel |

Manifest Generation/Shipping allows user to create a Shipping Data Entry, and proceed to Manifest Generation.

Selecting the **Open Manifest** option will set all proper files to begin shipment manifesting.

New Manifest cannot be opened until the current manifest is closed.

When the manifest is opened, select the Manifest Generation option and click Proceed to generate manifest for sales order.

| IG Manifest Processing (ABC) 30.11.20 | 15                     |
|---------------------------------------|------------------------|
| Manifest Opened                       |                        |
| Date 01.12.2015 Time 06:30 PM         | Next Package No. 00001 |
| Select an Option                      |                        |
| Manifest Generation                   |                        |
| Close Manifest                        |                        |
| 🔘 Close BOL Manifest                  |                        |
| Logging Active!                       | Proceed Cancel         |
|                                       |                        |

| 9° IIG Ma                        | nifest Ge          | neration (ABC)                 | 30.11.2015            |                                 |                        |         |             |                                             |                         |
|----------------------------------|--------------------|--------------------------------|-----------------------|---------------------------------|------------------------|---------|-------------|---------------------------------------------|-------------------------|
| Order Nu<br>Next Pao<br>Ship Via | umber<br>skage No. | 0000188 🔍<br>00004<br>UPC BLUE | Invoice N<br>Customer | lo. 01000<br>No. 01-AB<br>UPS 2 | 183<br>F<br>ND DAY AIR |         | A           | American Business Futur<br>SED Load Weights | es<br>Shipping Options  |
| Total Pa                         | rcels              | 3                              | Total We              | ight                            | .00                    |         |             |                                             | Ship <u>T</u> o Address |
| Parcels                          |                    |                                | <u>Q</u> uick Row     | 1 🛛                             |                        |         |             |                                             | ℃ G L 🛃 •               |
| 1                                | Weight             | Box Code                       | Box Length            | Box Width                       | Box Height             | Freight | Package No. | . Tracking ID                               |                         |
|                                  |                    |                                |                       |                                 |                        |         |             |                                             |                         |
| Insu                             | red ?              |                                |                       |                                 | *                      |         |             |                                             |                         |
| Declare                          | d Value            |                                |                       | .00                             | =                      |         |             |                                             |                         |
| C.O.                             | D. ?               |                                |                       |                                 |                        |         |             |                                             |                         |
| OtherC                           | harges             |                                |                       | .00                             | Ŧ                      |         |             |                                             |                         |
| Logging                          | Active!            |                                |                       |                                 |                        |         | Acc         | ept <u>C</u> ancel [                        | 2elete                  |
| Enter Ship                       | Weight (F          | 8 - Read Scale or              | Calculate Wei         | ight)                           |                        |         |             |                                             |                         |

Select an Order, and enter Total Parcels number.

The **Customer No.** field displays the customer specified for the selected order.

You can view/edit **Shipping Options** and view **Ship To Address** information by clicking the corresponding buttons.

Select the **Box Code** and enter the **Ship Weight** for the current **Parcel**.

You can facilitate entry of the parcels by clicking the **Load Weights** button. This button is enabled if the **Require Box Distribution** option is not turned on in the **IIG Shipping Automation Options.** 

The IIG Bulk Parcel Processing screen will be opened.

| 🔤 IIG Bulk Pa  | rcel Processing | )                              |                           |                    |              |
|----------------|-----------------|--------------------------------|---------------------------|--------------------|--------------|
| Order Data     |                 |                                |                           |                    |              |
| Order Number   | 0000188         | Customer No.                   | 01-ABF                    |                    |              |
| Total Parcels  | 3               | Customer Name                  | American Business Futures |                    |              |
| Total Weight   | 35.00           | Ship Via                       | UPC BLUE                  | UPS 2ND DAY AIR    |              |
|                |                 | Allocated Wt.                  | 0                         |                    |              |
| Parcel Templa  | te              |                                |                           |                    | (            |
| Parcel Weight  | .0              | 0 Box Code                     | 🔍 Insured? 🛛 🗸            | 1,083.75           |              |
| Oversize?      | No              | <ul> <li>Box Length</li> </ul> | C.O.D.?                   | .00                |              |
| Additional Han | dling?          | Box Width                      | Number of Carto           | ns to Generate 👘 0 | Generate     |
|                |                 | Box Height                     | Total Allocated F         | Parcels 0          | Split Evenly |
|                |                 |                                |                           |                    |              |
|                |                 |                                |                           | Cancel             | ОК           |
|                |                 |                                |                           |                    |              |

The **Total Parcels** and **Total Weight** values are displayed from the Manifest and can be changed here.

The Allocated Wt. displays sum of the weights of already allocated parcels.

To allocate multiple parcels at once, in the **Parcel Template** part, enter **Parcel Weight**, select **Box Type**, and enter the **Number of Cartons to Generate**.

| Order Data         Order Number       0000188       Customer No.       01-ABF         Total Parcels       3       Customer Name       American Business Futures         Total Weight       35.00       Ship Via       UPC BLUE       UPS 2ND DAY AIR         Allocated Wt.       0         Parcel Template         Parcel Weight       7.00       Box Code       002       Insured?       1,083.75         Oversize?       No       •       Box Length       012       C.0.D.?       .000         Additional Handling?       Box Width       008       Number of Cartons to Generate       Image: Generate         Box Height       006       Total Allocated Parcels       0       Split Evenly                                                                                                    |   | 🧐 IIG Bulk Pa  | rcel Processing | 9             |                           |                                   |
|----------------------------------------------------------------------------------------------------|---|----------------|-----------------|---------------|---------------------------|-----------------------------------|
| Order Number 0000188       Customer No.       01-ABF         Total Parcels       3       Customer Name       American Business Futures         Total Weight       35.00       Ship Via       UPC BLUE       UPS 2ND DAY AIR         Allocated Wt.       0         Parcel Template         Parcel Weight       7.00       Box Code       002       Insured?       1,083.75         Oversize?       No       Box Length       012       C.O.D.?       .000         Additional Handling?       Box Width       008       Number of Cartons to Generate       Generate         Box Height       006       Total Allocated Parcels       0       Split Evenly                                                                                                    | ſ | Order Data     |                 |               |                           |                                   |
| Total Parcels       3       Customer Name       American Business Futures         Total Weight       35.00       Ship Via       UPC BLUE       UPS 2ND DAY AIR         Allocated Wt.       0         Parcel Template         Parcel Weight       7.00       Box Code       002       Insured?       1,083.75         Oversize?       No       ▼       Box Length       012       C.0.D.?       .000         Additional Handling?       Box Width       008       Number of Cartons to Generate       Generate         Box Height       006       Total Allocated Parcels       0       Split Evenly                                                                                                    | l | Order Number   | 0000188         | Customer No.  | 01-ABF                    |                                   |
| Total Weight       35.00       Ship Via       UPC BLUE       UPS 2ND DAY AIR         Allocated Wt.       0         Parcel Template         Parcel Weight       7.00       Box Code       002        Insured?       1,083.75         Oversize?       No       Box Length       012       C.O.D.?       .000         Additional Handling?       Box Width       008       Number of Cartons to Generate       Generate         Box Height       006       Total Allocated Parcels       0       Split Evenly                                                                                                    |   | Total Parcels  | 3               | Customer Name | American Business Futures |                                   |
| Allocated Wt.       0         Parcel Template       Parcel Weight       7.00       Box Code       002       Insured?       1,083.75         Oversize?       No       Box Length       012       C.O.D.?       .00         Additional Handling?       Box Width       008       Number of Cartons to Generate       Generate         Box Height       006       Total Allocated Parcels       0       Split Evenly                                                                                                    | l | Total Weight   | 35.00           | Ship Via      | UPC BLUE                  | UPS 2ND DAY AIR                   |
| Parcel Template         Parcel Weight       7.00       Box Code       002       Insured?       1,083.75         Oversize?       No       •       Box Length       012       C.O.D.?       .00         Additional Handling?       •       Box Width       008       Number of Cartons to Generate                                                                                                    |   |                |                 | Allocated Wt. | 0                         |                                   |
| Parcel Weight       7.00       Box Code       002       Insured?       Image: Constraint of the state of the state of the st |   | Parcel Templa  | ite             |               |                           |                                   |
| Oversize?       No       Box Length       012       C.O.D.?       .00         Additional Handling?       Box Width       008       Number of Cartons to Generate       Generate         Box Height       006       Total Allocated Parcels       0       Split Evenly                                                                                                    | l | Parcel Weight  | 7.0             | 0 Box Code    | 002 🔍 Insured? 🛛 🔽        | 1,083.75                          |
| Additional Handling?       Box Width       008       Number of Cartons to Generate       Generate         Box Height       006       Total Allocated Parcels       0       Split Evenly                                                                                                    | l | Oversize?      | No              | Box Length    | 012 C.O.D.?               | .00                               |
| Box Height 006 Total Allocated Parcels 0 Split Evenly                                                                                                    | l | Additional Han | dling?          | Box Width     | 008 Number of Cartor      | ns to Generate 🚺 <u>G</u> enerate |
|                                                                                                    | l |                |                 | Box Height    | 006 Total Allocated P     | Parcels 0 Split Evenly            |
| S                                                                                                    | l |                |                 |               |                           |                                   |
| <u>C</u> ancel <u>D</u> K                                                                                                    |   |                |                 |               |                           | <u>C</u> ancel <u>O</u> K         |

Click the Generate button to generate parcels with the selected settings.

| 99 IIG Bulk Parcel Processing | 9             |                           |                                   |
|-------------------------------|---------------|---------------------------|-----------------------------------|
| / Order Data                  |               |                           |                                   |
| Order Number 0000188          | Customer No.  | 01-ABF                    |                                   |
| Total Parcels 3               | Customer Name | American Business Futures |                                   |
| Total Weight 35.00            | Ship Via      | UPC BLUE                  | UPS 2ND DAY AIR                   |
|                               | Allocated Wt. | 21                        |                                   |
| Parcel Template               |               |                           |                                   |
| Parcel Weight .0              | 0 Box Code    | 🔍 Insured? 🛛 🗸            | 1,083.75                          |
| Oversize? No                  | Box Length    | C.O.D.?                   | .00                               |
| Additional Handling?          | Box Width     | Number of Carto           | ns to Generate 0 <u>G</u> enerate |
|                               | Box Height    | Total Allocated F         | Parcels 3 Split <u>E</u> venly    |
| l                             |               |                           |                                   |
|                               |               |                           | Cancel OK                         |
|                               | -             |                           |                                   |

The Total Allocated Parcels displays the number of already allocated parcels.

You may create parcels for the weight not allocated yet by selecting the **Box Code** and clicking the **Split Evenly** button. The program will automatically create the necessary number of parcels of the selected Box Type to allocate the remaining weight (the difference of the **Total Weight** and **Allocated Weight**).

| 👓 IIG Bulk Pa                  | rcel Processin | 9                              | Sec. 1                    |                                   |  |  |  |
|--------------------------------|----------------|--------------------------------|---------------------------|-----------------------------------|--|--|--|
| <ul> <li>Order Data</li> </ul> |                |                                |                           |                                   |  |  |  |
| Order Number                   | 0000188        | Customer No.                   | 01-ABF                    |                                   |  |  |  |
| Total Parcels                  | 3              | Customer Name                  | American Business Futures |                                   |  |  |  |
| Total Weight                   | 35.00          | Ship Via                       | UPC BLUE                  | UPS 2ND DAY AIR                   |  |  |  |
|                                |                | Allocated Wt.                  | 0                         |                                   |  |  |  |
| Parcel Templa                  | te             |                                |                           |                                   |  |  |  |
| Parcel Weight                  | .0             | 0 Box Code                     | 002 🔍 Insured? 🛛 📝        | 1,083.75                          |  |  |  |
| Oversize?                      | No             | <ul> <li>Box Length</li> </ul> | 012 C.O.D.?               | .00                               |  |  |  |
| Additional Han                 | dling?         | Box Width                      | 008 Number of Cartor      | ns to Generate 0 <u>G</u> enerate |  |  |  |
|                                |                | Box Height                     | 006 Total Allocated P     | arcels 0 Split Evenly             |  |  |  |
|                                |                |                                |                           |                                   |  |  |  |
|                                |                |                                |                           | <u>Cancel</u>                     |  |  |  |
|                                |                |                                |                           |                                   |  |  |  |

All the fields on the screen become display-only after splitting the weight.

| 999 IIG Bulk Parcel Processing |               | and service and           |                                   |
|--------------------------------|---------------|---------------------------|-----------------------------------|
| Order Data                     |               |                           |                                   |
| Order Number 0000188           | Customer No.  | 01-ABF                    |                                   |
| Total Parcels 3                | Customer Name | American Business Futures | :                                 |
| Total Weight 35.00             | Ship Via      | UPC BLUE                  | UPS 2ND DAY AIR                   |
|                                | Allocated Wt. | 35                        |                                   |
| Parcel Template                |               |                           | i                                 |
| Parcel Weight .00              | Box Code      | 🔍 Insured? 🗌              | .00                               |
| Oversize? No 👻                 | Box Length    | C.O.D.?                   | .00                               |
| Additional Handling?           | Box Width     | Number of Carto           | ns to Generate 0 <u>G</u> enerate |
|                                | Box Height    | Total Allocated           | Parcels 3 Split Evenly            |
| ·                              |               |                           |                                   |
|                                |               |                           | Cancel OK                         |
|                                |               |                           |                                   |

Return to the IIG Manifest Generation screen to view the allocated parcels.

| 9 <sup>e</sup> IIG Ma                        | nifest Ge                   | ner              | ation (A                    | BC)   | 30.11.2015                                 |                                         |                                   |         | C.          | - 12                                       |                              |              |
|----------------------------------------------|-----------------------------|------------------|-----------------------------|-------|--------------------------------------------|-----------------------------------------|-----------------------------------|---------|-------------|--------------------------------------------|------------------------------|--------------|
| Order Nu<br>Next Pao<br>Ship Via<br>Total Pa | umber<br>ckage No.<br>rcels | 000<br>000<br>UP | 00188<br>004<br>C BLUE<br>3 | 9     | Invoice Custome<br>Custome<br>Q<br>Total W | No. 0100<br>erNo. 01-Al<br>UPS<br>eight | 083<br>3F<br>2ND DAY AIR<br>33.00 |         | A           | merican Business Futur<br>SED Load Weights | es<br>S <u>h</u> ipp<br>Ship | bing Options |
| Parcels                                      |                             |                  |                             |       | <u>Q</u> uick Row                          | 3 💋                                     | 9                                 |         |             | Ē                                          | × 62                         | Q 🛃 🔹        |
|                                              | Weight                      |                  | Box C                       | ode   | Box Length                                 | Box Width                               | Box Height                        | Freight | Package No. | Tracking ID                                |                              |              |
| 1                                            | 9.00 002                    |                  | 002                         | ۹,    | 012                                        | 008                                     | 006                               | .00     | 00001       |                                            |                              |              |
| 2                                            | 19.                         | 00               | PLT                         | ٩,    | 096                                        | 048                                     | 096                               | .00     | 00002       |                                            |                              |              |
| 3                                            | 5.                          | .00              | 002                         | ٩,    | 012                                        | 008                                     | 006                               | .00     | 00003       |                                            |                              |              |
| 4                                            |                             | .00              |                             | ٩     |                                            |                                         |                                   | .00     |             |                                            |                              |              |
| Insu                                         | red ?                       |                  |                             |       | 3                                          |                                         | *                                 |         |             |                                            |                              |              |
| Declared Value                               |                             |                  |                             |       |                                            | 169.00                                  | =                                 |         |             |                                            |                              |              |
| C.O.D. ?                                     |                             |                  |                             |       |                                            |                                         |                                   |         |             |                                            |                              |              |
| OtherC                                       | Charges                     |                  |                             |       |                                            | .00                                     | Ŧ                                 |         |             |                                            |                              |              |
| Logging                                      | Active!                     |                  |                             |       |                                            |                                         |                                   |         | Acce        | ept <u>C</u> ancel <u>[</u>                | <u>)</u> elete               | <u>S</u> hip |
| Enter Ship                                   | Weight (F                   | 8 - F            | Read Sc                     | ale o | r Calculate W                              | eight)                                  |                                   |         |             |                                            |                              |              |

Click the **SED** button to enter the *Shipper's Export Declaration* information.

| Shipper's Export I                                                   | Declaration (SED) Federal Informati 🗖 🔲 🗮 🗙 |  |  |  |  |  |  |
|----------------------------------------------------------------------|---------------------------------------------|--|--|--|--|--|--|
| FTSR Exemption Exemption#0123<br>Federal XTN code 123456789982177799 |                                             |  |  |  |  |  |  |
|                                                                      | <u> </u>                                    |  |  |  |  |  |  |

In the opened dialog box enter the **FTSR Exemption** and **Federal XTN code**. This information will be sent to the carrier automation system.

The **SED** information will become display-only after manifesting, so you <u>must</u> obtain these values from the AES web site before manifesting.

Click the **Ship** button to proceed.

| so: IIG Ma                                   | nifest Ge                   | enera      | ation (A                           | ABC) S        | 30.11.2015                                                                  |                                 | _                                  |         |          |                    |                                  |                             |              |
|----------------------------------------------|-----------------------------|------------|------------------------------------|---------------|-----------------------------------------------------------------------------|---------------------------------|------------------------------------|---------|----------|--------------------|----------------------------------|-----------------------------|--------------|
| Order Nu<br>Next Pao<br>Ship Via<br>Total Pa | umber<br>ckage No.<br>rcels | 000<br>000 | 00189<br>0 <b>16</b><br>S RED<br>3 | ] <b>Q</b> _` | <ul> <li>Invoice I</li> <li>Custome</li> <li>Q</li> <li>Total We</li> </ul> | No. 0100<br>rNo. 01-AB<br>UPS N | 086<br>3F<br>NEXT DAY AIR<br>21.00 |         | Rea      | ason<br>Ameri<br>S | Can Business Fu<br>GED Load Weig | itures<br>ghts Ship<br>Ship | ping Options |
| Parcels                                      |                             |            |                                    |               | <u>Q</u> uick Row                                                           | 3                               | }                                  |         |          |                    |                                  | R te                        | 신 황 -        |
| · · · · ·                                    | Weight                      | t          | Box C                              | ode           | Box Length                                                                  | Box Widt                        | h Box Heigh                        | t Freig | iht Pack | age No.            | . Trac                           | king ID                     |              |
| 1                                            | į                           | 5.00       | 002                                | ٩             | 012                                                                         | 006                             | 008                                | 55.00   | 00013    | 52                 | LJKLLLOOO77.                     | ZZ9952                      |              |
| 2                                            | -                           | 7.00       | PLT                                | ٩             | 096                                                                         | 048                             | 096                                | 55.00   | 00014    | 52                 | LJKLLLOOO77.                     | ZZ9952                      |              |
| 3                                            | 9                           | 9.00       | 002                                | ٩             | 012                                                                         | 006                             | 008                                | 55.00   | 00015    | 52                 | ZUKLLLOOO77.                     | ZZ9952                      |              |
| 4                                            |                             | .00        |                                    | ٩             |                                                                             |                                 |                                    | .00     |          |                    |                                  |                             |              |
| lineur                                       | 2                           |            |                                    |               |                                                                             |                                 |                                    |         |          |                    |                                  |                             |              |
| Deelara                                      | rea :<br>alValua            |            |                                    |               |                                                                             | CE4 75                          |                                    |         |          |                    |                                  |                             |              |
|                                              | D 2                         |            |                                    |               |                                                                             | 034.73                          |                                    |         |          |                    |                                  |                             |              |
| OtherC                                       | Charges                     |            |                                    |               |                                                                             | .00                             | ~                                  |         |          |                    |                                  |                             |              |
| Logging                                      | Active!                     |            |                                    |               |                                                                             |                                 |                                    |         |          | Accept             | <u>C</u> ancel                   | <u>D</u> elete              | ⊻oid         |
| Enter Ship                                   | Weight (F                   | -8 - F     | Read Sc                            | ale or        | Calculate We                                                                | eight)                          |                                    |         |          |                    |                                  |                             |              |

Tracking Numbers are assigned to parcels.

You can view the SED information after shipping by clicking the SED button:

| Shipper's Export [ | Declaration (SED) Federal Informati |
|--------------------|-------------------------------------|
| FTSR Exemption     | Exemption#0123                      |
| Federal XTN code   | 123456789982177799                  |
|                    | <u>_</u> к                          |

You can use the **Void** button to delete an existing order manifest.

| Order Nu<br>Next Pao<br>Ship Via<br>Total Pa | umber 00<br>ckage No. 00<br>urcels | ration (#<br>100252<br>1020<br>PS BLUE<br>3 | ABC)  | 11/30/2015        | No. 01001<br>r No. 01-AB<br>UPS 2<br>eight | 94<br>F<br>ND DAY AIR<br>78.00 |         | <u>Reason</u><br>Ar | nerican Business Futures           | Shipping Options<br>Ship Io Address |
|----------------------------------------------|------------------------------------|---------------------------------------------|-------|-------------------|--------------------------------------------|--------------------------------|---------|---------------------|------------------------------------|-------------------------------------|
| Parcels                                      |                                    |                                             |       | <u>Q</u> uick Row | 2 🛛                                        |                                |         |                     |                                    | (69.5·                              |
|                                              | Weight                             | Box 0                                       | Code  | Box Length        | Box Width                                  | Box Height                     | Freight | Package No.         | Tracking ID                        |                                     |
| 1                                            | 21.00                              | 002                                         | ٩     | 012               | 006                                        | 008                            | 32.00   | 00017               | ZZZ206541850141485                 | i                                   |
| 2                                            | 25.00                              | ) PLT                                       | ٩     | 096               | 048                                        | 096                            | 33.00   | 00018               | ZZZ206541850141466                 | ;                                   |
| 3                                            | 32.00                              | 002                                         | ٩     | 012               | 006                                        | 008                            | 36.00   | 00019               | ZZZ20654185014174                  |                                     |
| 4                                            | .00                                | )                                           | ٩     |                   |                                            |                                | .00     |                     |                                    |                                     |
| Insu                                         | red ?                              |                                             |       | 4                 |                                            | <b>^</b>                       |         |                     |                                    |                                     |
| Declare                                      | ed Value                           |                                             |       |                   | 174.00                                     | E                              |         |                     |                                    |                                     |
| C.O.                                         | .D. ?                              |                                             |       |                   |                                            |                                |         |                     |                                    |                                     |
| OtherC                                       | Charges                            |                                             |       |                   | .00                                        | Ŧ                              |         |                     |                                    |                                     |
| Logging                                      | Active!                            |                                             |       |                   |                                            |                                |         | Acce                | pt <b><u>C</u>ancel</b> <u>D</u> e | elete <b>Void</b>                   |
| nter Ship                                    | Weight (F8 -                       | Read Sc                                     | ale o | r Calculate We    | eight)                                     |                                |         |                     |                                    |                                     |

It is necessary to enter/select the **Reason Code** when voiding the shipment.

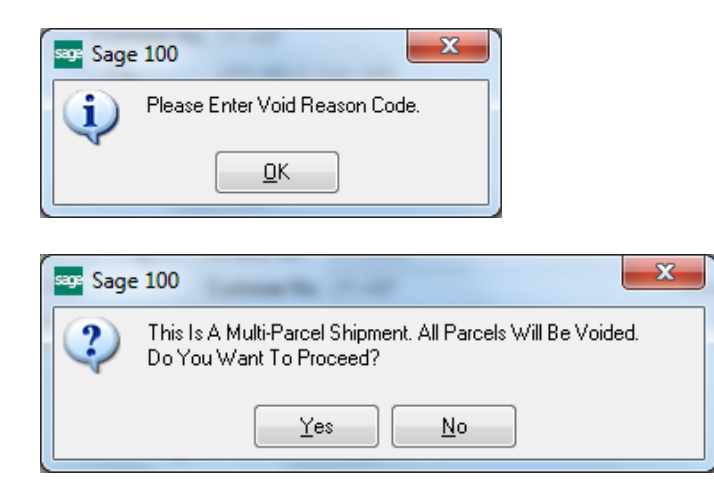

The same **IIG Manifest Generation** program is available from the **Shipping Data Entry** program.

After manifesting, the invoice printing contains information on shipment (Shipped via, Parcels, Boxes, Weights, and Tracking Numbers).

| Printing            | and the second second se |           |          | State of State | Contraction of the local division of the local division of the loc |        |
|---------------------|----------------------------------------------------------------------------------------------------|-----------|----------|----------------|----------------------------------------------------------------------------------------------------|--------|
|                     | < > > 1 /1 👫 🔍 -                                                                                                    |           |          |                |                                                                                                    |        |
| Main Report         | · · · · · ·                                                                                                    |           |          |                |                                                                                                    |        |
|                     |                                                                                                    |           |          |                |                                                                                                    |        |
|                     | ABC Distribution and Service Corp.                                                                                                    |           |          |                | 0100099-IN                                                                                                    |        |
|                     |                                                                                                    |           |          |                | 30.11.2015                                                                                                    |        |
|                     |                                                                                                    |           |          |                |                                                                                                    |        |
|                     |                                                                                                    |           |          |                | 0000194                                                                                                    |        |
|                     |                                                                                                    |           |          |                | 30.11.2015                                                                                                    |        |
|                     |                                                                                                    |           |          |                | 0100                                                                                                    |        |
|                     |                                                                                                    |           |          |                | 01-ABF                                                                                                    |        |
|                     |                                                                                                    |           |          |                |                                                                                                    |        |
|                     | American Business Futures                                                                                                    |           | A        | During Catalog |                                                                                                    |        |
|                     | 2131 N. 14th Street<br>Suite 100                                                                                                    |           | 457 Pál  | M DR STF 200   |                                                                                                    |        |
|                     | Accounting Department                                                                                                    |           | Glendale | CA 91202-4339  |                                                                                                    |        |
|                     | Milwaukee, WI 53205-1204                                                                                                    |           |          |                |                                                                                                    |        |
|                     |                                                                                                    |           |          |                |                                                                                                    |        |
|                     | John Quinn                                                                                                    |           |          |                |                                                                                                    |        |
|                     |                                                                                                    |           |          |                |                                                                                                    |        |
|                     |                                                                                                    |           |          |                |                                                                                                    |        |
|                     | UPS RED                                                                                                    |           |          | C.O.D.         |                                                                                                    |        |
|                     |                                                                                                    |           |          |                |                                                                                                    |        |
|                     | 1001-HON-H252 EACH                                                                                                    | 2.00      | 2.00     | 0.00           | 84.000                                                                                                    | 168.00 |
|                     | HON 2 DRAWER LETTER FLE W/O LK                                                                                                    | Whse: 001 | 2.00     | 0.00           | 04.000                                                                                                    | 100.00 |
|                     | 1001-HON-H252LK EACH                                                                                                    | 3.00      | 3.00     | 0.00           | 87.000                                                                                                    | 261.00 |
|                     | HON 2 DRAWER LETTER FLE W/ LCK<br>1001-HON-H254LK EACH                                                                                                    | Whse: 000 | 5.00     | 0.00           | 130 950                                                                                                    | 654 75 |
|                     | HON 4 DRAWER LETTER FLE W/ LCK                                                                                                    | Whse: 000 | 5.00     | 0.00           | 150.550                                                                                                    | 034.75 |
|                     |                                                                                                    |           |          |                |                                                                                                    |        |
|                     | Shipped via: UPS RED                                                                                                    |           |          |                |                                                                                                    |        |
|                     | Parcel: 00019 Box: 0001 of 0003 Weight: 55                                                                                                    |           |          |                |                                                                                                    |        |
|                     | Parcel: 00020 Box: 0002 of 0003 Weight: 22                                                                                                    |           |          |                |                                                                                                    |        |
|                     | Tracking Number: 132ZZZLLLJDFJCNFKDV17                                                                                                    |           |          |                |                                                                                                    |        |
|                     | Parcel: 00021 Box: 0003 of 0003 Weight: 65                                                                                                    |           |          |                |                                                                                                    |        |
|                     | Tracking Number: 555777KLD IDE ICNEKKKIS                                                                                                    |           |          |                |                                                                                                    |        |
| Current Page No.: 1 | Total Page N                                                                                                    | o.: 1     |          |                | Zoom Factor: 120%                                                                                                    |        |

To close a manifest, run the **Manifest Processing** program under the **Sales Order Shipping** menu, select the **Close Manifest** option, and click **Proceed**.

| IIG Manifest Processing (ABC) 30.11.20 | 15 🗖 🗖 🗙               |
|----------------------------------------|------------------------|
| Manifest Opened                        |                        |
| Date 02.12.2015 Time 05:35 PM          | Next Package No. 00021 |
| Select an Option                       |                        |
| 🔘 🔘 Open Manifest                      |                        |
| 💿 Manifest Generation                  |                        |
| Close Manifest                         |                        |
| Close BOL Manifest                     |                        |
| Logging Active!                        | Proceed Cancel         |
|                                        |                        |

A message is displayed asking for confirmation to close the manifest. The user is prompted to close carrier manifest first. You must close <u>both</u> the Manifest and the BOL Manifest before you can open the manifest for a new day.

*Note:* Closing Manifest will transfer all daily information to history after Daily Sales Journal/Update. That information will be available in the Invoice History Inquiry.

| sag | Sage | 100                                                                    |
|-----|------|------------------------------------------------------------------------|
|     | 2    | Please close carrier manifest first.<br>Do You Want To Close Manifest? |
|     |      | Yes No                                                                 |

The **Close Carriers** screen is opened allowing the user to select the Carrier Code (Service Type) to be closed prior to closing the Manifest:

| 539 | Close | Carriers (AB | C) 30.11.2015   | de los his   |       |                 |          | X     |   |
|-----|-------|--------------|-----------------|--------------|-------|-----------------|----------|-------|---|
|     |       | Carrier Code | Description     | Account Code | Close | Entries         |          |       | 1 |
|     | 1     | UPS          | UPS 2ND DAY AIR | 001          | X     | 1               |          | 6     |   |
|     | 2     | gnd          | test sc         | 001          | X     | 5               |          |       |   |
|     |       |              |                 |              |       |                 |          |       |   |
|     |       |              |                 |              |       | <u>P</u> roceed | <u> </u> | ancel |   |

The Account Code is defaulted to the Default Warehouse code setup in the Sales Order Options if the Shipping Interface for current Carrier Code is: Clippership, Manual or Truck. For Malvern Shipping Interface the Account Code is populated with Malvern Meter Code from IIG Malvern Interface Setup.

Upon clicking the **Proceed** button the Close Manifest Report screen is opened to allow printing/reviewing the shipment information:

| s | 또 Closing Manifest Report ? X       | ך<br>ן |
|---|-------------------------------------|--------|
|   | SALES ORDER CLOSING MANIFEST REPORT |        |
|   | Microsoft XPS Document Writer       |        |

The Voided shipments are printed with corresponding Void Reason Code:

| see Closing Manifest Report                                                      |                 |                       |                 |                  |             |                 | × |
|----------------------------------------------------------------------------------|-----------------|-----------------------|-----------------|------------------|-------------|-----------------|---|
| 📇 🕮 🖺 🕅 🏪   K 🔸 🕨   1                                                            | L               | /1 👭 🔍 -              |                 |                  |             |                 | × |
| Main Report                                                                      |                 |                       |                 |                  |             |                 |   |
|                                                                                  |                 |                       |                 |                  |             |                 |   |
| Closing Manifest Report                                                          |                 |                       |                 | ABC Distribution | and Service | Corp. (ABC)     |   |
|                                                                                  | Shipment        | Vold                  |                 | VOIGBO           | snippe      | 90              | = |
| Customer No. Bil To Name                                                         | Date Tracking N | lumber Reason Code    | Transaction ID  | Count            | Weight      | Feight<br>Amont |   |
| Batch Να 00007<br>Malven Account Code: 001<br>Scac Code: SC<br>Service Code: @15 | Description t   | estsc                 |                 | Carrier Code:    | gnd         |                 |   |
| 01-ABF American Business Futures 02.1                                            | 12.2015 1       | TEST                  | 0000183 / 00009 | 1,00             | 0,00        | \$0.00          |   |
|                                                                                  | 7               | TEST                  | 0000183/00010   | 1,00             | 0,00        | \$0.00          |   |
|                                                                                  |                 | TEST                  | 0000183/00011   | 1,00             | 0,00        | \$0.00          |   |
|                                                                                  |                 |                       | 0000183/00012   | 0,00             | 2,00        | \$0.00          |   |
|                                                                                  |                 |                       | 0000183/00013   | 0,00             | 9,00        | \$0.00          |   |
|                                                                                  |                 | Service Code @15 To   | tal:            | 3                | 11,00       | \$0.00          |   |
|                                                                                  |                 | Scac Code SC Total:   |                 | 3                | 11,00       | \$0.00          |   |
|                                                                                  |                 | Batch No 00007 Total: |                 | 3                | 11,00       | \$0.00          |   |
|                                                                                  |                 | Report Total:         |                 | 3                | 11,00       | \$0.00          | - |
|                                                                                  |                 | III                   |                 |                  |             |                 | • |
| Current Page No.: 1                                                              | Total Page No.  | :1                    |                 | Zoom Factor: 10  | 0%          |                 |   |

After the report is printed the user is asked for confirmation to close the Manifest:

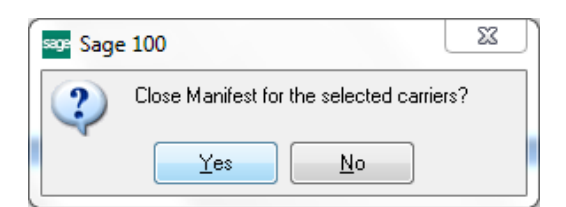

When closing BOL Manifest the following message will popup upon selecting Yes if not picked up shipments are found:

| sos Sage | : 100                                                                                                    |
|----------|----------------------------------------------------------------------------------------------------|
| 2        | Manifest cannot be closed. There are shipments still open and not yet picked up.<br>Do you want to print the list of BOL/MBOLs for those shipments? |
|          | Yes No                                                                                                    |

Selecting Yes will print the list of BOL/MBOLs for the shipments not picked up:

| sa | P Not Picked Up BOL/MBOL Listing           | × |
|----|--------------------------------------------|---|
|    | SALES ORDER NOT PICKED UP BOL/MBOL LISTING |   |
|    | Microsoft XPS Document Writer              | 0 |

| Not Picked Up BOL/MBOL Listing |                    |            |              | 24             |                 | x   |
|--------------------------------|--------------------|------------|--------------|----------------|-----------------|-----|
| 🛃 🕮 🖹 🕐 🏪 🗵 🔸 🔸                | ▶ 1                | /1 👫       | <b>€</b> , - |                |                 | ×   |
| Main Report                    |                    |            |              |                |                 |     |
| Not Picked Up BOL/MBOL L       | isting             |            |              | ABC Distrib    | ution and Servi | ice |
| Not Picked Up and Open Bi      | II Of Lading Listi | ng         |              |                |                 |     |
| Bill Of Lading No              | Sales Order No     | Invoice No | Pro Number   |                | Seal No         |     |
| 052439000000016                | 0000199            | 0100108    |              |                |                 | I   |
|                                |                    |            |              |                |                 | F   |
| Current Page No.: 1            | Total Page No.: 1  |            | Zoo          | m Factor: 100% |                 |     |

the Sales Order Inquiries menu.

After running the Daily Sales Update, select the Invoice History Inquiry program from X A/R Invoice History Inquiry (ABC) 30.11.2015 Current... Tax Detail... Invoice No. 0100128 🔍 📎 📢 🌗 🕨 🥅 Type INV Date 30.11.2015

| Customer No.   | 01-ABF              | America    | an Business          | Futures  |               | <u>A</u> ddresses |
|----------------|---------------------|------------|----------------------|----------|---------------|-------------------|
| Ship To        | 2 American Business | Futures    |                      |          |               |                   |
| Source Journal | SO-000010 📉 RM      | IA No.     | 4                    |          |               |                   |
| Ferms Code     | 03 C.O.D.           | Ship Date  | 04.12.201            | 5        | Taxable       | .00               |
| Ship Via       | UPS RED             | Schedule   | WI                   |          | Nontaxable    | 1,083.75          |
| OB             |                     | Ship Zone  |                      | Tracking | Freight       | 385.00            |
| Customer PO    |                     | Weight     | 99                   |          | Sales Tax     | .00               |
| alesperson     | 01-0100 Jim Kentley | Apply To   |                      |          | Discount      | .00               |
| Confirm To     | John Quinn          | IT User ID |                      |          | Invoice Total | 1,468.75          |
| Comment        |                     |            |                      |          | Deposit       | .00               |
| -mail          | artie@abf.com       |            |                      |          | Net Invoice   | 1,468.75          |
| ах             |                     | Batch Fax  |                      |          |               |                   |
|                |                     |            | IIG Track <u>i</u> n | g        |               |                   |
|                |                     |            |                      |          | Balance       | 1,468.75          |

Click the **IIG Tracking** button to view the IIG Shipping Manifest package/tracking information.

| S/O History | Inquiry - | IIG Shippi | ng Automati | on Tracking Display | X        |
|-------------|-----------|------------|-------------|---------------------|----------|
| Package     | Box of    | Ttl Box    | Weight      | Tracking ID         |          |
| 00004       | 0001      | 0003       | 25.00       | 123456789ZXCVB      |          |
| 00005       | 0002      | 0003       | 32.00       | 123KLGPOFFFGGH      |          |
| 00006       | 0003      | 0003       | 42.00       | SDKCFGH56487G       |          |
|             |           |            |             |                     |          |
|             |           |            |             |                     | <u> </u> |

Clicking the **Tracking** button displays the package tracking information from Shipping Data Entry:

| Su | mn | n <mark>ary P</mark> a | ackage Tracking Inqu | uiry             |      |               |          |          |                 |   |
|----|----|------------------------|----------------------|------------------|------|---------------|----------|----------|-----------------|---|
|    |    | Pkg                    | Tracking Number      | Comment          |      | G Ship Carrie | Ship Wei | Ship Fre | IIG Ship Freigh | 旨 |
| 1  | 1  | 0003                   | 123456789ZXCVB       | Pkg #: 00004 Wt: | 25.0 | UPS RED       | 25       | 413.25   | 361.2           |   |
| 2  | 2  | 0004                   | 123KLGPOFFFGGH       | Pkg #: 00005 Wt: | 32.0 | UPS RED       | 32       | 427.25   | 361.25          |   |
| 3  | 3  | 0005                   | SDKCFGH56487G        | Pkg #: 00006 Wt: | 42.0 | UPS RED       | 42       | 397.25   | 361.25          |   |
| •  |    |                        |                      | m                |      |               |          |          | 4               |   |
|    |    |                        | Tracking Number      |                  |      |               |          | f        | <u> </u>        |   |

The **Lines** tab of the **Invoice History Inquiry** displays comment lines, added during the Daily Sales Update.

|   | age , | A/R                | Invoi       | ce Hist | tory Inquiry               | / (ABC) 30. | 11.2015   |           |                                                                                                    | x          |
|---|-------|--------------------|-------------|---------|----------------------------|-------------|-----------|-----------|----------------------------------------------------------------------------------------------------|------------|
|   | Inv   | oice<br><u>1</u> . | No.<br>Main | 01001;  | 28 🔍 📎<br><u>2</u> . Lines | ]           | • • •     |           | Type     INV     Date     30.11.2015     Current     Tax De       Source     S/O     Order No. * +     Split Comm     Split Comm                                                                                                    | tail<br>19 |
|   |       |                    | Item        | I       | Shipped                    | Unit Price  | Extension | Unit Cost | Comment                                                                                                    |            |
|   |       | 1                  | 100         | Н       | 2.00                       | 84.0        | 168       | 34.2      |                                                                                                    |            |
|   |       | 2                  | 100         | Н       | 3.00                       | 87.0        | 261       | 37.1      |                                                                                                    |            |
|   |       | 3                  | 100         | Н       | 5.00                       | 130         | 654       | 87.2      | 10 No. 10 No. 10 | 3          |
|   |       | 4                  | /C          |         |                            |             |           |           | Shipped via: UPS RED                                                                                                    |            |
| 1 |       | 5                  | /C          |         |                            |             |           |           | Parcel: 00004 Box: 0001 of 0003 Weight: 25 Tracking Number: 123456789ZXCV                                                                                                    |            |
|   |       | 6                  | /C          |         |                            |             |           |           | Parcel: 00005 Box: 0002 of 0003 Weight: 32 Tracking Number: 123KLGP0FFFG                                                                                                    |            |
|   |       | 7                  | /C          |         |                            |             |           |           | Parcel: 00006 Box: 0003 of 0003 Weight: 42 Tracking Number: SDKCFGH56487                                                                                                    |            |
|   |       | •                  | _           |         |                            |             |           | 111       | •                                                                                                    |            |
|   |       | 7                  | ]           |         |                            |             |           |           | σκ                                                                                                    |            |

Note: **Retain Comment Lines** must be turned on in the **Accounts Receivable Options** to print the IIG tracking numbers from history.

#### IIG Daily Shipment Inquiry

Daily shipments can be viewed through the **IIG Daily Shipment Inquiry** program under the **Sales Order Inquiries** menu.

Only open manifests can be viewed through the **Daily Shipment Inquiry** program by selecting the **Package Number**.

| 👓 IIG Daily Shipme | nt Inquiry (ABC) 30.11.20 | )15       |           | on print to the           | - 0 <b>X</b>           |  |  |  |
|--------------------|---------------------------|-----------|-----------|---------------------------|------------------------|--|--|--|
| Package No. 0000   | 1 🔍 14 4 🕨 🕅              | Order No. | 0000198   | Parcel 1 of               | 3 Daily <u>T</u> otals |  |  |  |
| Invoice No. 01001  | 30 Cust No. 01-ABF        |           |           | American Business Future  | s                      |  |  |  |
|                    |                           | _         | Ship To A | Ship To Address           |                        |  |  |  |
| Ship Via           | UPS RED                   |           | Name      | American Business Futures |                        |  |  |  |
| Description        | UPS NEXT DAY AIR          |           | Address   | Racine Warehouse          |                        |  |  |  |
| Ship Weight        | 25.00                     |           |           | 5411 Kendrick Place       |                        |  |  |  |
| Freight Amount     | 65.00                     |           |           |                           |                        |  |  |  |
| Total COD Amount   | 1,083.75 C.O.D.1          | ? 🗸       | ZIP Code  | 53120                     |                        |  |  |  |
| Telephone          | (414) 555-4319            |           | City      | Racine                    | State WI               |  |  |  |
| Contact Name       | John Quinn                |           | Country   | USA United States         |                        |  |  |  |
| Tracking ID Z211   | 54LLLLLLLL                |           | **Shi     | pped**                    | <u> </u>               |  |  |  |

Click the **Daily Totals** button to view current information on all the packages of the day.

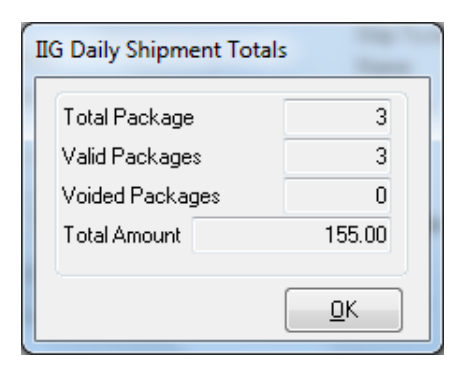

#### Shipment History Inquiry

The closed manifests by **Invoice Number** can be viewed through the **IIG Shipment History Inquiry** program.

| rder No. 000020                | 01 Customer No. 01-ABF                       |                                         |            | American E                                                           | lusiness Fu | itures      |                                                             |        |
|--------------------------------|----------------------------------------------|-----------------------------------------|------------|----------------------------------------------------------------------|-------------|-------------|-------------------------------------------------------------|--------|
|                                |                                              | ~~~~~~~~~~~~~~~~~~~~~~~~~~~~~~~~~~~~~~~ | Ship To Ad | dress                                                                |             |             |                                                             |        |
| hip Via                        | ip Via UPS RED<br>scription UPS NEXT DAY AIR |                                         | Name       | American Business Futures<br>Racine Warehouse<br>5411 Kendrick Place |             |             | Total COD Fee Charged<br>Freight Cost<br>Total COD Fee Cost | .0     |
| escription                     |                                              |                                         | Address    |                                                                      |             |             |                                                             | .0     |
| sight Amount 165.00 Boxes 0003 |                                              | 0003                                    |            |                                                                      |             |             |                                                             | .0     |
| otal COD Amount                | 1,083.75 C.O.D.?                             | $\checkmark$                            |            |                                                                      |             |             | Total Accessorial Cost<br>Total Freight Cost                | .(     |
| alaphana                       | (414) 555 4210                               |                                         | ZIP Code   | 53120                                                                |             |             |                                                             | 165.00 |
| elepriorie<br>antact Namo      | (414) 000-4010                               | -                                       | City       | Racine                                                               |             | State WI    |                                                             |        |
| Unitactinianie                 | Junni Quinn                                  |                                         | Country    | USA Uni                                                              | ted States  |             |                                                             |        |
| ox Information                 |                                              |                                         |            |                                                                      |             |             |                                                             |        |
| Package Box#                   | Weight Tracking Number                       | Box C                                   | ode Len    | gth Width                                                            | Height      | Box Freight |                                                             |        |
| 00001 0001                     | 112.00 123ZZZZOPK555                         | 002                                     | 2 00       | 6 008                                                                | 012         | 55.00       |                                                             |        |
| 00002 0002                     | 100.00 798ZZZZOPK666                         | PL'                                     | r 09       | 6 048                                                                | 096         | 65.00       |                                                             |        |
| 00003 0003                     | 90.00 777ZZZZOPK999                          | 002                                     | 2 00       | 6 008                                                                | 012         | 45.00       |                                                             |        |
|                                |                                              |                                         |            |                                                                      |             |             |                                                             |        |

#### Invoices Not Manifested Report

The Invoices Not Manifested Report program under the Sales Order Reports menu prints a list of the invoices shipped with the Shipping Automation system and not manifested yet.

| 🎒 🔖   🔃 🗄         | <u>-</u>   H 4  | ▶ N  1       | /1 👫 🔍 -        |                           |                    |
|-------------------|-----------------|--------------|-----------------|---------------------------|--------------------|
| Report            |                 |              |                 |                           |                    |
| Invoices No       | ot Manifeste    | ed Listing   |                 | ABC Distribution and Se   | ervice Corp. (ABC) |
| Invoice<br>Number | Batch<br>Number | Order Number | Customer Number | Sold To Name              | Ship Via           |
| 0100060           | 00002           | 0000178      | 01-ABF          | American Business Futures | UPC BLUE           |
| 0100061           | 00003           | 0000179      | 01-ABF          | American Business Futures | UPC BLUE           |
| 0100062           | 00004           | 0000180      | 01-ABF          | American Business Futures | UPS RED            |
| 0100065           | 00006           | 0000182      | 01-ABF          | American Business Futures | UPS BLUE           |
| 0100066           | 00007           | 0000183      | 01-ABF          | American Business Futures | UPS RED            |
| 0100077           | 80000           | 0000184      | 01-ABF          | American Business Futures | UPC BLUE           |
| 0100080           | 00010           | 0000186      | 01-ABF          | American Business Futures | UPS RED            |
| 0100081           | 00011           | 0000187      | 01-ABF          | American Business Futures | UPS RED            |
| 0100093           | 00021           | 0000191      | 01-ABF          | American Business Futures | UPS RED            |
| 0100094           | 00022           | Z5 5         | 01-ABF          | American Business Futures | UPS RED            |
| 0100096           | 00024           | FG           | 01-ABF          | American Business Futures | UPS RED            |
| 0100101           | 00029           | 0000196      | 01-ABF          | American Business Futures | UPS RED            |
| 0100102           | 00031           | 0000197      | 01-ABF          | American Business Futures | UPS RED            |
| 0100109           | 00002           | 0000160      | 01-RSSUPPL      | R & S Supply Corp.        | UPS RED            |
| 0100110           | 00002           | 0000115      | 01-ABF          | American Business Futures | UPS RED            |

The Sales Journal cannot be updated until these orders are manifested or voided.

#### Invoices Without Tracking Numbers

Select the **Invoices Without Tracking Numbers** program under the **Sales Order Report** menu. The program prints the list of invoices that do not have Tracking numbers. These can be invoices created without Shipping, invoices created by shipping but not manifested.

| see Invoices Not Valid Tracking ID Listing | ?                                    |
|--------------------------------------------|--------------------------------------|
| SALES ORDER INVOICES NOT VALI              | ID TRACKING ID LISTING               |
| Microsoft XPS Document Writer              | Print Pre <u>v</u> iew <u>S</u> etup |

| nvoices Not Valid | Tracking ID Listin | 9               |                    | And the second second second second |               |
|-------------------|--------------------|-----------------|--------------------|-------------------------------------|---------------|
| 🎒 🖹 [ (?)         | ᡛᡜ│⋈ ∢             | ▶               | /1 🎢 🔍 🗸           |                                     |               |
| n Report          |                    |                 |                    |                                     |               |
| Invoices Wi       | ithout Valid       | Tracking Nu     | Imbers Listing     |                                     |               |
|                   |                    |                 |                    | ABC Distribution and Service        | e Corp. (ABC) |
| Invoice<br>Number | Batch<br>Number    | Order<br>Number | CustomerNumber     | Sold To Name                        | Ship Via      |
| 0100060           | 00002              | 0000178         | 01-ABF             | American Business Futures           | UPC BLUE      |
| 0100061           | 00003              | 0000179         | 01-ABF             | American Business Futures           | UPC BLUE      |
| 0100062           | 00004              | 0000180         | 01-ABF             | American Business Futures           | UPS RED       |
| 0100065           | 00006              | 0000182         | 01-ABF             | American Business Futures           | UPS BLUE      |
| 0100066           | 00007              | 0000183         | 01-ABF             | American Business Futures           | UPS RED       |
| 0100077           | 80000              | 0000184         | 01-ABF             |                                     | UPC BLUE      |
| 0100080           | 00010              | 0000186         | 01-ABF             | American Business Futures           | UPS RED       |
| 0100081           | 00011              | 0000187         | 01-ABF             | American Business Futures           | UPS RED       |
| 0100101           | 00029              | 0000196         | 01-ABF             | American Business Futures           | UPS RED       |
| 0100102           | 00031              | 0000197         | 01-ABF             | American Business Futures           | UPS RED       |
| 0100105           | 00009              | 0000153         | 01-ABF             | American Business Futures           | UPS BLUE      |
| Numberof          | invoices ship      | ped and with    | no tracking ID: 11 |                                     |               |
|                   |                    |                 | III                |                                     |               |
| ent Page No.: 1   |                    |                 | Total Page No.: 1  | Zoom Factor: 130%                   |               |

#### Customer Shipping History Report

Select the **IIG Shipping History Report** program under the **Accounts Receivable Reports** menu. The program prints the list of invoices with their Tracking IDs.

| report setting                                                                     | PTANDAH                |                         | <b>~</b>      |                  |          | - Jāke [-    |
|------------------------------------------------------------------------------------|------------------------|-------------------------|---------------|------------------|----------|--------------|
| escription                                                                         | Shipping H             | istory Printii          | ng            |                  |          |              |
| etting Options<br>Type Public 👻 Print Re                                           |                        |                         | port Settings | Number of Copies | 1¢       |              |
| Default Report                                                                     | <b>V</b>               | Three He                |               | Iole Punch       | Collated | $\checkmark$ |
| Print Invoice Deta<br>Selections                                                   | ail Information        | ? 🔲                     |               | 1                |          |              |
| Print Invoice Deta<br>Selections<br>Select Field                                   | ail Information'       | ?                       | 1             | Value            |          |              |
| Print Invoice Deta<br>Selections<br>Select Field<br>Customer Numbe                 | ail Information'       | ? Dperand               | t<br>T        | Value            |          |              |
| Print Invoice Deta<br>Selections<br>Select Field<br>Customer Numbe<br>Invoice Date | ail Information'<br>er | ? Dperand<br>All<br>All | t<br>•        | Value            |          |              |
| Print Invoice Deta<br>Selections<br>Select Field<br>Customer Numbe<br>Invoice Date | ail Information'<br>er | ? Dperand<br>All<br>All | -<br>-        | Value            |          |              |

67

Here is an example of the printout without Invoice Detail Information:

| Customer Shipping History Report           | 1.1.1                       |                                                                                           | - 0 X    |
|--------------------------------------------|-----------------------------|-------------------------------------------------------------------------------------------|----------|
| 🛋 🍜 🗞 😰 📴 😽 🔸                              | ▶ N 1                       | /1 🙌 🔍 -                                                                                  | X        |
| Main Report                                |                             |                                                                                           |          |
| Shipping History Report                    |                             | ABC Distribution and Service Corp.                                                        | (ABC)    |
| Invoice Invoice<br>Date Number Customer P. | .O. Ship Via                | Ship To Invoid                                                                            | e Total  |
| 01 - ABF                                   | American Bu                 | siness Futures                                                                            |          |
| 30.11.2015 0100128                         | UPS RED<br>UPS NEXT DAY AIR | American Business Futures 1<br>Racine Warehouse<br>5411 Kendrick Place<br>Racine WI 53120 | 468,75   |
| Tracking ID: 123456789ZXCVB                |                             |                                                                                           |          |
| Tracking ID: 123KLGPOFFFGGH                |                             |                                                                                           |          |
| Tracking ID: SDKCFGH56487G                 |                             |                                                                                           |          |
| 30.11.2015 0100129                         | UPS RED<br>UPS NEXT DAY AIR | American Business Futures 1<br>Racine Warehouse<br>5411 Kendrick Place<br>Racine WI 53120 | 386,25   |
| Tracking ID: FJJJJJJJJ                     |                             |                                                                                           |          |
| Tracking ID: 545JK                         |                             |                                                                                           |          |
| Tracking ID: MFKG41BG                      |                             |                                                                                           |          |
| 30.11.2015 0100132                         | UPS RED<br>UPS NEXT DAY AIR | American Business Futures 1<br>Racine Warehouse<br>S411 Kendrick Place<br>Racine WI 53120 | 498,75   |
| Tracking ID: ZZZ123456789                  |                             |                                                                                           |          |
| Tracking ID: KKKK45687ZZZ                  |                             |                                                                                           |          |
| Tracking ID: ZKZKZKZ12345                  |                             |                                                                                           |          |
|                                            | Customer                    | 01 - ABF Total                                                                            | 5 850,00 |
| RunDate: 05.12.2015 12:41:32               |                             | Report Totat<br>Page :                                                                    | 5 850,00 |
| urrent Page No.: 1                         | Total Page No.: 1           | Zoom Factor: 75%                                                                          | 4        |

This is an example of the printout with the Invoice Detail Information:

| See Customer Shipping His      | story Report                  | -                           | 1000                                                                 |                    | x |
|--------------------------------|-------------------------------|-----------------------------|----------------------------------------------------------------------|--------------------|---|
| 🛃 🍜 🗞 😰 📴                      | H ◀ ▶ H   1                   |                             | /2 🙌 🔍 -                                                             |                    | × |
| Main Report                    |                               |                             |                                                                      |                    |   |
| Shipping History Repo          | ort                           |                             | ABC Distribution and Se                                              | ervice Corp. (ABC) |   |
| Invoice Invoice                |                               |                             |                                                                      |                    |   |
| 01 - ABF                       | Customer P.O.                 | American Bu                 | siness Futures                                                       | Invoice i otal     |   |
| 30.11.2015 0100128             |                               | UPS RED<br>UPS NEXT DAY AIR | American Business Futures<br>Racine Warehouse                        | 1 468,75           |   |
|                                |                               |                             | Racine WI 53120                                                      |                    |   |
| Item Number                    | Description                   | Shipped                     | Back Ordered                                                         |                    |   |
| 1001-HON-H252                  | HON 2 DRAWER LETTER FLE W/O U | к 2,00                      | 0,00                                                                 |                    |   |
| 1001-HON-H252LK                | HON 2 DRAWER LETTER FLE W/ LC | к 3,00                      | 0,00                                                                 |                    |   |
| 1001-HON-H254LK                | HON 4 DRAWER LETTER FLE W/ LC | K 5,00                      | 0,00                                                                 |                    |   |
| Tracking ID: 12345678          | 39ZXCVB                       |                             |                                                                      |                    |   |
| Tracking ID: 123KLGP           | OFFFGGH                       |                             |                                                                      |                    |   |
| Tracking ID: SDKCFG            | H56487G                       |                             |                                                                      |                    | = |
| 30.11.2015 0100129             |                               | UPS RED<br>UPS NEXT DAY AIR | American Business Futures<br>Racine Warehouse<br>5411 Kendrick Place | 1 386,25           |   |
| Item Number                    | Description                   | Shipped                     | Racine WI 53120<br>Back Ordered                                      |                    |   |
| 1001-HON-H252                  | HON 2 DRAWER LETTER FLE W/O L | к 2,00                      | 0,00                                                                 |                    |   |
| 1001-HON-H252LK                | HON 2 DRAWER LETTER FLE W/ LC | к 3,00                      | 0,00                                                                 |                    |   |
| 1001-HON-H254LK                | HON 4 DRAWER LETTER FLE W/ LC | K 5,00                      | 0,00                                                                 |                    |   |
| Tracking ID: FJJJJJJJ          | IJ                            |                             |                                                                      |                    |   |
| Tracking ID: 545JK             |                               |                             |                                                                      |                    |   |
| Invoice Invoice<br>Date Number | Customer P.O.                 | Ship Via                    | Ship To                                                              | Invoice Total      |   |
| 1001-HON-H254LK                | HON 4 DRAWER LETTER FLE W/ LC | к 5,00                      | 0,00                                                                 |                    |   |
| Tracking ID: 123ZZZ            | ZOPK555                       |                             |                                                                      |                    |   |
| Tracking ID: 798ZZZ2           | ZOPK666                       |                             |                                                                      |                    |   |
| Tracking ID: 7772222           | ZOPK999                       |                             |                                                                      |                    |   |
|                                |                               | Customer                    | 01 - ABF                                                             | Totat 5 850,00     |   |
|                                |                               |                             |                                                                      |                    |   |
|                                |                               |                             |                                                                      |                    |   |
|                                |                               |                             |                                                                      | E 050 00           |   |
|                                | 1                             |                             | Report Total                                                         | 5 850,00           |   |
| Current Page No.: 1            | Total Page I                  | No.: 2                      | Zoom Fact                                                            | or: 75%            |   |

#### International Shipping History Report

The International Shipping History Report has been added to the Sales Order Reports menu to allow printing the Invoices (from Shipping History) for the selected Shipment type. The following selections are available for Shipment: International, Domestic, Both.

If **International** is selected only the Invoices with **Ship Via** code indicated as International Shipment in the IIG Carrier Maintenance will be included in the report.

| 🕫 International Ship | oping Histor  | y Report (ABC)     | 30.1 | 11.2015          | h       |                 |              | ×     |
|----------------------|---------------|--------------------|------|------------------|---------|-----------------|--------------|-------|
| Report Setting       | STANDARD      | Q                  | 6    |                  |         |                 | S <u>a</u> v | /e 💌  |
| Description          | International | Shipping History F | Rep  | ort              | ]       |                 |              |       |
| Setting Options      |               |                    |      |                  |         |                 | _            |       |
| Туре                 | Public        | Print F            | Rep  | ort Settings 📃   |         | Number of Cop   | bies         | 1 🌲   |
| Default Report       | <b>V</b>      | Three              | 9 Ho | ole Punch 📃      |         | Collated        | $\checkmark$ |       |
| Options              |               |                    |      |                  |         |                 |              |       |
| Sort Report By       | Country       | •                  |      | Shipment Ir      | nternal | tional 🗾        |              |       |
| COD Only             | 📃 Small p     | arcel              | 7    | Truck Shipments  |         | Full delivery a | address      |       |
| Selections           |               |                    |      |                  |         |                 |              |       |
| Select Field         |               | Operand            |      | Value            |         |                 |              |       |
| Country Code         |               | All                | •    |                  |         |                 |              |       |
| State/Province Ra    | ange          | All                | •    |                  |         |                 |              |       |
| Date of Shipment     |               | All                | •    |                  |         |                 |              |       |
| Ship Via             |               | All                | •    |                  |         |                 |              |       |
| Zip Code             |               | All                | •    |                  |         |                 |              |       |
|                      |               |                    |      |                  |         |                 |              |       |
|                      | mont Writer   | Keep               | Wir  | ndow Open After: |         | Print Provinu   |              | atura |
|                      | ament white   | Print              |      |                  |         |                 | / _ 26       | .:    |

Selections by Country Code, State/Province Range, Date of Shipment, Ship Via and Zip Code are available.

Here is a printout for International Shipping History Report:

| cport              |                 |                   |                              |          |            |                             |             |
|--------------------|-----------------|-------------------|------------------------------|----------|------------|-----------------------------|-------------|
| International Ship | oping Histor    | y Report          |                              |          | ABC Distri | bution and Service Co       | гр. (ABC)   |
| Customer Number    | Batch<br>Number | Invoice<br>Number | Ship To Name State           | Zip Code | Ship Via   | Date TrackingID<br>Shipped  | Cost        |
| Country Code L     | JSA             |                   |                              |          |            |                             |             |
| 01-ABF             | 00014           | 0100086           | American Business Futures WI | 53120    | UPS RED    | 12/3/2015 5ZLJKLLL00077     | 7ZZ 55.00   |
| 01-ABF             | 00016           | 0100087           | American Business Futures WI | 53120    | UPS RED    | 12/3/2015 5ZLJKLLL000077    | 7ZZ 55.00   |
| 01-ABF             | 00025           | 0100097           | American Business Futures WI | 53120    | UPS RED    | 12/3/2015 P5565GBHHN777     | 755 33.00   |
| 01-ABF             | 00025           | 0100097           | American Business Futures WI | 53120    | UPS RED    | 12/3/2015 Z5565GBHHL777     | 99.00       |
| 01-ABF             | 00025           | 0100097           | American Business Futures WI | 53120    | UPS RED    | 12/3/2015 Z5565GBHHN777     | 799 66.00   |
| 01-ABF             | 00026           | 0100098           | American Business Futures WI | 53120    | UPS RED    | 12/3/2015 12ZZPPP874512     | 345 56.00   |
| 01-ABF             | 00026           | 0100098           | American Business Futures WI | 53120    | UPS RED    | 12/3/2015 12ZZZZ8745123     | 345 22.00   |
| 01-ABF             | 00026           | 0100098           | American Business Futures WI | 53120    | UPS RED    | 12/3/2015 66LKZZZ8745123    | 345 65.00   |
| 01-ABF             | 00027           | 0100099           | American Business Futures WI | 53120    | UPS RED    | 12/3/2015 123ZZZKLDJDFJ0    | CNF 63.00   |
| 01-ABF             | 00027           | 0100099           | American Business Futures WI | 53120    | UPS RED    | 12/3/2015 132ZZZLLLJDFJC    | CNF 63.00   |
| 01-ABF             | 00027           | 0100099           | American Business Futures WI | 53120    | UPS RED    | 12/3/2015 555ZZZKLDJDFJ0    | CNF 64.00   |
| 01-ABF             | 00028           | 0100100           | American Business Futures WI | 53120    | UPS RED    | 12/3/2015 ggggggggggggggggg | aga 5.00    |
| 01-ABF             | 00041           | 0100128           | American Business Futures WI | 53120    | UPS RED    | 12/4/2015 123456789ZXCV     | B 52.00     |
| 01-ABF             | 00041           | 0100128           | American Business Futures WI | 53120    | UPS RED    | 12/4/2015 123KLGPOFFFG      | GH 66.00    |
| 01-ABF             | 00041           | 0100128           | American Business Futures WI | 53120    | UPS RED    | 12/4/2015 SDKCFGH564870     | G 36.00     |
| 01-ABF             | 00039           | 0100129           | American Business Futures WI | 53120    | UPS RED    | 12/4/2015 545JK             | 5.00        |
| 01-ABF             | 00039           | 0100129           | American Business Futures WI | 53120    | UPS RED    | 12/4/2015 FJJJJJJJJ         | 111.00      |
| 01-ABF             | 00039           | 0100129           | American Business Futures WI | 53120    | UPS RED    | 12/4/2015 MFKG41BG          | 5.00        |
| 01-ABF             | 00042           | 0100130           | American Business Futures WI | 53120    | UPS RED    | 12/4/2015 LLLLLLLLLL654     | 48LI 100.00 |
| 01-ABF             | 00042           | 0100130           | American Business Futures WI | 53120    | UPS RED    | 12/4/2015 LLLLLLLLLLZ21     | 115 55.00   |
| 01-ABF             | 00042           | 0100130           | American Business Futures WI | 53120    | UPS RED    | 12/4/2015 Z21154LLLLLL      | LLI 65.00   |
| 01-ABF             | 00044           | 0100132           | American Business Futures WI | 53120    | UPS RED    | 12/4/2015 KKKK45687ZZZ      | 65.00       |
| 01-ABF             | 00044           | 0100132           | American Business Futures WI | 53120    | UPS RED    | 12/4/2015 ZKZKZKZ12345      | 92.00       |
| 01-ABF             | 00044           | 0100132           | American Business Futures WI | 53120    | UPS RED    | 12/4/2015 ZZZ123456789      | 65.00       |
| 01-ABF             | 00045           | 0100133           | American Business Futures WI | 53120    | UPS RED    | 12/4/2015 123ZZZZOPK555     | 55.00       |
| 01-ABF             | 00045           | 0100133           | American Business Futures WI | 53120    | UPS RED    | 12/4/2015 777ZZZZOPK999     | 45.00       |
| 01-ABF             | 00045           | 0100133           | American Business Futures WI | 53120    | UPS RED    | 12/4/2015 798ZZZZOPK666     | 65.00       |
|                    |                 |                   |                              |          |            | Invoice Amount:             | 21 708 75   |
|                    |                 |                   |                              |          |            | Chin Cont                   | 1 529 00    |
|                    |                 |                   |                              |          |            | Ship Cost:                  | 1 528,00    |

The Invoices are printed with corresponding Tracking numbers.

#### Shipping Rate Shop in Sales Order Entry

The **Rate Shop** button added on the Totals tab of the Sales Order Entry allows rating the order. Upon clicking the **Rate Shop** button the system starts identifying how the product is shipped for rating.

Rating is available only for Shipping Codes with Malvern Shipping Interface set in the IIG Carrier Interface Maintenance.

| 🕸 Sales Order Entry (ABC) 7/1/2015                                                                |                                                  |                    |
|---------------------------------------------------------------------------------------------------|--------------------------------------------------|--------------------|
| Order Number 0000326 🗐 📋 🚺 🖌 🖉                                                                    | Copy <u>F</u> rom) De <u>f</u> aults             | Customer Credit    |
| <u>1</u> . Header <u>2</u> . Address <u>3</u> . Lines <u>4</u>                                    | 4. Totals <u>5</u> . Credit Card User Useriig    |                    |
| Order Date 7/1/2015 Order Type                                                                    | Standard Order                                   | Ta <u>x</u> Detail |
| Customer No. 01-ABF Am                                                                            | nerican Business Futures                         | Salesperson 0100   |
| Amount Subject to Discount     429.00       Discount Rate     .000%       Discount Amount     .00 | Deposit Payment Type     NONE       Check Number |                    |
| Taxable Amount         .00           Non-Taxable Amount         429.00                            | Commission Rate 10.000%<br>Sales Tax Amount .00  |                    |
| Ship Zone     Q       Ship Weight     00026       Freight Amount     .00                          |                                                  |                    |
| Rate Shop Rated Freight Rate Shop                                                                 | ]                                                |                    |
| Print <u>O</u> rder Print Pic <u>k</u> 🥐 Recalc Price                                             |                                                  | Cancel Delete 🔒 🕜  |

Click the **Rate Shop** button to determine the **Rate** for each **Service Type.** 

| S/O Rating                                      |  |
|-------------------------------------------------|--|
| Identifying how a product is shipped for rating |  |
| •                                               |  |

The **IIG Rate Shopping** screen is opened allowing the user to select the **Ship Via** with corresponding **Service Type, Carrier Code** and **Freight.**
| 🔓 IIG Rate Shopping      |              |                |                       |
|--------------------------|--------------|----------------|-----------------------|
| Results                  |              |                |                       |
| Destination Zip Code     | 53120        | East Troy, WI  |                       |
| Destination Gross Weight | 56           | Parcels 5      |                       |
| Ship Via                 | Service Type | e Carrier Code | Freight               |
| MAIL                     | UPS          | GND            | 167.26                |
| C.U.D.                   | UF3          | 201            | 766.04                |
|                          |              |                | Select <u>C</u> ancel |

*Note:* The Ship Via code displayed will be the first ship via code that matches for the service type and carrier code. So if you have UPS Grd Collect and UPS Ground as carriers, UPS Grd Collect will sort first and that will be what is displayed. UPS Ground in this card will not show in the list.

| 🔓 Sales Order Entry (ABC) 7,                             | /1/2015                         |                            |                                   |                              | _ 🗆 🗵           |  |  |  |
|----------------------------------------------------------|---------------------------------|----------------------------|-----------------------------------|------------------------------|-----------------|--|--|--|
| Order Number 0000326 -                                   |                                 | Cop                        | y <u>F</u> rom) De <u>f</u> aults | Cus <u>t</u> omer            | C <u>r</u> edit |  |  |  |
| <u>1</u> . Header <u>2</u> . Address                     | <u>3</u> . Lines <u>4</u> . Tot | als <u>5</u> . Credit Card | User Useriig                      |                              | R               |  |  |  |
| Order Date 7/1/2015 Order Type Standard Order Tax Detail |                                 |                            |                                   |                              |                 |  |  |  |
| Customer No. 01-ABF                                      | America                         | an Business Futures        |                                   | Salesperson                  | 0100            |  |  |  |
| Amount Subject to Discount                               | 429.00 D                        | eposit Payment Type        | NONE                              |                              |                 |  |  |  |
| Discount Rate                                            | .000% C                         | heck Number                |                                   |                              |                 |  |  |  |
| Discount Amount                                          | .00 D                           | eposit Amount              | .00                               |                              |                 |  |  |  |
| Taxable Amount                                           |                                 | ommission Rate             | 10.000%                           |                              |                 |  |  |  |
| Non-Taxable Amount                                       | 429.00 S                        | ales Tax Amount            | .00                               |                              |                 |  |  |  |
|                                                          |                                 | rder Total                 | 596.26                            |                              |                 |  |  |  |
| Ship Zone                                                |                                 |                            | ·                                 |                              |                 |  |  |  |
| Ship Weight                                              | 00026                           |                            |                                   |                              |                 |  |  |  |
| Freight Amount                                           | 167.26                          |                            |                                   |                              |                 |  |  |  |
| -Bate Shop                                               |                                 |                            |                                   |                              |                 |  |  |  |
| Rated Freight Rate Shop.                                 | 167.26                          |                            |                                   |                              |                 |  |  |  |
|                                                          |                                 |                            |                                   |                              |                 |  |  |  |
|                                                          |                                 |                            |                                   |                              |                 |  |  |  |
|                                                          |                                 |                            |                                   |                              |                 |  |  |  |
| Print <u>O</u> rder Print Pic <u>k</u>                   | Recalc Price                    |                            | Accept                            | <u>Cancel</u> <u>D</u> elete |                 |  |  |  |

Upon the Ship Via selection, the corresponding Rated Freight is populated in the Rated Freight and Freight Amount fields.

The purpose of this function is when the rating processing is working through the products on the order; many of their products are always shipped as separate box due to the dimensions of the item.

So when the rating program is looping through the product ordered to determine what boxes the product can go into, these items will be treated as a separate box with nothing else in it. The rating process will add the box factor to the item's weight and use that (along with the dimensions) to generate a rating transaction.

Products that are not always shipped as a separate box are added to the first box until the weight reaches the user set value in the **Shipping Automation Options** (Maximum weight per box for rating), which will default to 60 pounds. Once box weight exceeds this threshold, the box count is incremented and the program continues to accumulate in the next box number.

Here is an example of how the **Rate Shopping** logic works in **Sales Order Entry**. The following 2 cases may occur:

- 1. Products are shipped as separate box due to the dimensions of the item (these items will be treated as a separate box with nothing else in it). If Each UOM doesn't match and product is determined as separate box, the program will turn off the ship as one box logic.
- 2. Products are not shipped as a separate box (such items can be added in the same box until the weight exceeds the value set in the **Shipping Automation Options**).
- 1. <u>Item shipped as one box</u>

73

| Item Mainten    | ance (ABC) 30.1 | 1.2015              | _Q % 14          | 4 • • •               | 1         | Copy <u>F</u> rom) | Renum <u>b</u> er)   | IG Freight            |      |
|-----------------|-----------------|---------------------|------------------|-----------------------|-----------|--------------------|----------------------|-----------------------|------|
| Description HON | 12 DRAWER LET   | TER FLE W/O LK      | <b>P</b>         |                       |           |                    |                      | Vendors               |      |
| <u>1</u> . Main | 2. Additional   | <u>3</u> . Quantity | 4. History       | <u>5</u> . Transa     | ctions ]  | <u>6</u> . Orders  | <u>7</u> . Cost Deta | il <u>A</u> lias      |      |
|                 | '               | 1                   |                  | Linit of Mea          | euro I    |                    |                      | Alternate             |      |
| Product Line    | WF&A 🔍 W        | ORKSTATION FU       | RN & ACCESS      | Standard              | EACH      | Q                  |                      | <u>R</u> eorder       |      |
| Product Type    | Finished Good   | ▼ Weight            | 10               | Purchase              | s FACH    | 🔍 No of Ed         | лан 🗌                | Pricing               |      |
| Valuation       | FIED            | Volume              | 0.0000           | Caleo                 | EACH      | No.of Ex           |                      | Pr <u>i</u> ce Looku  | р    |
| Procurement     | Run             |                     | Cucle B          | Jaies                 | EACH      |                    | - CH                 | Sales Promo           | tion |
| Tiocarcinent    | Duy             |                     | Cyclic D         |                       |           |                    |                      | L <u>o</u> t / Serial |      |
| Price Code      |                 |                     |                  | u Vendor 🛛 🗖 1        | CONT      | 🔿 🌭 cautai         |                      | I <u>T</u> Item       |      |
| Default ) (hee  |                 |                     |                  | <u>p v Cridor</u> 014 |           | 🔦 🕎 Contai         | nei corporado        | II <u>G</u> Freight   |      |
|                 |                 | ITRAL WAREHUU       | JSE <u>Walla</u> | 301                   | DAT       | no days no         | m shipment           |                       |      |
| Sales           |                 | Pu                  | chases           |                       |           | Last Costs         |                      |                       |      |
| Retail Price    | 8               | 4.000 📓 S           | tandard Cost     | 32.                   | 750       | Item               |                      | 34.250                |      |
| Standard Price  | 8               | 4.000 🗐 A           | verage Cost      | 34.                   | 250       | Allocated          |                      | .000 🗐                |      |
| Last Sold       | 30.11           | .2015 🚞 L           | ast Receipt      | 01.05.2               | 2020 🚞    | Total              |                      | 34.250 🗐              |      |
| Quantities      |                 |                     |                  |                       |           |                    |                      |                       |      |
| Whse Desc       | ription On H    | land On PO          | ) On SO          | On Bk Ord             | Committed | Available          | In Shipping          | On ⊦ 🖄                |      |
| 000 CEN1        | FRAL 2,67       | 7.00 11.00          | ) 2.00           | .00                   | 2.00      | 2,675.00           | 2.00                 |                       |      |
| 001 EAST        | WA 91           | 4.00 .00            | ) 222.00         | 5.00                  | 227.00    | 687.00             | 180.00               |                       |      |
| 002 WES         | T WA 1,49       | 7.00 .00            | .00              | .00                   | .00       | 1,497.00           | .00                  |                       |      |
| 098 SCR4        | λP W            | 1.00 .00            | .00              | .00                   | .00       | 1.00               | .00                  |                       |      |
| •               |                 |                     |                  |                       |           |                    |                      | •                     |      |
|                 |                 |                     |                  |                       |           | cept <u>C</u> ance | el <u>D</u> elete    | , <b>b</b>            |      |

The Ship as One Box is set for 1001-HON-H252 Item.

| See IIG Item Freight Pac                                          | kaging/ | Tare | Fields | -    |        |       |            |                |
|-------------------------------------------------------------------|---------|------|--------|------|--------|-------|------------|----------------|
| Item Code 1001-HON-H252 HON 2 DRAWER LETTER FLE<br>Packaging/Tare |         |      |        |      |        |       |            |                |
| Ship as one box 📝                                                 | U/M     |      | Box 0  | Code | Length | Width | Height     | Default        |
| Each Tare                                                         | PKG     | 0    | 002    | 9    | 002    | 003   | 001        |                |
| Case Pack Tare                                                    | FEET    | 0    | 002    | 9    | 002    | 003   | 001        |                |
| Master Pack Tare                                                  | FOUR    | 9    | 002    | 9    | 002    | 003   | 001        |                |
| Pallet Pack Tare                                                  | EACH    | 9    | 002    | 9    | 002    | 003   | 001        | <b>V</b>       |
| Inner Pack Tare                                                   | BOX     | 9    | 001    | 9    | 040    | 010   | 020        |                |
| ч                                                                 |         |      |        |      |        |       | <u>o</u> k | <u>C</u> ancel |

For selected "002" Box Code Weight Factor will be 3.

| Box Dimension Code 002 💊 📢 🔌 🕨     |                |                            |          |  |  |  |
|------------------------------------|----------------|----------------------------|----------|--|--|--|
| Description                        | Stan           | dard                       |          |  |  |  |
| Box Length                         | 2.00           | Weight Factor              | 3.000    |  |  |  |
| Box Width                          | 3.00           | Bill of Lading Description | CTN      |  |  |  |
| Box Height                         | 1.00           | Box Type Code              | 02       |  |  |  |
| Metric Dimensio<br>Additional Hand | ns 📃<br>ling 🔽 |                            |          |  |  |  |
|                                    | ſ              | Accept Cancel              | Delete 🔒 |  |  |  |

If the customer orders five of this item:

| Sales Order Entry (ABC) 11/30/2015                                              |                                                                            |                 |              |            |           |                   |  |
|---------------------------------------------------------------------------------|----------------------------------------------------------------------------|-----------------|--------------|------------|-----------|-------------------|--|
| Order Number 0000327 🔍 🗟 📢 🌢 🕨 🗂 Copy <u>F</u> rom Defaults Customer Credit     |                                                                            |                 |              |            |           |                   |  |
| 1. Header 📔 2. Address 📄 3. Lines 📄 4. Totals 📄 5. Credit Card 🗍 User Useriig 🚍 |                                                                            |                 |              |            |           |                   |  |
| 🏷 🕅 🕅 ▾ 🖏 ▾ 🛛 Quick Row 🔄 1 🗗 📮 🖽 🕞 🛛 🚰 🔂 🦉 🔁 🛬 ▾                               |                                                                            |                 |              |            |           |                   |  |
|                                                                                 | Item Code                                                                  | Ordered         | Back Ordered | Unit Price | Extension | Comment           |  |
| 1                                                                               | 1001-HON-H252                                                              | 5.00            | .00          | 81.480     | 407.40    |                   |  |
| 2                                                                               |                                                                            | .00             | .00          | .000       | .00       |                   |  |
|                                                                                 |                                                                            |                 |              |            |           |                   |  |
| •                                                                               |                                                                            |                 |              |            |           |                   |  |
| <ul> <li>✓</li> <li>Desc</li> </ul>                                             | cription HON 2 DR/                                                         | AWER LETTER FLE |              |            |           |                   |  |
| <ul> <li>✓</li> <li>Desc</li> <li>Ware</li> </ul>                               | cription HON 2 DRA<br>ehouse 001                                           | WER LETTER FLE  | W/0 LK       |            |           |                   |  |
| ✓<br>Desc<br>Ware<br>Unit Of                                                    | cription HON 2 DRA<br>ehouse 001<br>f Measure EACH                         | AWER LETTER FLE | W/0 LK       |            |           |                   |  |
| ✓ Desc<br>Ware<br>Unit Of<br>Shi                                                | cription HON 2 DRA<br>ehouse 001<br>f Measure EACH<br>ipped                | AWER LETTER FLE | W/0 LK       |            |           | 4                 |  |
| ✓ Desc<br>Ware<br>Unit Of<br>Shi<br>Price                                       | cription HON 2 DRA<br>ehouse 001<br>f Measure EACH<br>iipped 1             | AWER LETTER FLE | W/O LK       |            |           | Þ                 |  |
| Vare<br>Unit Of<br>Shi<br>Price                                                 | cription HON 2 DRA<br>ehouse 001<br>f Measure EACH<br>ipped 1<br>e Level 1 | AWER LETTER FLE | W/O LK       |            | Tc        | tal Amount 407.40 |  |

| sage III ( | G Rate Shopping         |              |              |      |                   |      |
|------------|-------------------------|--------------|--------------|------|-------------------|------|
| -Re        | sults                   |              |              |      |                   | —    |
| De         | estination Zip Code     | 91202-4339   | Glendale, CA |      | ]                 |      |
| De         | estination Gross Weight | 65           | Parcels      | 5    | ]                 |      |
| S          | ihip Via                | Service Type | Carrier      | Code | Freight△          |      |
| M          | AIL                     | UPS          | GND          |      | 100.20            |      |
| C.         | .O.D.                   | UPS          | 2DY          |      | 255.10            |      |
|            |                         |              |              |      | Select <u>C</u> a | ncel |

Rate shop showing five cartons at 65 pounds total.

The Formula of Weight for each item will be the following: Item Weight + Weight Factor

If a widget is 10 pounds, and the box factor is 3 pounds, then:

Box 1 will be sent with dimensions  $20 \times 30 \times 50$ , weight 13 pounds Box 2 will be sent with dimensions  $20 \times 30 \times 50$ , weight 13 pounds Box 3 will be sent with dimensions  $20 \times 30 \times 50$ , weight 13 pounds Box 4 will be sent with dimensions  $20 \times 30 \times 50$ , weight 13 pounds Box 5 will be sent with dimensions  $20 \times 30 \times 50$ , weight 13 pounds

Adding the same item sold with **FOUR** U/M.

76

| 9 Sales C                  | Sales Order Entry (ABC) 11/30/2015                                                                                                    |                   |              |                |           |                           |          |
|----------------------------|----------------------------------------------------------------------------------------------------|-------------------|--------------|----------------|-----------|---------------------------|----------|
| Urder Nu<br><u>1</u> . Hea | 1. Header     2. Address     3. Lines     4. Totals     5. Credit Card     User iig     Image: Second second seco |                   |              |                |           |                           |          |
|                            | ° <b>∿ H H -</b> 🗞 -                                                                                                    | <u>Q</u> uick Row | 2 🔁          | <b>P</b> III 6 | ]         | <b>E K</b>                | de 🖉 🛃 🔹 |
|                            | Item Code                                                                                                    | Ordered           | Back Ordered | Unit Price     | Extension | Co                        | omment   |
| 1                          | 1001-HON-H252                                                                                                    | 5.00              | .00          | 81.480         | 407.40    |                           |          |
| 2                          | 1001-HON-H252                                                                                                    | 1.00              | .00          | 2,268.000      | 2,268.00  |                           |          |
| 3                          |                                                                                                    | .00               | .00          | .000           | .00       |                           |          |
| •                          |                                                                                                    |                   |              |                |           |                           | •        |
| War                        | ehouse 001                                                                                                    |                   |              |                |           |                           |          |
| Unit Of                    | Measure FOUR                                                                                                    |                   |              |                |           |                           |          |
| Shi                        | ipped                                                                                                    |                   | .00          |                |           |                           |          |
| Price                      | e Level 1                                                                                                    |                   |              |                |           |                           |          |
| Tax                        | Class TX                                                                                                    |                   | *            |                |           |                           |          |
| Enter U                    | nit of Measure (EACH)                                                                                                    |                   |              |                | To        | tal Amount                | 2,675.40 |
| Print <u>O</u> rde         | r Print Pic <u>k</u> 🚷 R                                                                                                    | ecalc Price       |              |                | Accept    | <u>C</u> ancel <u>D</u> e | lete 🔒 🕜 |

**Rate shop** now shows six boxes at 108 pounds, one at 43 (4\*10+3) pounds, five at 13 pounds.

| 🔓 IIG Rate Shopping      |              |              |                       |
|--------------------------|--------------|--------------|-----------------------|
| Results                  |              |              |                       |
| Destination Zip Code     | 91202-4339   | Glendale, CA |                       |
| Destination Gross Weight | 108          | Parcels 6    |                       |
| Ship Via                 | Service Type | Carrier Code | Freight∆              |
| MAIL                     | UPS          | GND          | 131.70                |
| C.U.D.                   | 0P5          | 201          | 3/1.82                |
|                          |              |              | Select <u>C</u> ancel |

Here is the sequence of steps how the program works:

- 1. Determines what unit of measure is put in the **Tare Processing** screen in **I/M Maintenance**.
- 2. Then the program checks to see if the product is shipped in the same UOM as defined in the **Tare Processing** screen (excluding EACH). If it is, then boxes are generated for that line by the UOM.
- 3. Checks for the default method of shipment. If there is sufficient product to meet that default method, the line is processed in the default UOM rather than in the largest UOM because that is the default. For example, if an item is 48 to a master pack, 96 on a pallet, and 12 to a case, and the case is marked as default, a shipment of 50 would be four cases and two each, instead of one master pack and two each.
- 4. If not checked as one box and no default is set, the program will try to match the largest package to ship by. It will iterate down until it either hits each (if filled in), or if only cases are entered, the program will put the item back into the general weight pool until all other lines are processed.

Here is an example:

The **Ship as one box** is not checked.

| 👓 IIG Item Freight Pac                                         | kaging/Tare | Fields   |        |       |              |         |
|----------------------------------------------------------------|-------------|----------|--------|-------|--------------|---------|
| Item Code 1001-HON-H252 HON 2 DRAWER LETTER FLE Packaging/Tare |             |          |        |       |              |         |
| Ship as one box 📃                                              | U/M         | Box Code | Length | Width | Height       | Default |
| Each Tare                                                      | EACH 🔍      | 003 🔍    | 030    | 050   | 020          |         |
| Case Pack Tare                                                 | FEET 🔍      | 003 🔍    | 030    | 050   | 020          |         |
| Master Pack Tare                                               | FOUR 🔍      | 003 🔍    | 030    | 050   | 020          |         |
| Pallet Pack Tare                                               | BOX 🔍       | 003 🔍    | 030    | 050   | 020          |         |
| Inner Pack Tare                                                | BOX1 🔍      | 003 🔍    | 030    | 050   | 020          |         |
|                                                                |             |          |        |       | <u>o</u> k ) | Cancel  |

Same shipment of 9 total units sold.

| Sales Order Entry (ABC) 30.11.2015 |                                                                     |                   |                   |              |              |           |                                       |           |
|------------------------------------|---------------------------------------------------------------------|-------------------|-------------------|--------------|--------------|-----------|---------------------------------------|-----------|
| <u>1</u> . Hea                     | 1. Header 2. Address 3. Lines 4. Totals 5. Credit Card User Useriig |                   |                   |              |              |           |                                       |           |
|                                    | 🏷 <b>H</b>                                                          | H • 🕾 •           | <u>Q</u> uick Row | 1 🛃          | <b>P</b> - 5 | Ì         | · · · · · · · · · · · · · · · · · · · | G 🗟 👼 🔹   |
|                                    | lte                                                                 | em Code           | Ordered           | Back Ordered | Unit Price   | Extension | C                                     | omment    |
| 1                                  | 1001-HC                                                             | )N-H252           | 5.00              | .00          | 81.480       | 407.40    |                                       |           |
| 2                                  | 1001-HC                                                             | )N-H252           | 4.00              | .00          | 84.000       | 336.00    |                                       |           |
| 3                                  |                                                                     |                   | .00               | .00          | .000         | .00       |                                       |           |
|                                    |                                                                     |                   |                   |              |              |           |                                       | 4         |
| Deer                               | oription                                                            |                   |                   |              |              |           |                                       |           |
| Wate                               | ehouse                                                              | 001               |                   |              |              |           |                                       |           |
| Unit Of                            | Measure                                                             | EACH              |                   |              |              |           |                                       |           |
| Shi                                | ipped                                                               |                   |                   | .00          |              |           |                                       |           |
| Price                              | e Level                                                             | 1                 |                   | ~            |              |           |                                       |           |
| Availabl                           | le Quantity                                                         | in this Warehou   | use is 678 EACH   |              |              | Tot       | al Amount                             | 743.40    |
| rint <u>O</u> rde                  | r Print I                                                           | Pic <u>k</u> 🧖 Re | ecalc Price       |              |              | Accept    | <u>C</u> ancel <u>D</u> e             | elete 👌 🕜 |

Same total weight, but now three boxes, 2 at 43 pounds, one at 13 pounds.

| 🔓 IIG Rate Shopping      |              |              |               |
|--------------------------|--------------|--------------|---------------|
| Results                  |              |              |               |
| Destination Zip Code     | 91202-4339   | Glendale, CA |               |
| Destination Gross Weight | 99           | Parcels 3    |               |
| Ship Via                 | Service Type | Carrier Code | Freight∆      |
| MAIL                     | UPS          | GND          | 899.04        |
| C.U.U.                   | UPS          | 2UY          | 1703.64       |
|                          |              |              | Select Cancel |

The Formula of Weight for this item will be the following. **UOM conversion factor \*** item weight + box factor

If a widget is 10 pounds, and the box factor is 3 pounds, then:

Box 1 will be sent with dimensions 20 x 30 x 50, weight 4\*10+3 = 43 pounds Box 2 will be sent with dimensions 20 x 30 x 50, weight 43 pounds Box 3 will be sent with dimensions 20 x 30 x 50, weight 10+3 = 13 pounds

So the **Default Box code** (by unit of measure) and **Ship as one box** flags allow the rating transaction to determine what the freight is really likely to be.

#### **Pallet Shipping**

#### Role Maintenance

It is necessary to enable the **Pallet Shipping Entry** in the **Role Maintenance** in order to have **Pallet Shipping Entry** running for current user.

| sage Role Main   | ntenance (ABC) 06.12.2015                                       |             |
|------------------|-----------------------------------------------------------------|-------------|
| Role             |                                                                 | opy Role    |
| Description      | Admin Role                                                      |             |
| <u>1</u> . Tasks | s 2. Security Events 3. Module Options 4. SData Security 5. ODF | 3C Security |
|                  | 🗉 🗹 IIG Master BOL Entry                                        |             |
|                  | 🗉 🗹 IIG Shipping Terminal Maintenance                           |             |
| 9                | 🗉 🗹 IIG Void Reason Code Maintenance                            |             |
| 9                | 🗄 🗹 IIG/Sage Shipping & Manifesting                             |             |
| 9                | 🗉 🗹 Invoice Data Entry                                          |             |
| 9                | 🗄 🗹 Line Item Commission Maintenance                            |             |
| 9                | 🗄 🗹 Merno Manager Maintenance                                   |             |
| 9                | 🗄 🗹 Pallet Shipping Entry                                       |             |
|                  | 🗄 🗹 Purchase Control Maintenance                                | =           |
|                  | 🗄 🗹 Quick Order Entry                                           | -           |
|                  | 🗄 🗹 Sales Order Entry                                           |             |
|                  | 🗄 🗹 Shipper ID Maintenance                                      |             |
|                  | 🗄 🗹 Shipping Data Entry                                         | -           |
|                  |                                                                 |             |
|                  | <u>A</u> ccept <u>C</u> ancel <u>D</u> elete                    | 80          |

#### Pallet Shipping Entry

The **Pallet Shipping Entry** program has been added to the SO **Shipping Menu.** The **Pallet Shipping Entry** allows the user to scan what is picked for the order onto a pallet and accurately track what is on the pallet.

| Sege Pallet Shippin                | g Entry (ABC) 30.11.2015 | ;                           |                     |
|------------------------------------|--------------------------|-----------------------------|---------------------|
| Order No.<br>Item Code<br>Pallet E | Pkg                      |                             |                     |
| Pallet Item Num                    | ber                      | Lot/Serial                  | Qty Picked          |
|                                    |                          | Order Qty <u>T</u> otals Ac | cept <u>D</u> elete |

**Order Number** – Select Order number to process. The lookup button lists only Standard and Back Orders.

Sales Order List (flashlight button) – Lists the orders already processed.

**Pallet** – Is the Pallet number being processed. The Next Pallet Number button generates the next sequential pallet number for current order.

| segs Pallet Shippin                | g Entry (ABC) 30.11.2015 |                                     | _ 0 <u>_ X</u>       |
|------------------------------------|--------------------------|-------------------------------------|----------------------|
| Order No.<br>Item Code<br>Pallet E | 0000213 <b>Q</b> %       | 0001                                |                      |
| Pallet Item Num                    | ber                      | Lot/Serial                          | Qty Picked           |
|                                    |                          |                                     |                      |
|                                    | [                        | Drder Qty <u>T</u> otals <u>A</u> c | ccept <u>D</u> elete |

**Item number** – This field allows for entry of item number. The Item Lookup lists all inventory lines of current Order. For Lot/Serial Items the Lot/serial No field is shown allowing for entry of Lot/Serial number.

| 😎 Item Number List                                                     |                                                                                                    |      |
|------------------------------------------------------------------------|----------------------------------------------------------------------------------------------------|------|
| Ttem Number List                                                       | Description<br>HON 2 DRAWER LETTER FLE W/O LK<br>HON 2 DRAWER LETTER FLE W/ LCK<br>HON 4 DRAWER LETTER FLE W/ LCK<br>DESK FILE 3 1/2" CAP 25<br>DESK FILE 5 1/4" CAP 50<br>DESK FILE 8" CAP 50 |      |
| Search Item No.<br>Filters<br>Custom Lookup Wizard.<br>Found 6 records | <ul> <li>▼ Begins with ▼</li> <li></li> <li>Select C</li> </ul>                                                                                                    | Eind |

**Pkg** – Indicates the current Box number. The Box number is incremented as the boxes are scanned.

**Plus/Minus button** (+/-) – In **Plus** mode (default), upon scanning an item the quantity of the item is incremented by one. In **Minus** mode (pushed), scanning the item subtracts from the quantity already scanned. If the item quantity is zero it is removed from the list. After each scan, the button is reset to the **Plus** mode.

| se Palle                      | et Shippin            | l                                | C          |   |                          |      |     |            |
|-------------------------------|-----------------------|----------------------------------|------------|---|--------------------------|------|-----|------------|
| Orde<br><u>I</u> tem<br>Palle | r No.<br>Code<br>et E | 0000213 Q<br>2481-5-50<br>0002 💦 | N 🏷<br>Pkg | ٩ | Lot/Serial No.           |      |     | <b>Q</b>   |
| Pallet                        | Item Num              | ber                              |            |   | Lot/Serial               |      | Q   | ty Picked  |
| 0001                          | 2481-5-50             | )                                |            |   | JAN10                    |      |     | 1          |
| 0001                          | 2480-8-50             | )                                |            |   | JAN10                    |      |     | 1          |
| 0001                          | 1001-HOI              | V-H252LK                         |            |   |                          |      |     | 1          |
| 0001                          | 1001-HOI              | V-H252LK                         |            |   |                          |      |     | 1          |
| 0001                          | 1001-HOI              | V-H252                           |            |   |                          |      |     | 1          |
| 0002                          | 2480-8-50             | )                                |            |   | JAN10                    |      |     | 1          |
| 0002                          | 1001-HOI              | V-H252                           |            |   |                          |      |     | 1          |
| 0002                          | 2481-5-50             | )                                |            |   | JAN10                    |      |     | 1          |
|                               |                       |                                  |            | C | Order Qty <u>T</u> otals | Acce | ept | Delete .:: |

The **E** (**Edit**) button next to the Pallet field allows for editing the Qty Picked on the selected line.

| sege Palle                    | et Shippin          | g Entry (ABC) 3                            | 0.11.2015                                                                                                    |                          | - 0 X         |
|-------------------------------|---------------------|--------------------------------------------|----------------------------------------------------------------------------------------------------|--------------------------|---------------|
| Orde<br><u>I</u> tem<br>Palle | rNo.<br>Code<br>t E | 0000213 <b>Q</b><br>1001-HON-H25<br>0002 🛃 | No Contraction Contraction Con | 0003 B                   |               |
| Pallet                        | Item Num            | ber                                        |                                                                                                    | Lot/Serial               | Qty Picked    |
| 0001                          | 1001-HOI            | N-H252                                     |                                                                                                    |                          | 1             |
| 0002                          | 1001-HOI            | N-H252                                     |                                                                                                    |                          | 1             |
| 0001                          | 1001-HOI            | N-H252LK                                   |                                                                                                    |                          | 1             |
| 0001                          | 2481-5-50           | )                                          |                                                                                                    | JAN10                    | 1             |
| 0002                          | 1001-HOI            | N-H252LK                                   |                                                                                                    |                          | 1             |
| 0002                          | 2481-5-50           | )                                          |                                                                                                    | JAN10                    | 1             |
| -                             |                     |                                            | C                                                                                                    | Order Qty <u>T</u> otals | Accept Delete |

**Pallet List** – This list box shows the pallet number, item, and Qty Picked (quantity of the product scanned on the pallet). Clicking on a list box line allows the user to change the quantity. If the quantity is set to zero the line is removed from the shipment list.

Order Qty Totals – Displays the items ordered and the quantities picked.

| 9 Order Qty Totals | in - 5.5 |            |
|--------------------|----------|------------|
| Item Number        | Ord Qty  | Qty Picked |
| 1001-HON-H252      | 2        | 2          |
| 1001-HON-H252LK    | 3        | 3          |
| 1001-HON-H254LK    | 5        | 5          |
| 2568-3-25          | 5        | 1          |
| 2481-5-50          | 7        | 3          |
| 2480-8-50          | 8        | 1          |
|                    |          |            |
| Package Count 11   |          | <u> </u>   |

**Package Count** – this field displays the total number of packages.

**OK** – Click the OK button to return to the pallet entry.

Accept – This button writes the records in the list box and clears the screen for the next shipment.

**Delete** – Deletes the entire order from the Pallet Shipping Entry.

The following message appears if the selected Order number is already Invoiced:

| ( | sage Sage | 100                                                           |
|---|-----------|---------------------------------------------------------------|
|   | (į)       | This order is currently being shipped<br>Invoice No - 0100096 |
|   |           | <u><u> </u></u>                                               |

Note: If running in the system with IIG RFS enhancement installed, the Pallet Shipping Entry is available also in the RF mode.

#### Sales Order Entry

The **Sales Order Entry** program has been modified to not allow access to the order if the order is processed by Pallet Shipping Entry.

A message will popup when the user selects a Sales Order processed by **Pallet Shipping Entry**.

877.475.4092

WWW.IIGSERVICES.COM

| Sales Order Entry (ABC) 30.11.2015                                                                                        |                  |
|----------------------------------------------------------------------------------------------------|------------------|
| Order Number 0000213 🔍 🗟 📢 🌢 🕅 🗂 Copy From Defaults Cu:                                                                   | stomer Credit    |
| <u>1</u> . Header <u>2</u> . Address <u>3</u> . Lines <u>4</u> . Totals <u>5</u> . Credit Card <sup>User</sup>            |                  |
| Order Date 30.11.2015 Crder Type Standard Order - Master/Repeating No.                                                    | 9                |
| Customer No.     01-ABF     Q     B     American Business Futures       Cust PO                                           |                  |
| Ship To Addr 2                                                                                                    |                  |
| Status Name Base                                                                                                    | Ship Options     |
| Whee 001 %                                                                                                    |                  |
| Sales Tax     Fax No.     Batch Fax       Schedule     WI     Comment       Salesperson     0100       Split Comm.     No |                  |
| Print Order  Print Pick Sheets No. of Ship Labels 0                                                                       |                  |
| Quick Print Without Displaying Printing Window 🗌                                                                          |                  |
| Print Order Print Pick 🛞 Recalc Price                                                                                     | <u>o</u> k 🖨 🕢 ; |

#### Shipping Data Entry

The **Copy Picked Quantities** button has been added to the Shipping Data Entry Lines tab to allow automatically shipping the quantities already picked in the **Pallet Shipping Entry.** 

| Shippin           | ng Data Entry (ABC | ) 30.11.2015<br>Shin Date 3( | 111 2015            | Order No 0    | 000213 🔍 📎        | Batch No.                  | -  -  -  -  -  -  -  -  -  -  -  -  -  - |
|-------------------|--------------------|------------------------------|---------------------|---------------|-------------------|----------------------------|------------------------------------------|
|                   |                    | Shipping No. 01              | 100146              | Ship Status N | lew               | SO Created By              | IIG                                      |
|                   |                    | Customer No. 01              | I-ABF               |               | American Busines: | s Futures                  |                                          |
| 1. Lin            | es 2 Shipping      |                              |                     |               |                   |                            |                                          |
| <u>_</u>          |                    |                              |                     |               |                   |                            | 1                                        |
| Item Cod          |                    |                              | Q, % Q.             | uick Row (    | 0 🔊 🖗 🖽 🚭         | 畏 Pkg 0001 🛛               | 305-                                     |
|                   | Item Code          | Qty to Shin                  | Shinned             | Back Ordered  | Co                | mment                      |                                          |
| 1                 | 1001-HON-H252      | 2.0                          | 00.00               | .00           |                   |                            |                                          |
| 2                 | 1001-HON-H252LK    | 3.0                          | .00                 | .00           |                   |                            |                                          |
| 3                 | 1001-HON-H254LK    | . 5.0                        | 00. 0               | .00           |                   |                            |                                          |
| 4                 | 2568-3-25          | 5.0                          | 00. 00              | .00           |                   |                            |                                          |
| 5                 | 2481-5-50          | 7.0                          | .00                 | .00           |                   |                            |                                          |
| 6                 | 2480-8-50          | 8.0                          | 00. 00              | .00           |                   |                            |                                          |
|                   |                    |                              |                     |               |                   |                            |                                          |
|                   |                    |                              |                     |               |                   |                            |                                          |
|                   |                    |                              |                     |               |                   |                            |                                          |
| Des               | cription           |                              |                     |               |                   |                            |                                          |
| War               | ehouse             |                              | =                   |               |                   |                            |                                          |
| ι ι               | J/M                |                              |                     |               |                   |                            |                                          |
| Pa                | ckage              |                              |                     |               |                   |                            |                                          |
| Line              | Status             |                              |                     |               |                   |                            | (B)                                      |
|                   | Тире               |                              | Ŧ                   |               |                   | Copy Picker                | Ouantities                               |
|                   |                    |                              |                     |               | Pallet 0001       | ] 🛃 📉 💆 Verify B.          | Cases                                    |
| Quic <u>k</u> Pri | nt Ship Labels Pa  | llet Labels                  | Auto Incre <u>m</u> | ent 🔽         |                   | <u>Cancel</u> <u>D</u> ela | te 🔒 🕜                                   |

The **Copy Picked Quantities** button works only if there is no Shipped quantity entered for a line.

| hipperID<br>1 Lin | 1        | Shi<br>Shi<br>Cu:  | p Date 30<br>pping No. 0<br>stomer No. 0 | 0.11.2015<br>100146<br>I-ABF | Order No.<br>Ship Status | 0000213<br>New<br>Ameri | can Business | Batch No.<br>SO Created By<br>Futures | 00058 🕂 🖰 |
|-------------------|----------|--------------------|------------------------------------------|------------------------------|--------------------------|-------------------------|--------------|---------------------------------------|-----------|
| Item Cod          |          | <u>z</u> .snipping |                                          | <b>Q</b> >                   | Quick Row                | 6 🛃 🌘                   | P 🛛 🖶 1      | Pkg 0001                              | è 😒 🕏 •   |
|                   | lt       | em Code            | Qty to Ship                              | Shipped                      | Back Order               | ed                      | Con          | nment                                 |           |
| 1                 | 1001-H   | DN-H252            | 2.0                                      | 0 2.0                        | . 00                     | 00                      |              |                                       |           |
| 2                 | 1001-H   | DN-H252LK          | 3.0                                      | 0 3.0                        | . 00                     | 00                      |              |                                       |           |
| 3                 | 1001-H   | DN-H254LK          | 5.0                                      | 0 5.0                        | . 00                     | 00                      |              |                                       |           |
| 4                 | 2568-3-  | 25                 | 5.0                                      | 0 4.0                        | . 00                     | 00                      |              |                                       |           |
| 5                 | 2481-5-  | 50                 | 7.0                                      | 0 6.0                        | . 00                     | 00                      |              |                                       |           |
| 6                 | 2480-8-  | 50                 | 8.0                                      | .0 .0                        | . 00                     | 00                      |              |                                       |           |
| Desi              | cription | DESK FILE 8'       | ' ΓΔΡ 50                                 |                              |                          |                         |              |                                       |           |
| Wan               | ehouse   | 001                | 0-11 00                                  | =                            |                          |                         |              |                                       |           |
| L                 | J/M      | EACH               |                                          |                              |                          |                         |              |                                       |           |
| Pac               | ckage    |                    |                                          |                              |                          |                         |              |                                       |           |
| Line              | Status   | SHIP               |                                          | -                            |                          |                         |              |                                       | -         |
|                   |          |                    |                                          |                              |                          | Pa                      | llet 0001    | 🙈 📉 🔽 erify B                         | /0 Cases  |

Upon pressing the Copy Picked Quantities button the lines of the Sales Order are loaded in the grid with the Qty Shipped equal to the Qty Picked in the Pallet Shipping Entry.

The Items shipped by packages are added in the **Item Packaging Maintenance** with respective Package numbers.

89

| sage Item Packa | aging Maintenance       | and and a second second | ( good ) ( good ) | - 10.0         |                                 |
|-----------------|-------------------------|----------------------------------------------------------------------------------------------------|-------------------|----------------|---------------------------------|
| Parcels         |                         | Items on Order                                                                                                    |                   | Package Conten | ts                              |
| Package         | Weight                  | Item                                                                                                    | Quantity          | Item           | Quantity                        |
| 0001            | 10.00                   |                                                                                                    |                   | 1001-HON-H252  | 2 1.00                          |
| 0002            | 4.00                    |                                                                                                    |                   |                |                                 |
| 0003            | 30.00                   |                                                                                                    |                   |                |                                 |
| 0004            | 10.00                   |                                                                                                    |                   |                |                                 |
| 0005            | 10.00                   |                                                                                                    |                   | •              |                                 |
| 0006            | 10.00                   |                                                                                                    |                   |                |                                 |
| 0007            | 2.00                    |                                                                                                    |                   |                |                                 |
|                 |                         |                                                                                                    |                   |                |                                 |
| Thext Parce     | cel <u> D</u> elete Pa  | Item Number                                                                                                    |                   | Quantity       | .00 <u>Accept</u> <u>Cancel</u> |
| Copy Paro       | cel 🕞 <u>B</u> ulk Copy |                                                                                                    |                   |                | <u>_</u> K:                     |

The Items shipped by pallets are added in the **Item Pallet Maintenance** with respective Pallet numbers.

| sage Item Palle     | t Maintenance      | Automat             | lien   |   | 90              |               |
|---------------------|--------------------|---------------------|--------|---|-----------------|---------------|
| Pallets             |                    | Cartons in Shipment |        | _ | Pallet Contents |               |
| Pallet              | Weight             | Carton              | Weight |   | Carton          | Weight 📥 🖄    |
| 0001                | 10.00              |                     |        |   | 0006            | 2.00 =        |
| 0002                | 10.00              |                     |        |   | 0007            | 2.00          |
| 0003                | 128.00             |                     |        |   | 0008            | 2.00          |
|                     |                    |                     |        |   | 0009            | 10.00         |
|                     |                    |                     |        |   | 0010            | 30.00         |
|                     |                    |                     |        |   | 0011            | 10.00         |
|                     |                    |                     |        |   | 0012            | 10.00         |
|                     |                    |                     |        |   | 0013            | 5.00 🔻        |
| F Ne <u>x</u> t Pal | llet 🗍 💼 Delete Pa |                     |        |   |                 | Accept Cancel |
|                     |                    |                     |        |   |                 | <u> </u>      |

#### LTL Shipment and Bill of Lading Processing

#### Shipping Data Entry

The **Shipping Data Entry** program has been modified to update the Pkg or Pallet numbers on the screen when **Copy Picked Quantity** button is pressed and picked quantities are loaded.

| sage Sh | ippin               | ng Data I | Entry (ABC | ) 30.11.2015                              |                               |                       |                          |            |                            |                        |                                      |              | ×        |
|---------|---------------------|-----------|------------|-------------------------------------------|-------------------------------|-----------------------|--------------------------|------------|----------------------------|------------------------|--------------------------------------|--------------|----------|
| Shipp   | er ID               | 1         | Ø          | Ship Date<br>Shipping No.<br>Customer No. | 30.11.20<br>0100152<br>01-ABE | D15 🛅<br>2            | Order No.<br>Ship Status | 000<br>Nev | 10214 🔍<br>M<br>American I | N No. 1<br>Business Fi | Batch No.<br>SO Created By<br>utures | 00059<br>IIG | Û        |
|         | 1. Lines 2.Shipping |           |            |                                           |                               |                       |                          |            |                            |                        |                                      |              |          |
| Item    | n Cod <u>e</u>      | e         |            |                                           |                               | 🔍 📎 🛛 <u>Q</u> u      | ick Row                  | 1          | 2 🖗 🛙                      |                        | Pkg 0004                             | 🛃 🔁          | ₽•       |
|         |                     | lt        | em Code    | Qty to S                                  | hip                           | Shipped               | Back Ordere              | ed         |                            | Comr                   | nent                                 |              |          |
|         | 1                   | STRIPF    | 'ING FLUID |                                           | 1.00                          | 1.00                  |                          | 00         |                            |                        |                                      |              |          |
|         | 2                   | 1001-H    | DN-H252    |                                           | 2.00                          | 2.00                  |                          | 00         |                            |                        |                                      |              |          |
|         | 3                   | 8971      |            |                                           | 2.00                          | 2.00                  |                          | 00         |                            |                        |                                      |              |          |
|         |                     |           |            |                                           |                               |                       |                          |            |                            |                        |                                      |              |          |
|         | Desc                | ription   | STRIPPIN   | IG CLEANING F                             | LUID                          | *                     |                          |            |                            |                        |                                      |              |          |
|         | Ware                | ehouse    | 000        |                                           |                               | E                     |                          |            |                            |                        |                                      |              |          |
|         | U                   | /M        | EACH       |                                           |                               |                       |                          |            |                            |                        |                                      |              |          |
|         | Pac                 | :kage     | 0001       |                                           |                               |                       |                          |            |                            |                        |                                      |              | <b>a</b> |
|         | Line                | Status    |            |                                           |                               | v                     |                          |            |                            |                        |                                      |              | 1        |
|         |                     |           |            |                                           |                               |                       |                          |            | Pallet                     | 0001                   | 💫 📉 🔽 🔀                              | B/O Ca       | ises     |
| Quic    | <u>k</u> Prin       | nt Ship I | Labels Pa  | allet Labels                              |                               | Auto Incre <u>m</u> e | ent 🔽                    |            | Acc                        | ept <u>C</u>           | ancel De                             | elete 🛛 🧲    | •        |

The **IIG LTL Ship** button is enabled on the Shipping tab if the selected Ship Via carrier is marked as an LTL carrier or the total shipment weight exceeds 150 pounds.

| Shipping Data Entry (ABC) 30.11.2015                                                                                                    |                                                                                                    |
|----------------------------------------------------------------------------------------------------|----------------------------------------------------------------------------------------------------|
| Shipper ID 1 Ship Date 30.11.2015 10 Or<br>Shipping No. 0100153 SH<br>Customer No. 01-ABF                                                                                                    | rder No. 0000214 🔍 🇞 Batch No. 00059 🔐<br>hip Status Shipped SO Created By IIG<br>American Business Futures                                                                                                    |
| <u>1</u> . Lines <u>2</u> .Shipping                                                                                                    | Shin To Address                                                                                                    |
| Terms Code       03       C.O.D.         Confirm To       John Quinn          E-mail Address       artie@abf.com          Comment           Warehouse       001       EAST WAREHOUSE         No. of COD Labels       0       COD Cash Only                                                                                                    | Ship To Address     2     Residential Address     Image: Comparison of the comparison of the c |
| F0B       Iracking         Ship Via       UPS FREIGHT         Ship Zone       No. of Ship Labels       0         Ship Weight       00020       No. of Pkgs       1         Freight Amount       .00       No. of Plts       1                                                                                                    | IIG Shipping       IIG LTL Ship       Accept       Lancel                                                                                                    |
| ur IIG LTL Manifest Generation (ABC) 30.11.2015                                                                                                    |                                                                                                    |
| Order Number     0000214     Invoice No.     0100153       Next Pallet No.     00022     Customer No.     01-ABF       Ship Via     UPS FREIGHT     UPS Freight     UPS Freight       Total Pallets     3     Total Weight     177.0                                                                                                    | American Business Futures<br>SED Shipping Options<br>O Ship <u>T</u> o Address                                                                                                    |
| Pallets                                                                                                    | <b>R</b> (2 <b>E F</b> •                                                                                                    |
| Weight         Pallet Code         Pallet Length         Pallet Width         I           1         100.00         002         012         006         0           2         24.00         PLT         096         048         0           3         53.00         002         012         006         0           4         .00         Q         012         006         0 | Pallet Height         Freight         Pallet No.         Tracking ID           08         .00         00019           096         .00         00020           008         .00         00021           008         .00         .0021                                                                                                    |
| <                                                                                                    | 4                                                                                                    |
| Insured ? Declared Value .00 Hazmat Additional Hnd ?                                                                                                    | Pro Number<br>Freight Cost .00<br>Load Number<br>Seal No                                                                                                    |
|                                                                                                    | l railer No                                                                                                    |

Once the shipment is scanned, reviewed by the shipment manager and the carrier is selected, he can either generate the bill of lading for the invoice in shipping data entry, or generate the master bill of lading for several invoiced orders using the Master Bill of Lading Entry program.

The following message appears upon pressing Ship button on the LTL Manifest Generation screen if no Pro Number and no Freight Cost are entered:

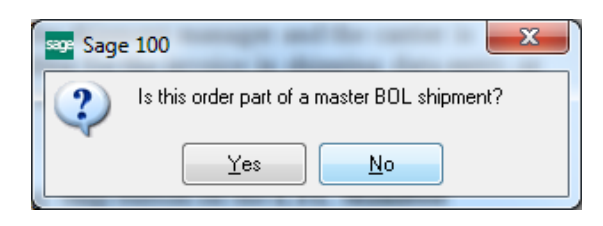

If **NO** is selected, meaning just bill of lading should be generated for current shipment, the **Pro Number** and **Freight Cost** fields must be filled in. Otherwise the following messages appear:

| see Sage  | : 100                      | x |
|-----------|----------------------------|---|
| Ų.        | The ProNumber is required. |   |
|           |                            |   |
|           |                            |   |
| sage Sage | e 100                      | × |

Upon selecting **Yes a**nother message is popup to confirm printing of Bill of Lading:

| se Sage | : 100                 | x |
|---------|-----------------------|---|
| 2       | Print Bill Of Lading? |   |
|         | Yes <u>N</u> o        |   |

The Shipment can no longer be voided after it is picked up in the **IIG BOL Manifest Pickup Entry.** 

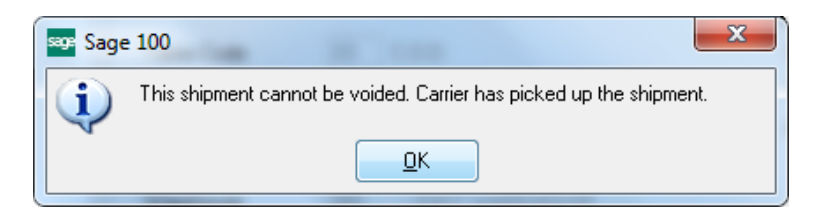

#### IIG Master BOL Entry

The **IIG Master BOL Entry** program has been added under the **Sales Order-> Shipping** menu to allow grouping customer shipments with the same ship to and carrier in the same batch into one master bill of lading. Each of the underlying invoices must first be processed through shipping data entry to process the individual cartons and pallets that will be added to current shipment.

| Master BOL No            |              |     |                    |           |              |                 |         |
|--------------------------|--------------|-----|--------------------|-----------|--------------|-----------------|---------|
| Base Order Informati     |              |     |                    |           |              |                 |         |
|                          |              | а н |                    | Batch     |              |                 |         |
|                          |              | 0   | INVOICE NO.        | Datch     |              | Shipping        | Options |
| Lustomer No.<br>Shin Via |              |     |                    |           |              | Ship <u>T</u> o | Address |
| Master Bill of Lading I  | nformation   |     |                    |           |              |                 |         |
| Freight Terms            | Prepaid      | -   | Pro Number         |           |              |                 |         |
| Load Tune                |              |     | Total Freight Cost |           | 00           |                 |         |
| Default FOB Point        | Origin       |     | Seal Number(s)     |           |              |                 |         |
| Trailer Loaded Bu        | Shipper      |     | Trailer Number     |           |              | ]               |         |
| Freight Counted Bu       | Shipper      |     | Load Number        |           |              |                 |         |
| r loight counted by      | Couldher     |     | Quote Number       |           |              |                 |         |
| Special Instructions     |              |     | gaoto Hambor       |           |              | ]               |         |
| Matalia Ordere           |              |     |                    |           |              |                 |         |
| Matching Orders          |              |     |                    |           |              |                 |         |
| Order No.                | PO Number    |     | BOL Number         | L Chin To | Sa Casimba K | Select          |         |
|                          |              |     |                    | Ship To   | weight       | 00,000          |         |
|                          |              |     |                    |           | weight       |                 |         |
| Total Pallets            | 0 Total Cart | ons | 0 Total Weight     | .00       | Weight       | ders 🖉          | Cjear   |

It is necessary to select the lead order in the shipment. The program uses the selected order to match the other orders in the batch that can be shipped with this order, matching the carrier and ship to.

| 👐 IIG Master BOL Er     | ntry (ABC) 30.11.2015 |           |                           |                         |             |                  |  |  |
|-------------------------|-----------------------|-----------|---------------------------|-------------------------|-------------|------------------|--|--|
| Master BOL No.          | 05243900010000167     | 9         | B. 14 4 1                 | ) DI                    |             |                  |  |  |
| Base Order Informatio   | on                    |           |                           |                         |             |                  |  |  |
| Order Number            | 0000219 🔍 In          | voice No. | 0100159                   | Batch 00065             |             | Shipping Options |  |  |
| Customer No.            | 01-ABF                |           | American Business Futures |                         |             | Ship To Address  |  |  |
| Ship Via                | UPS FREIGHT           | test :    | sc                        |                         |             | )                |  |  |
| Master Bill of Lading I | nformation            |           |                           |                         |             |                  |  |  |
| Freight Terms           | Prepaid 👻             | Pr        | o Number                  | PR0#0122221             |             |                  |  |  |
| Load Type               | LTL 🔻                 | To        | otal Freight Cost         | 2.9                     | 55          |                  |  |  |
| Default FOB Point       | Origin 👻              | Se        | eal Number(s)             | SL0112                  |             |                  |  |  |
| Trailer Loaded By       | Shipper 💌             | T         | ailer Number              | TRL#02VG03              |             |                  |  |  |
| Freight Counted By      | Shipper 🔹             | Lo        | ad Number                 | LD0141212               |             |                  |  |  |
|                         |                       | Qu        | uote Number               | Quote#0202              |             |                  |  |  |
| Special Instructions    |                       |           |                           |                         |             |                  |  |  |
| Matching Orders         |                       |           |                           |                         |             |                  |  |  |
| Order No.               | PO Number             | BOL Nur   | nber                      | Ship To                 | Weight      | Select           |  |  |
| 1 0000219               |                       | 05243900  | 000000104                 | 91202-4339              | 5           | ×                |  |  |
| 2 0000220               |                       | 05243900  | 000000113                 | 91202-4339              | 12          | ×                |  |  |
| 3 0000221               |                       | 05243900  | 1000000122                | 91202-4339              | 52          | ×                |  |  |
|                         |                       |           |                           |                         |             |                  |  |  |
| Total Pallets           | 1 Total Cartons       | 3 Total   | Weight                    | 69.00 <u>69.00</u>      | can For Oro | ders 🥒 Clear     |  |  |
|                         |                       |           |                           | <u>A</u> ccept <u>C</u> | ancel       | Delete           |  |  |

Based on the terms code, if the shipment is COD, only orders that are COD also (same terms code as the base order) are selected for the MBOL. Other terms codes can be mixed in a non-COD shipment.

The program loads and displays the list of orders in the batch that match and are not already on other MBOL. The user can unselect any orders that should not be shipped on the MBOL. The Pro Number and Total Freight fields are required for Master BOL and must be entered by the user.

Once the needed information is entered, the MBOL can be printed.

| Master BOL Number    | Master Bill of Lading number (17 digits).                                 |
|----------------------|---------------------------------------------------------------------------|
| Next MBOL Number     | Click on this button to generate the next master bill of                  |
|                      | lading number for a new shipment.                                         |
| Order Number         | Is the base order for the shipment. Typically this would be               |
|                      | the largest order in the shipment. Once an order is selected,             |
|                      | this field is disabled while the program scans for matching               |
|                      | orders.                                                                   |
| Shipping Options     | This button displays the Shipping Options for the first                   |
|                      | order. These options are applied to the entire shipment.                  |
| Ship To Address      | Displays the Ship To address field and allows setting the                 |
| I DEPEND             | Residential Address flag if not set.                                      |
| Ship Via             | Selects the Ship Via if blank on the order.                               |
| Freight Terms        | Set by the terms in the Shipping Options, this is a display               |
|                      | only field that will display <i>Prepaid</i> . Freight Collect. or 3rd     |
|                      | Party.                                                                    |
| Load Type            | Drop down list: LTL (default) or Truckload                                |
| FOB Point            | Drop down list: Origin (default) or Destination. Defaults                 |
|                      | from BOL options.                                                         |
| Loaded by            | Drop down list: <i>Shipper</i> (default) or <i>Driver</i> . Defaults from |
| •                    | BOL options.                                                              |
| Counted by           | Drop down list: <i>Shipper</i> (default), <i>Driver-Pallets</i> , or      |
| ~                    | Driver-Pieces. Defaults from BOL options.                                 |
| Pro Number           | Pro Number from the carrier. Maximum of 30 characters.                    |
| Seal Number(s)       | Seal numbers on the trailer/container.                                    |
| Trailer Number       | Trailer number.                                                           |
| Load Number          | Load number from the trading partner if used.                             |
| Quote Number         | Quote number from 3rd party consolidators.                                |
| Matching Order Grid  | This grid shows the orders that match the ship to zip code,               |
|                      | Ship To code, and Carrier. The orders in the shipment                     |
|                      | match also on how they are paid for (Shipper/3rd party,                   |
|                      | consignee, etc.). The system loads all of the matching                    |
|                      | orders that are invoiced, same carrier, and with a bill of                |
|                      | lading number. The user may select not to ship some of the                |
|                      | selected orders with this shipment due to weight or trailer               |
|                      | size issues.                                                              |
|                      | Orders that are on a different MBOL or are already marked                 |
|                      | as picked up cannot be selected or loaded.                                |
| Total Pallets        | Total of the pallets on the listed order/invoices.                        |
| <b>Total Cartons</b> | Total of the cartons on the listed order/invoices.                        |
| Total Weight         | Total weight of the listed order/invoices.                                |
| Scan for Orders      | This button is enabled after the base order is selected. Upon             |
|                      | pressing the button the program scans the orders and loads                |
|                      | the ones that match the base order that are invoiced with                 |
|                      | bills of lading in the same batch as the base order's invoice.            |

| Clear          | This button is disabled until orders are found and loaded.<br>Clears the list of orders found in the Scan For Order<br>function. |
|----------------|----------------------------------------------------------------------------------------------------|
| Delete         | Deletes the un-manifested MBOL and removes the MBOL number from the listed orders selected.                                      |
| Print BOL List | This button prints a list of the orders/invoices with the bill of lading information).                                           |
| Print          | This button 🖨 prints the Master Bill of Lading.                                                                                  |

Upon pressing the Print MBOL button the following message appears:

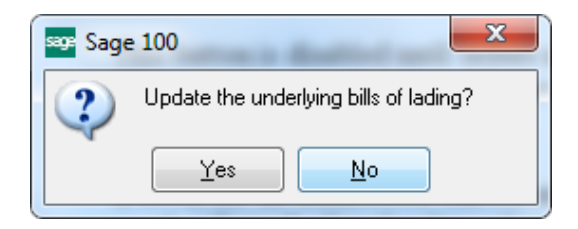

If Yes is selected the **Pro Number, Seal Number, Trailer Number, Load Number** and **Quote Number** fields are respectively updated on underlying Bill of Ladings and the **Total Freight Cost** is allocated to the sub BOL-s by percentage of the total weight.

| see IIG Master | r Bill Of Lading Printing  | - Quick Print |                                             | x             |
|----------------|----------------------------|---------------|---------------------------------------------|---------------|
| Form Code      | STANDARD                   | _Q            | Desig                                       | gner          |
| Description    | Master Bill of Lading Prin | iting         |                                             |               |
| Setting Optio  | ns                         |               |                                             |               |
| Number of      | Copies 1 🛊                 | Collated 📃    | Multi-Part Form Enabled 🔲 🔟 ulti P          | art           |
| Master BOI     | L Number 05243900010       | 000167        |                                             |               |
| Microsoft XF   | PS Document Writer         | •             | <u>P</u> rint Pre <u>v</u> iew <u>S</u> etu | <del>به</del> |

Here is an example of Master Bill of Lading printout:

| Master Bill Of Lading Report    | Concession of the | And Add Total of Street of Street of | And in case of the local division of the local division of the loc |                                                                   |
|---------------------------------|-------------------|----------------------------------------------------------------------------------------------------|----------------------------------------------------------------------------------------------------|-------------------------------------------------------------------|
| ≝ 🖹 🕐 🔓   м. ∢. →. м. [1        | /1 🙌              | €, -                                                                                                    |                                                                                                    |                                                                   |
| Report                          |                   |                                                                                                    |                                                                                                    |                                                                   |
| Date: 30.11.2015                | MAST              |                                                                                                    | LADING                                                                                                    | Page 001                                                          |
| SH                              | PFROM             |                                                                                                    | Bill of Lading Numbe                                                                                                    | or: 05243900010000167                                             |
| Name: B                         |                   |                                                                                                    | Din of Edding Hambe                                                                                                    |                                                                   |
| Address: 457 Palm Dr Ste        | 200               |                                                                                                    |                                                                                                    |                                                                   |
| City/State/Zin: Glendale CA 91  | 202               | FOR: KT                                                                                                    |                                                                                                    |                                                                   |
| Sity State Zip. Clendale, CA 9  | HIP TO            |                                                                                                    | CARRIER NAME: test sc                                                                                                    |                                                                   |
| Name: American Busin            | ess Futures Lo    | cation #: 2                                                                                                    | Trailer number: TRL#02                                                                                                    | 2VG03                                                             |
| Address: American Busin         | ess Futures       |                                                                                                    | Seal number (s): SL0112                                                                                                    |                                                                   |
| 457 PALM DR S                   | TE 200            |                                                                                                    | SCAC: SC                                                                                                    |                                                                   |
| City/State/Zip: Glendale, CA 91 | 202-4339          |                                                                                                    | Pro number: PF                                                                                                    | RO#0122221                                                        |
| Residential Serv                | ice Required      |                                                                                                    |                                                                                                    |                                                                   |
| Name: B                         |                   |                                                                                                    |                                                                                                    |                                                                   |
| Address: 457 Palm Dr Ste        | 200               |                                                                                                    |                                                                                                    |                                                                   |
| City/State/Zip: Glendale, CA 91 | 202               |                                                                                                    |                                                                                                    |                                                                   |
|                                 |                   |                                                                                                    | Freight Charge Ter<br>unless marked otherwise)                                                                                                    | ms: (freight charges are prepaid                                  |
|                                 |                   |                                                                                                    | Bronaid X Colly                                                                                                    | act and Darty                                                     |
|                                 |                   |                                                                                                    |                                                                                                    |                                                                   |
| Contact Phone No : (414) 555-47 | 37 Noti           | fy Charge NVes                                                                                                    | (check box)                                                                                                    | faster Bill of Lading: with attached<br>nderlying Bills of Lading |
|                                 | CUST              | OMER ORDER IN                                                                                                    | RMATION                                                                                                    |                                                                   |
| BOL NUMBERS                     | # PKGS            | WEIGHT                                                                                                    | ALLET/SLIP                                                                                                    | ADDITIONAL SHIPPER INFO                                           |
| 0524390000000104                | 1 ctns            | 5 lbs                                                                                                    | Y] N                                                                                                    |                                                                   |
| 0524390000000113                | 1 ctns            | 12 lbs                                                                                                    | [Y] N                                                                                                    |                                                                   |
| 0524390000000122                | 1 ctns            | 52 lbs                                                                                                    | Y] N                                                                                                    |                                                                   |
| GRAND TOTAL                     | 3 ctns            | 69 lbs                                                                                                    |                                                                                                    |                                                                   |

After printing **Master Bill of Lading** the underlying Bill of Lading is printed by the IIG Bill Of Lading form last used:

| IIG Bill Of Lading Report                                                                                                    |                                                                                                    |                                                                                                    |          |
|----------------------------------------------------------------------------------------------------|----------------------------------------------------------------------------------------------------|----------------------------------------------------------------------------------------------------|----------|
| 🛃 📇 🖹 🕐 📴 🗵                                                                                                    | < ▶ H  1                                                                                                    | /1+ 🎢 🔍 🗸                                                                                                    | ×        |
| Main Report                                                                                                    | '                                                                                                    | T                                                                                                    | - 1      |
|                                                                                                    | NATIONAL MOTOR FREIGHT CLASSIFIC                                                                                                    | ATION100-Series                                                                                                    |          |
|                                                                                                    | STRAIGHT BILL OF LADING                                                                                                    | SHORT FORM Page: 1                                                                                                    |          |
|                                                                                                    | ORIGINAI NOT NEGO                                                                                                    |                                                                                                    |          |
| Master Bill of Lading: 05243900                                                                                                    | 010000167 Ship                                                                                                    | er's Bill of Lading No. 0524390000000104                                                                                                    |          |
| Name of Carrier                                                                                                    | test sc Carr                                                                                                    | ignee's Reference PONo.<br>ier's Code(SCAC) SC                                                                                                    |          |
| RECEIVED, subject to individually deterr<br>otherwise to the rates, classifications and<br>From B                                               | nined rates or contracts that have been agreed upon<br>d rules that have been established by the carrier and                                                                                                    | in writing between the carrier and shipper, if applicable,<br>are available to the shipper, on request<br>Date : 30.11.2015                                                                                                    |          |
| Street 457 Paim Dr Ste 200<br>the property described below, in apparent<br>agrees to carry to destination                                       | City Glandale<br>good order, except as noted (contents and condition of contents of )<br>on, if on its route, or otherwise to deliver to another carrier on the rou                                                                                                    | State CA Zip 51202<br>adages unknown) marked, consigned as shown below, which said camler<br>te to destination. It is mutually agreed, as to each camler of all                                                                                             |          |
| of said route to destination, and as to each party<br>Uniform Sill of lading set forth in the National Mo<br>Bill of lading, including those of | or any of said property over all or any of said property over all or any<br>y at any time interested in all or any of said property, that every servi-<br>tor Freight Classification 100-Series and successive issues. The ship<br>in the back thereof, and the said terms and conditions are hereby agr | concor<br>as to be performed heneurder shall be subject to all the terms and conditions of the<br>per heneby certifies that he is familier with all the terms and conditions of the said<br>sed to by the shipper and accepted for himself and his assigns. |          |
| Consigned to American Business Fut                                                                                                    | UF98<br>On Collect on Delivery Shipmenta, the letters 'COO' must appr                                                                                                    | ar before consignes's name.                                                                                                    |          |
| Destination Street American Business i                                                                                                    | Futures457 PALM DR STE 200 City Glend                                                                                                    | ale State CA Zlp 91202-4339                                                                                                    |          |
| Additional Shipment                                                                                                    | Trailer<br>Seal N                                                                                                    | <ul> <li>Residential Service Required</li> </ul>                                                                                                    |          |
| Information                                                                                                    | Notify<br>Conta:                                                                                                    | Charge N0<br>± Phone No: (414) 555-4787                                                                                                    | =        |
| Collect on Delivery                                                                                                    | and remit to:                                                                                                    | C.O.D. Charge Shipper                                                                                                    | -        |
| Destination Street                                                                                                    | City                                                                                                    | State to be paid by Consignee                                                                                                    |          |
| Handling Packages *<br>Units No. H<br>Type Type                                                                                                 | Kind of package, deacription of Articles, Special Marka an<br>(Subject to correction)                                                                                                    | d Exceptions, NWFC# Weight Class or NMFC<br>(subject to Rate Ref. Code<br>Correction) (infoonly) (optional)                                                                                                    |          |
| 1 CTN 1 CTN                                                                                                    | Misc Goods7411                                                                                                    | 5,00 50 7411                                                                                                    |          |
| 1 CTN 2 CTN                                                                                                    | Computers, monitors, refridger                                                                                                    | 70.00 92.5 222222222                                                                                                    |          |
|                                                                                                    |                                                                                                    |                                                                                                    |          |
| " Mark X to designate Hazardous Materials as defin                                                                                              | ned in DOT Regulations                                                                                                    | Freight charges are PREPAID                                                                                                    |          |
| NOTE (1) Where the rate is dependent on value, ship<br>the agreed or declared value of the property as follows                                  | sers are required to state specifically in writing<br>E                                                                                                    | Unless marked collect<br>CHECK BOX IF COLLECT                                                                                                    |          |
| The Agreed or declared value of the property is specifi                                                                                         | icely stated by the shipper to be exceeding                                                                                                    | FOR FREIGHT COLLECT SHIPMENTS                                                                                                    |          |
| per     NOTE (2) Liability Limitations for log                                                                                                  | as or damage on this                                                                                                    | if this shipment is to be delivered to the consignee, without recouse<br>on the consignor, the consignors hell sign the following statement:                                                                                                    |          |
| shipment<br>NOTE (3) Commodilies requiring special or additional of                                                                             | are or attention in handing or atowing must be so                                                                                                    | The confermely deciline to make delivery of this shipment whout                                                                                                    |          |
| marked and packaged as to ensure safe transportation                                                                                            | n with ordnary care. See Sec. 2(a) of NWFC Item360                                                                                                    | payment of freight and all other lawful charges_<br>(signature of Consignor)                                                                                                    |          |
| Notify if problem enroute or at delivery                                                                                                    | В                                                                                                    | (for informational purposes only)                                                                                                    |          |
| Send freight bill to: B                                                                                                    | Giendale 457 Paim Dr Ste 200                                                                                                    | CA 91202                                                                                                    |          |
| Company Name<br>Shipper <u>B</u>                                                                                                    | City Street<br>Carrier <u>test sc</u>                                                                                                    | State Zip                                                                                                    |          |
| Per                                                                                                    | Per                                                                                                    | Date 30.11.2015                                                                                                    | <b>T</b> |
| Current Page No.: 1                                                                                                    | Total Page No.: 1+                                                                                                    | Zoom Factor: 73%                                                                                                    |          |

The Master Bill of Lading printing may be run also from the menu.

#### IIG Bill Of Lading Printing

The **IIG Bill of Lading Printing** program has been added under the **Sales Order**->**Shipping** menu to allow printing the Bill of Lading report for the selected Bill of Lading numbers.

Both the Bill of Lading short form and VICS Bill of Lading form templates are available:

| Template Selection                                              | ? × |
|-----------------------------------------------------------------|-----|
| Select a Form Template                                          |     |
| IIG Bill Of Lading Printing<br>IIG VICS Bill of Lading Printing |     |
|                                                                 |     |
|                                                                 |     |
|                                                                 |     |
|                                                                 |     |
|                                                                 |     |

| Form Code SI                             | ANDARD<br>Bill Of Lading F | Printing   |                 |           | Designer   |
|------------------------------------------|----------------------------|------------|-----------------|-----------|------------|
| Number of Copies                         | 1 🛊 🛛                      | Collated 🗸 | Multi-Part Form | Enabled [ | Multi Part |
|                                          |                            |            |                 |           |            |
| Selections                               | Operand                    | Value      |                 |           |            |
| Selections<br>Select Field<br>BOL Number | Operand<br>All             | Value      |                 |           |            |

101

Here is an example of **Bill of Lading Printing** (short form) printout:

| sage IIG B | ill Of Ladii                           | ng Rep                                             | ort                                                                                                    | - 14                                                                                                 |                                                                                                    | ×                                                                                                    |                                                                                                    |                                                                                                    |                                                                                                    |                                                                 |                                                                                          |                                                                                                    |                                                       | . 🗆 🗙 |
|------------|----------------------------------------|----------------------------------------------------|----------------------------------------------------------------------------------------------------|----------------------------------------------------------------------------------------------------|----------------------------------------------------------------------------------------------------|----------------------------------------------------------------------------------------------------|----------------------------------------------------------------------------------------------------|----------------------------------------------------------------------------------------------------|----------------------------------------------------------------------------------------------------|-----------------------------------------------------------------|------------------------------------------------------------------------------------------|----------------------------------------------------------------------------------------------------|-------------------------------------------------------|-------|
| <b>E</b> 8 |                                        | 2)                                                 | a H 4                                                                                                    | + 1                                                                                                  | H 1                                                                                                 |                                                                                                    | /1+ 🔐                                                                                                    | <b>.</b> .                                                                                                    |                                                                                                    |                                                                 |                                                                                          |                                                                                                    |                                                       | X     |
| Main Re    | port                                   |                                                    |                                                                                                    |                                                                                                    |                                                                                                    |                                                                                                    |                                                                                                    |                                                                                                    |                                                                                                    |                                                                 |                                                                                          |                                                                                                    |                                                       |       |
|            |                                        |                                                    |                                                                                                    |                                                                                                    | NATION                                                                                              | VAL MOTOR FR                                                                                                    | REIGHT CL                                                                                                    | ASSIFICAT                                                                                                    | ION1 00-Series                                                                                                    |                                                                 |                                                                                          |                                                                                                    |                                                       |       |
|            |                                        |                                                    |                                                                                                    | ST                                                                                                   | RAIGH                                                                                               |                                                                                                    |                                                                                                    | DING.                                                                                                    | SHORT                                                                                                    | FOR                                                             | м                                                                                        | Pag                                                                                                    | e:                                                    | 1     |
|            |                                        |                                                    |                                                                                                    |                                                                                                    | 0                                                                                                   | RIGINAL                                                                                                    |                                                                                                    | GOTIA                                                                                                    | BLE                                                                                                    |                                                                 |                                                                                          |                                                                                                    |                                                       |       |
|            |                                        |                                                    |                                                                                                    |                                                                                                    |                                                                                                    |                                                                                                    |                                                                                                    | Carrier's                                                                                                    | ProNo                                                                                                    |                                                                 |                                                                                          | P                                                                                                    | RO#0121222                                            |       |
|            | Name of C                              | -                                                  |                                                                                                    |                                                                                                    |                                                                                                    |                                                                                                    |                                                                                                    | Consigr                                                                                                    | 's Dill of Lading<br>iee's Reference                                                                                             | ∣™o.<br>s/PONo.                                                 |                                                                                          | 05243                                                                                                    | 9000000000                                            | °     |
|            | Name of C                              | amer                                               |                                                                                                    |                                                                                                    | testsc                                                                                              |                                                                                                    |                                                                                                    | Carrier's                                                                                                    | Code(SCAC)                                                                                                    |                                                                 |                                                                                          |                                                                                                    | s                                                     | C     |
|            | otherwis<br>From B                     | ED, sub<br>e to the                                | ject to individua<br>rates. classifica                                                                                                    | ally determ<br>ations and                                                                            | ined rates o<br>rules that h                                                                        | or contracts that<br>ave been estab                                                                                                    | t have beer<br>blished by t                                                                                                    | n agreed up<br>ne carrier ar                                                                                                | on in writing b<br>d are ava <b>i</b> able to                                                                                    | etween th<br>o the ship                                         | ne camera<br>per. on rec<br>Date:                                                        | nd shipper, if app<br>ouest<br>30.11.201                                                                               | picable,<br>15                                        |       |
|            | Street<br>of sel                       | 457 P<br>the prope<br>d route to a<br>m Bill of le | alm Dr Ste 200<br>ty described below, I<br>agrees to carry to<br>destination, and as to<br>ding set forth in the N<br>bill of lading. Include | n apparent goo<br>destination, if<br>each party at a<br>lational Motor<br>ling those on <sup>a</sup> | od order, except<br>on its route, or o<br>any time interest<br>Freight Classific<br>he back thereof | es noted(contents er<br>otherwise to deliver to<br>or eny of sek<br>ted in all or eny of se<br>aton100-Series and s<br>and the seld terms a | City Gle<br>and condition of a<br>condition of a<br>condition of a<br>d property over<br>id property over<br>successive issues<br>and conditions of<br>and conditions of<br>and conditi | ndale<br>contents of peo<br>ron the route to<br>all or any portion<br>every service<br>as. The shipped<br>re hereby portion | State<br>kages unkrown mark<br>destination. It is mu<br>n<br>to be performed here<br>hereby certifies the<br>d to by the shinner | CA<br>ked, consig<br>utually agre<br>eunder she<br>at he is fam | Zip<br>gedes show<br>ed, as to eac<br>il be subject<br>iller with all t<br>ted for himse | 91202<br>in below, which seld<br>the center of all<br>to all the terms and<br>the terms and cond<br>of and his assigns | i carrier<br>I conditors of the<br>Itions of the said |       |
|            | Consigned                              | to A                                               | merican Busin                                                                                                    | ess Future                                                                                           | 5                                                                                                   |                                                                                                    | ne concretera a                                                                                                    |                                                                                                    | io to by the shipper                                                                                                    |                                                                 |                                                                                          |                                                                                                    |                                                       | E     |
|            |                                        |                                                    |                                                                                                    |                                                                                                    | On Collect on D                                                                                     | Delivery Shipments, t                                                                                                    | the letters 'COD                                                                                                    | must eppeer b                                                                                                    | efore consignee's no                                                                                                    | ene.                                                            |                                                                                          | -                                                                                                    |                                                       |       |
|            | Delivering<br>Additional<br>Informatio | Carrier<br>Carrier<br>IShipme<br>n                 | testsc<br>ent                                                                                                    | ISINESS FU                                                                                           | nures457 P                                                                                          | ALM DR 312 20                                                                                                    | U City                                                                                                    | Trailer No<br>Seal No<br>Notify Cha<br>Contact F                                                                            | TRL#01VG0<br>SL0111<br>arge No<br>hone No:                                                                                       | 2<br>(414) 5                                                    | Re<br>55-4787                                                                            | esidential Se                                                                                                    | rvice Require                                         | d     |
|            | Collect on<br>Destinatio               | Delivery<br>in Street                              | ,                                                                                                    |                                                                                                    | a                                                                                                   | nd remit to:<br>(                                                                                                    | City                                                                                                    |                                                                                                    | State                                                                                                    |                                                                 | C.O.D. C<br>to be pai                                                                    | hange Shippe<br>idby Consig                                                                                            | er 🗌                                                  |       |
|            | Handlir<br>Units N<br>Type             | ng F<br>Io.                                        | Packages<br>No.<br>Type                                                                                                    | *<br>HM                                                                                              | Kind of packs<br>(Subject to co                                                                     | ige, description of Ar<br>prrection)                                                                                                    | rtioles, Special                                                                                                    | Marks and Ex                                                                                                    | septions, NMFC #                                                                                                    | W<br>(su<br>Cor                                                 | /eight<br>bjectto<br>rection)                                                            | Class or<br>Rate Ref.<br>(info only)                                                                                   | NMFC<br>Code<br>(optional)                            |       |
|            | 1 (                                    | CTN                                                | 1 CTN                                                                                                    |                                                                                                    | Misc Goo                                                                                            | ds7411                                                                                                    |                                                                                                    |                                                                                                    |                                                                                                    | 25                                                              | 55.00                                                                                    | 50                                                                                                    | 7411                                                  |       |
|            | 1                                      | CTN                                                | 2 CTN                                                                                                    |                                                                                                    | Compute                                                                                             | ers, monitors, r                                                                                                    | efridger                                                                                                    |                                                                                                    |                                                                                                    | 7                                                               | 0.00                                                                                     | 92.5                                                                                                    | 22222222222                                           |       |
|            | "Merk %<br>NOTE (1) W<br>the agreed (  | to designe<br>(here the re<br>or declared          | ite Hezerdous Meterk<br>ite is dependent on vi<br>velue of the property                                                                       | els es defined<br>elue, shippers<br>es follows:                                                      | in DOT Regulation                                                                                   | ons<br>Itate specifically in w                                                                                                    | iling                                                                                                    |                                                                                                    | Fi                                                                                                    | reight o<br>Unle<br>CHE                                         | charges<br>ess mar<br>CK BOX                                                             | are PREPA<br>ked collect<br>(IF COLLE)                                                                                 |                                                       |       |
|            | The Agreed                             | or declare                                         | d value of the propert                                                                                                    | y is specifical                                                                                      | ly stated by the                                                                                    | shipper to be exceeding                                                                                                    | •                                                                                                    |                                                                                                    | F<br>if this shipment                                                                                                    | OR FREK                                                         | GHT COLLE                                                                                | ECT SHIPMENTS<br>the consignee, wi                                                                                     | thout recourse                                        |       |
|            | NOTE                                   | (2) Liab                                           | ility Limitation                                                                                                    | s for loss                                                                                           | or damage                                                                                           | on this                                                                                                    |                                                                                                    |                                                                                                    | on the consign                                                                                                    | tor, the co                                                     | nsignor sha                                                                              | Il sign the followi                                                                                                    | ng statement:                                         | -     |
| Current    | Page No.:                              | 1                                                  |                                                                                                    |                                                                                                    | Total                                                                                               | Page No.: 1+                                                                                                    | •                                                                                                    |                                                                                                    |                                                                                                    | Zoor                                                            | n Facto                                                                                  | r: 90%                                                                                                    |                                                       |       |

| Image:         OT         Image:         OT         Image:         Image: <thimage:< th="">         Image:         Image:</thimage:<>                                                                                                    | IIG Bil                  | l Of                                  | Lading                                            | Report                                         |                                   | _                                                                  |                |                    |                             |                                    |                         |                   |            |   | x |
|----------------------------------------------------------------------------------------------------|--------------------------|---------------------------------------|---------------------------------------------------|------------------------------------------------|-----------------------------------|--------------------------------------------------------------------|----------------|--------------------|-----------------------------|------------------------------------|-------------------------|-------------------|------------|---|---|
| Bain Report         Date:         07.12.2015         BILL OF LADING         Page 001           Name::         8         Address         457 Palm Dr Ste 200         05243300000000066         05243300000000066           Chy/Staw/Zip::         Glendale, CA 91202         FOB: V         CaRRER NAME         test as         Taile runker:         Taile runker:         Taile r                                                                                                    | 5 🍮                      | þ                                     | ) (?)                                             | E                                              | М                                 | <b>Ⅰ</b> ► ■                                                       | 1              |                    |                             | /1+ 🖍                              | €, -                    |                   |            |   | × |
| Date:     07.12 2015     BILL OF LADING     Page 001       SHIP FROM       Name:     8       Address     457 Palm Dr Ste 200     05243900000000066       Chy/Staw/Zip:     Glendale, CA 91202     FOB:     C       Name:     American Business Futures     Location #2.       Address     American Business Futures     Location #2.       Address     Astroneandorma Business Futures     SCAC:       SCAC:     SC       Prouble Relight CHADIGESTO     (90120)SCPR0e0121222       Name:     B       Address     457 Palm Dr Ste 200       Chy/Staw/Zip:     Glendale, CA 91202       SPECIAL INSTRUCTIONS:     Freight Charge Terms: (meght charge see prepaid unearring the stand unearring the stand u                                                                                                    | Main Rep                 | ort                                   |                                                   |                                                |                                   |                                                                    |                |                    |                             |                                    |                         |                   |            |   |   |
| SHIFFERM     Bill of Lading Number:     0524390000000098       Address     457 Palm Dr Ste 200     0524390000000098       Chy/State/Zip:     Glendale, CA 91202     FOB:       Name:     American Business Futures     Location #2       Address     American Business Futures     SCAC:       SCAC:     SC       Name:     Address     American Business Futures       457 PALM DR STE 200     SCAC:     SC       Chry/State/Zip:     Glendale, CA 91202-4339     SCAC:     SC       Promumber:     PRO#0121222     SCAC:     SC       Name:     B     Address     457 Palm Dr Ste 200     (90120)SCPR0#0121222       Name:     B     Called ale, CA 91202     Prepaid     X     Collect     3rd Party       Chy/State/Zip:     Glendale, CA 91202     Prepaid     X     Collect     3rd Party       SPECIAL INSTRUCTIONS:     Usion Marking Bills of Lading     Marking Bills of Lading     Marking Bills of Lading       Customer order Number     9 PKG30     SO B     N     Notify Charge: No       Customer order Number     1 Ctn     255,00     B     N     Numer and Starting Starting Starting Starting Starting Starting Starting Starting Starting Starting Starting Starting Starting Starting Starting Starting Starting Starting Starting Starting Starting Starting Starting Starting Starting Star                                                                                                    | Ö                        | ate:                                  | )                                                 | 07.12                                          | .2015                             |                                                                    | BILL           | OF L/              | ADING                       | ;                                  |                         | Pag               | e 001      |   | 1 |
| Name:     B       Address     457 Palm Dr Ste 200       Chy/Stawl/Zip:     Glandale, CA 91202       SID#:     Stillato       Name:     American Business Futures       457 PALM DR STE 200     CARRIER NAME       Chy/Stawl/Zip:     Glandale, CA 91202       Chy/Stawl/Zip:     Glandale, CA 91202       Chy/Stawl/Zip:     Glandale, CA 91202       Chy/Stawl/Zip:     Glandale, CA 91202       Chy/Stawl/Zip:     Glandale, CA 91202       Chy/Stawl/Zip:     Glandale, CA 91202       Chy/Stawl/Zip:     Glandale, CA 91202       Prepaid     X       Collect     3rd Party       Chy/Stawl/Zip:     Glandale, CA 91202       Prepaid     X       Collect     3rd Party       University     Marker Bill of Lange with staulord<br>university       Chy/Stawl/Zip:     Glandale, CA 91202       Prepaid     X       Collect     3rd Party       Chy/Stawl/Zip:     Notify Charge: No       Chy/Stawl/Zip:     Notify Charge: No       Cutotomer ondole No     # No       Collect Number     # PKGS       Weight     Collect Number       Grading Charge Condent Number     # PKGS       Weight     Collect Number       Cutotomer ondole, CA 91202                                                                                                    |                          |                                       |                                                   | _                                              | SHIP F                            | ROM                                                                |                |                    | Bill o                      | of Lading I                        | Number: 05              | 24390000          | 0000098    | 1 | L |
| Address       457 Paim DrSte 200         Chy/State/Zip:       Glandale, CA 91202         SID#:       FOB:         Name:       American Business Futures         Address:       American Business Futures         Address:       American Business Futures         Address:       American Business Futures         Address:       Astronau DR STE 200         City/State/Zip:       Glandale, CA 91202 4339         City/State/Zip:       Glandale, CA 91202 4339         City/State/Zip:       Glandale, CA 91202 4339         City/State/Zip:       Glandale, CA 91202 4390         Name:       B         Address:       457 PALM DR STE 200         Chr/State/Zip:       Glandale, CA 91202         Prepaid       X         Collect       3rd Party         SPECIAL INSTRUCTIONS:       B         Vectorer:       Collect Multox         Grand Total       400 ctrs         GOMAD TOTAL       400 ctrs         GOMAD TOTAL       400 ctrs         Grand Total       Collect Tore         MADUNE TOTAL       255,00         Grand Total       400 ctrs         Grand Total       1         MANDING MUNT       255,00                                                                                                    | Na                       | me:                                   |                                                   | B<br>457.0.1                                   |                                   |                                                                    |                |                    |                             | _                                  |                         |                   |            |   | ſ |
| City/State/Zip:     Glendale, CA 91202       SIDE:     FOB:       Name:     American Business Futures       Address:     American Business Futures       Address:     American Business Futures       Address:     Ast PALM DR STE 200       City/State/Zip:     Glendale, CA 91202       Science     FOB:       City/State/Zip:     Glendale, CA 91202       Science     FOB:       City/State/Zip:     Glendale, CA 91202       Name:     B       Address:     457 Pal.M DR Ste 200       City/State/Zip:     Glendale, CA 91202       Prepaid     Collect       SPECIAL INSTRUCTIONS:     (9012/SSCPRO#0121222       SPECIAL INSTRUCTIONS:     Collect       Customer on No: (414) 555-4787     Notify Charge: No       Customer on No: (414) 555-4787     Notify Charge: No       Customer on No: (414) 555-4787     Notify Charge: No       Customer on No: (414) 555-4787     Notify Charge: No       Customer on No: (414) 555-4787     Notify Charge: No       Customer on No: (414) 555-4787     Notify Charge: No       Customer on No: (11)     Collect     3rd Party       MANDUNG UNIT     PACKAGE     VEIGHT       Mander State on No: 14     255,00     GRAND TOTAL       Annout:     State on No: 14     C                                                                                                    | Ad                       | dress                                 | 5 '                                               | 457 Pai                                        | m Dr Ste                          | 200                                                                |                |                    |                             | 0504000                            |                         |                   |            |   |   |
| CARRIER NAME: CARRIER NAME: C | Cit                      | v/Stat                                | te/7in (                                          | Glendal                                        | - CA 91                           | 202                                                                |                | -                  |                             | 0024000                            |                         |                   |            |   |   |
| Name:     American Business Futures     Location #2       Address:     American Business Futures     Location #2       Address:     Astronaus Stutures     Location #2       Address:     Astronaus Stutures     Location #2       Address:     Astronaus Stutures     Location #2       City/State/Zip:     Glendale, CA 912024339     FOB:     9012X(SCPR0e0121222       City/State/Zip:     Glendale, CA 91202     Freight Charge Terms: (treight charges are propad unless mated otherwise)       City/State/Zip:     Glendale, CA 91202     Prepaid     X       Collect:     3rd Party                                                                                                    | SI                       | D#::                                  |                                                   |                                                |                                   |                                                                    | FOB:           | ×                  | CARRIER<br>Trailer num      | NAME 1<br>iber: 1                  | test sc<br>FRL#01VG02   |                   |            |   |   |
| Address:     American Business Futures<br>457 PALMDR STE 200     Collect:     SCAC:     SC       City/State/Zip:     Glendale, CA 912024339     FOB:     9012K(SCPRC#0121222       Name:     B       Address:     457 Palm Dr Ste 200       City/State/Zip:     Glendale, CA 91202       SPECIAL INSTRUCTIONS:     Prepaid       X     Collect     3rd Party       Contact Phone No: (414) 555-4787     Notify Charge: No       Customer Rober Number     # PKGS       WEIGHT     PALET/SLIP       GRAND TOTAL     4.00 ctrs       CARTIER INFORMATION     CLTLONLY       Contact Phone No: (414) 555-4787     Notify Charge: No       CustomEr Rober Number     # PKGS       WEIGHT     PALET/SLIP       GRAND TOTAL     4.00 ctrs       CONTACT     255.00       Descrete Rober Number     Introduced Rober Number       MANDUNG UTT     255.00       Descrete Rober Number     CONTACT       Contact Phone No: (414) 555-4787     Notify Charge: No       Customer Mathematication of the second Rober Number     Introduced Rober Number       Utter Number     # PKGS       Notify Charge: No     Contact Phone No: (414) 555-4787       Notify Charge: No     Contact Phone No: (414) 555-4787       Notify Charge: No     Contact C                                                                                                    | Na                       | me:                                   |                                                   | America                                        | SHIP<br>n Busine                  | no<br>essEutures Loc                                               | ation #2       |                    | Seal numbe                  | er(s):                             | SL0111                  |                   |            |   |   |
| 457 PALM DR STE 200     SCHC                                                                                                    | Ad                       | dress                                 | . )                                               | America                                        | n Busine                          | ess Futures                                                        |                | -  -               | COAC:                       | e. (                               | SC                      |                   |            |   |   |
| City/State/Zip:       Glendale, CA 912024339         CID#::       FOB         BILL FREIGHT CHARGES TO:       (9012X)SCPRO#0121222         Name:       B         Address:       457 Palm Dr Ste 200         City/State/Zip: Glendale, CA 91202       Prepaid         X       Collect       3rd Party         City/State/Zip: Glendale, CA 91202       Prepaid       X       Collect       3rd Party         SPECIAL INSTRUCTIONS:       Images are prepaid       Images are prepaid       Images are prepaid         Contact Phone No: (414) 555-4787       Notify Charge: No       Images are prepaid       Images are prepaid         Contact Phone No: (414) 555-4787       Notify Charge: No       Images are prepaid       Images are prepaid         Contact Phone No: (414) 555-4787       Notify Charge: No       Customer PALLET'SLIP       ADDITIONAL SHIPPER INFO         O000217       1.00 ctrs       225,00 lbs       V       N       Images are prepaid         GRAND TOTAL       4.00 ctrs       225,00 lbs       V       N       Images are prepaid         1       CTN       1       CTN       255,00       Images are prepaid       Images are prepaid         1       CTN       1       CTN       255,00       GRAND TOTAL       Prepaid                                                                                                    |                          |                                       | 4                                                 | 457 PAL                                        | MDRS                              | TE 200                                                             |                |                    | Pro num                     | nber:                              | PRO#012                 | 1222              |            |   |   |
| CID#::       FOB.       (9012K)SCPR0#0121222         Name:       B         Address:       457 Palm Dr Ste 200         City/State/Zip: Glendale, CA 91202       Prepaid       X       Collect       3rd Party         SPECIAL INSTRUCTIONS:       Image: marked therwise)         Contact Phone No: (414) 555-4787       Notify Charge: No         Contact Phone No: (414) 555-4787       Notify Charge: No         CustomEr ORDER NUMBER       # PKGS       WEIGHT       PALLETSLIP         O000217       1.00 ctrs       323:00 lbs       V       N         GRAND TOTAL       4.00 ctrs       324:00 lbs       V       N         HANDLING UNIT       PACKAGE       COMMODITY DESCRIPTION       LTLONLY         Name:       Beageting and the prepaid of the prepaid of t                                                                                                    | City                     | y/Stat                                | te/Zip: (                                         | Glendale                                       | ≥, CA 91                          | 202-4339                                                           |                |                    |                             |                                    |                         |                   |            |   |   |
| (BILLE FARLEGIT CHARGES TO:         Name:       B         Address:       457 Palm Dr Ste 200         City/State/Zip: Glendale, CA 91202       Prepaid       XCollect3rd Party         SPECIAL INSTRUCTIONS:       Image: No         Contact Phone No: (414) 555-4787       Notify Charge: No         Contact Phone No: (414) 555-4787       Notify Charge: No         Customer ORDER NUMBER       # PKGS         WEIGHT       PALLET/SLIP         GRAND TOTAL       4.00 ctrs         Address:       Address         1       CTN         1       CTN         1       CTN         1       Cost, State Restruction and the state stat                                                                                                    | CIE                      | 0#::                                  |                                                   |                                                |                                   |                                                                    | FOB:           |                    |                             |                                    |                         |                   |            |   |   |
| Mainter       D         Address:       457 Palm Dr Ste 200         City/State/Zip: Glendale, CA 91202       Prepaid       X                                                                                                    | Na                       | ma:                                   |                                                   | BILL F                                         | REIGHT                            | CHARGES TO:                                                        |                |                    |                             | (9012K)S                           | CPRO#01212              | 22                |            |   |   |
| City/State/Zip: Glendale, CA 91202       Prepaid       XCollect      3rd Party         SPECIAL INSTRUCTIONS:                                                                                                    | Ad                       | dress                                 | 5                                                 | 457 Pal                                        | lm Dr Ste                         | 200                                                                |                |                    | Freight<br>unless mar       | Charge 1<br>ked otherwi            | erms: (freigi<br>ee)    | ht charges are    | e prepald  |   |   |
| City/State/Zip: Glendale, CA 91202     Prepaid     A     Collect                                                                                                    |                          |                                       |                                                   |                                                |                                   |                                                                    |                |                    | Description                 | ~ ~                                |                         | Out Dust          |            |   |   |
| SPECIAL INSTRUCTIONS:       Image: Special instruction         Contact Phone No: (414) 555-4787       Notify Charge: No         CUSTOMER ORDER NUMBER       # PKGS         Weight       PALLET/SLIP         CUSTOMER ORDER NUMBER       # PKGS         Weight       PALLET/SLIP         CONDUCTIONAL SHIPPER INFO         OU00217       1.00 ctrs         CONTROL TOTAL       4.00 ctrs         COMMERCINE ORDER NUMBER       # PKGS         MANDING UNIT       PACKAGE         CIN       1         CIN       255,00         L       Commediate structure         CIN       1         CIN       255,00         L       Commediate structure         NMPC#       CLSS         NMPC#       CLSS         1       CTN         1       CTN         1       255,00         GRAND TOTAL       255,00         Maxter State structure structure       NMPC# CLASS         1       CTN       1         CTN       1       CTN         Viewe thanks to dependent structure structure structure structure structure structure structure structure structure structure structure         The speed of structure structure s                                                                                                    | Cit                      | y/Sta                                 | te/Zip:G                                          | ilendale                                       | , CA 912                          | 202                                                                |                |                    | Prepaid X Collect 3rd Party |                                    |                         |                   |            |   |   |
| (endex box)       Contact Phone No: (414) 555-4787       Notify Charge: No       CUSTOMER ORDER NUMBER       # PKGS     WEIGHT     PALLET/SLIP       CUSTOMER ORDER NUMBER     # PKGS     WEIGHT       O000217     1.00 otns     255.00 lbs     Y     N       GRAND TOTAL     4.00 otns     324.00 lbs     Y     N       MADUING UNIT     PACKAGE     Common HIM     Common HIM     Common HIM       QTV     TYPE     QTY     VPE     WEIGHT     H.M.     Common HIM       CIN     1     CTN     255,00     Lamps and Lighting Goods     TAtl 1     50       1     CTN     1     256,00     GRAND TOTAL     485.20       Whet the rise is dependent on value, pilopen as regarded to states states of account?     COD Amount:     485.20       Whet the rise is dependent on value, pilopen as regarded to states states of account?     Collect     Y Prepaid:       Collect     X     Prepaid:     Collect IX     Prepaid:                                                                                                    | SPE                      | ECIAI                                 | LINSTR                                            | UCTION                                         | IS:                               |                                                                    |                |                    |                             |                                    | Master Bill of La       | ading: with attac | ohed       |   |   |
| Contact Phone No: (414) 555-4787       Notify Charge: No         CUSTOMER ORDER INFORMATION       ADDITIONAL SHIPPER INFO         0000217       1.00 ctrs       255,00 lbs       y       N         GRAND TOTAL       4.00 ctrs       324,00 lbs       y       N         GRAND TOTAL       4.00 ctrs       324,00 lbs       y       N         GRAND TOTAL       4.00 ctrs       324,00 lbs       y       N         GRAND TOTAL       CORRECTIVEORMATION       LTLONLY         GRAND TOTAL       Connective results and an attract that other other other that other other attract that attract the status of the attract of the attract of the at                                                                                                    |                          |                                       |                                                   |                                                |                                   |                                                                    |                |                    | (oneok                      | DOX)                               |                         | •                 |            |   |   |
| CUSTOMER ORDER INFORMATION         CUSTOMER ORDER NUMBER       # PKGS       WEIGHT       PALLET/SLIP       ADDITIONAL SHIPPER INFO         0000217       1.00 otrs       255.00 lbs       y       N         GRAND TOTAL       4.00 ctrs       324.00 lbs       N         HANDLING UNIT       PACKAGE       CARRIER INFORMATION       LTLONLY         UTY       TYPE       WEIGHT       H.M.<br>(X)       Commender reaching second and the state second and the state                                                                                                    | <sub>C</sub>             | ntact                                 | Phone                                             | Vo: (414                                       | )555-47                           | 87 Notify (                                                        | Charge:        | No                 |                             |                                    |                         |                   |            |   |   |
| CUSTOMER ORDER NUMBER       # PKGS       WEIGHT       Office Control       ADDITIONAL SHIPPER INFO         0000217       1.00 ctrs       255,00 lbs       Y       N         GRAND TOTAL       4.00 ctrs       324,00 lbs       Y       N         HANDLING UNIT       PACKAGE       CARRIER INFORMATION       LTLONLY         GARRIER INFORMATION       COMMODITY DESCRIPTION       LTLONLY         GTY       TYPE       GTY       TYPE       WEIGHT       H.M.         Compatible reacting text and transfer transfer Manding reacting       NMPC#       CLASS         1       CTN       1       CTN       255,00       Lamps and Lighting Goods       7411       50         1       CTN       1       255,00       GRAND TOTAL       NMPC#       CLASS         1       CTN       255,00       GRAND TOTAL       NMPC#       Prepaid         1       1       255,00       GRAND TOTAL       NMPC#       Prepaid         1       1       255,00       GRAND TOTAL       NMPC#       Prepaid         1       1       255,00       GRAND TOTAL       NMPC#       Prepaid         1       1       255,00       GRAND TOTAL       NMPC#       Prepaid                                                                                                    |                          |                                       |                                                   |                                                |                                   | CUST                                                               | OMER O         | RDER IN            | PAL                         | ON<br>ET/SLIP                      |                         |                   |            |   |   |
| 00000217       1.00 ctrs       255,00 lbs       V       N         GRAND TOTAL       4.00 ctrs       234,00 lbs       L       N         HANDLING UNIT       PACKAGE       CARRIER/INFORMATION       LTLONLY         TY       TYPE       QTY       TYPE       WEIGHT       H.M.       Commodian reachingsack librit address or transmithinhanding or transmithinhanding or transmithinhanditing or transmithinhanding or transmithinhanditing or transmithin                                                                                                    | C                        | USTO                                  | OMER OF                                           | RDER NU                                        | JMBER                             | # PKGS                                                             | WEI            | GHT                | (CI)                        | CLE ONE)                           | ADDI                    | TIONAL SHI        | IPPER INFO |   |   |
| CARRIER INFORMATION         OTY       TYPE       QTY       TYPE       WEIGHT       H.M.<br>(X)       Connectine reacting action some and handling of<br>station.       LTLONLY         1       CTN       1       CTN       255,00       Lamps and Lighting Goods       7411       50         1       CTN       1       CTN       255,00       Lamps and Lighting Goods       7411       50         1       1       255,00       GRAND TOTAL       Image: COLST of the appendix of the appendix o                                                                                                    | 00<br>GF                 | 0021.<br>RAND                         | /<br>TOTAL                                        |                                                |                                   | 1.00 ctns<br>4.00 ctns                                             | 255            | ,00 lbs<br>,00 lbs | Y                           | N                                  |                         |                   |            |   |   |
| OTY       TYPE       OTY       TYPE       WEIGHT       H.M.<br>(X)       Connection matching and the states and the intention of the states and the intention of the statestates and the intentintention of the statestates and the intentio                                                                                  | HA                       | NDUN                                  | IGUNIT                                            | PAC                                            | KAGE                              | C                                                                  | ARRIER         |                    | ATION                       |                                    | CDIDTION                |                   | TLONIX     |   |   |
| Image: Construction     Image: Construction     Image: Construction     Image: Construction       1     CTN     1     CTN     255,00     Lamps and Lighting Goods     7411     50       1     CTN     1     CTN     255,00     Lamps and Lighting Goods     7411     50       1     Image: Construction     Image: Construction     Image: Construction     Image: Construction     Image: Construction       1     1     255,00     GRAND TOTAL     Image: Construction     Image: Construction     Image: Construction       1     1     255,00     GRAND TOTAL     Image: Construction     Image: Construction     Image: Construction       Image: Image: I                                                                                                    |                          | (                                     | TYPE                                              | ΩΤΥ                                            | TYPE                              | WEIGHT                                                             | H.M.           | Connocities        | c requiringspecia           | ilor additionalcare o<br>exercing. | ratention inhandling or |                   |            |   |   |
| 1     1     255,00     GRAND TOTAL       When the risk is dependent on value, applyon and regulation and round and the specification and the specification                                                                  |                          | 1                                     | CTN                                               | 1                                              | CTN                               | 255.00                                                             | 44             | 1                  | amps an                     | d Lighting                         | Goods                   | NMFC#             | 50         |   |   |
| 1     1     255,00     GRAND TOTAL       When the trip is 6 dependent on value, altifiers are required to state specificatly in writing the agreed of dependent value of the property as follow:     COD Amount:     485.20       The agreed of dedired value of the property is specificatly marked by the subger to be not exceeding?     COD Amount:     COD Amount:       The agreed of dedired value of the property is specificatly marked by the subger to be not exceeding?     COD Amount:     Collect X       Feet Terms:     Collect X     Prepaid:       Cristionmer Check accentrable:     IIII                                                                                                    |                          | -                                     |                                                   |                                                | 3                                 |                                                                    |                |                    | .e.np.an                    |                                    |                         |                   |            |   |   |
| 1     1     255,00     GRAND TOTAL       1     1     255,00     GRAND TOTAL       When the rate is dependent on value, altippes are required to state specifically in writing the agreed or<br>declared value of the property as follow:<br>The agreed or declared value of the property is specifically stated by the altipper to be not exceeding?     COD Amount: 485.20<br>Fee Terms: Collect X Prepaid:<br>Customer Check accentricity       IIII                                                                                                    |                          |                                       |                                                   |                                                |                                   |                                                                    |                |                    |                             |                                    |                         |                   |            | ] |   |
| 1     1     255,00     GRAND TOTAL       When the fit is dependent on value, altippers are required to state specifically in writing the agreed or<br>societed value of the property as follow:<br>The agreed or declared value of the property is specifically stated by the altipper to be not exceeding?     COD Amount: 485.20<br>Fee Terms: Collect X Prepaid:<br>Customer Check accentable?       III     III                                                                                                    |                          |                                       |                                                   |                                                |                                   |                                                                    |                |                    |                             |                                    |                         |                   |            |   |   |
| 1     1     255,00     GRAND TOTAL       Where the rate is dependent on value, altippers are regulated to state specificatly in writing the agreed or<br>declined value of the property as follow:<br>The agreed or declined value of the property is a specificatly stated by the altipper to be not exceeding?     COD Amount: 485.20<br>Fee Terms: Collect X Prepaid:<br>Cristionner Check accentrative       III     III                                                                                                    |                          |                                       |                                                   |                                                |                                   |                                                                    |                |                    |                             |                                    |                         |                   |            |   |   |
| Where the rule is dependent on value, a httppers are required to state apperturely in writing the agreed or deciment value of the property is apperturely intradictive value of the property is apperturely intradictive value of the property is apperturely intradictive value of the property is apperturely intradictive value of the property is apperturely intradictive value of the property is apperturely intradictive value of the property is apperturely intradictive value of the property is apperturely intradictive value of the property is apperturely intradictive value of the property is apperturely intradictive value of the property is appendix of the property is appendix of the property intradictive value of the property is appendix of the property is appendix                 |                          | 1                                     |                                                   | 1                                              |                                   | 255,00                                                             |                |                    | GR                          | AND TOT                            | AL                      |                   |            |   |   |
| rrent Page No : 1 Total Page No : 1 + Zoom Factor 75%                                                                                                    | When<br>declar<br>"The s | e the rate<br>ed value -<br>agreed or | is dependent<br>of the property<br>declared value | on value, ship<br>as follows:<br>of the proper | pera ane requi<br>ty la specifica | red to state specifically in writely a stated by the shipper to be | ing the spread | d or<br>gʻ         | CC                          | DD Amount:<br>Fee Terms            | 485<br>Collec           | 5.20<br>t 🗴 Pre   | epaid:     |   |   |
| rrent Page No : 1 Total Page No : 1+ Zoom Factor 75%                                                                                                    |                          |                                       |                                                   |                                                |                                   |                                                                    |                |                    | -                           | Custo                              | mer Check ac            | nantahlar         |            | • |   |
|                                                                                                    | rrent D                  | age                                   | No 1                                              |                                                |                                   | Total P                                                            | age No         | v 1+               |                             |                                    | Zoom                    | Factor: 75        | 5%         |   | _ |

Here is an example of **VICS Bill of Lading** form printout:

**Bill Freight Charges To**: prints the address based on the Billing Option set for current shipment. Shipper's address is printed if the billing is shipper, otherwise:

- a. Recipient prints the ship to address.
- b. 3rd Party prints the 3rd party address from the shipping options of the order header.
- c. Consignee prints the Bill To Address
- d. Freight Collect prints the Ship to address
- e. Drop Ship prints the address from the Malvern shipper file.

#### IIG BOL Manifest Pickup Entry

The **IIG BOL Manifest Pickup Entry** has been added under the **Sales Order Shipping Menu.** This program is used to release the bills of lading as shipped.

| IIG BOL Manifest P  | ickup Entry (ABC) 30.11 🗖 🗖 💌 |
|---------------------|-------------------------------|
| Bill of Lading      |                               |
| Bill of Lading Type | Bill of Lading 👻              |
| BOL Number          | 0524390000000210 🔍            |
| Master BOL No.      | Q                             |
| Ship Via            | UPS FREIGHT                   |
| Carrier Name        | Large LTL,Truckload           |
| Driver              |                               |
| Date Picked Up      | 30.11.2015 Time 10:52 AM      |
| Driver's Name       |                               |
| L                   |                               |
|                     | Proceed Cancel                |
|                     |                               |
|                     |                               |

#### **Bill of Lading Section**

Select the **Bill of Lading** type to retrieve. Bill of Lading and Master Bill of Lading types are available. Selecting *Bill of Lading* disables the Master BOL No. field, and selecting *Master BOL* disables the Bill of Lading field.

Enter the **BOL Number** or **Master BOL No.** by manually entering, scanning, or using the lookups.

Ship Via is a locked field showing the Ship Via code.

Carrier Name is the full carrier name from the IIG Carrier Maintenance.

Selecting *Master BOL* type disables the **BOL Number** field:

| 👓 IIG BOL Manifest P | ickup Entry (ABC) 30.11 🗖 💷 💌      |  |  |  |  |  |  |  |  |  |
|----------------------|------------------------------------|--|--|--|--|--|--|--|--|--|
| Bill of Lading       |                                    |  |  |  |  |  |  |  |  |  |
| Bill of Lading Type  | Master BOL 🔻                       |  |  |  |  |  |  |  |  |  |
| BOL Number           | Q                                  |  |  |  |  |  |  |  |  |  |
| Master BOL No.       | Master BOL No. 05243900010000121 🔍 |  |  |  |  |  |  |  |  |  |
| Ship Via             | UPS FREIGHT                        |  |  |  |  |  |  |  |  |  |
| Carrier Name         | Large LTL,Truckload                |  |  |  |  |  |  |  |  |  |
| Driver               |                                    |  |  |  |  |  |  |  |  |  |
| Date Picked Up       | 30.11.2015 Time 10:55 AM           |  |  |  |  |  |  |  |  |  |
| Driver's Name        | H. Tomson                          |  |  |  |  |  |  |  |  |  |
| S                    |                                    |  |  |  |  |  |  |  |  |  |
|                      | <u>Proceed</u> <u>C</u> ancel      |  |  |  |  |  |  |  |  |  |
|                      |                                    |  |  |  |  |  |  |  |  |  |
|                      |                                    |  |  |  |  |  |  |  |  |  |

| Date Picked Up | is the date the driver picked up the shipment. Auto loads today's date.                                                                                                    |
|----------------|----------------------------------------------------------------------------------------------------|
| Time           | Time of pickup. Auto loads the<br>current time when bill of lading is<br>selected.                                                                                                    |
| Driver Name    | This field identifies the driver that picked up the shipment.                                                                                                    |
| Date Picked Up | is the date the driver picked up the shipment. Auto loads today's date.                                                                                                    |
| Time           | is the time of pickup. Auto loads the<br>current time when bill of lading is<br>selected.                                                                                                    |
| Driver Name    | This field identifies the driver who picked up the shipment.                                                                                                    |
| Proceed        | Press to post the bill of lading as picked up. The Date Picked Up,<br>Time Picked Up, and Driver information will be posted to the bill<br>of lading and the BOL is released for update. If the BOL is a<br>Master BOL, this information is posted to all of the linked BOL<br>and they in turn are also released for update. |
| Cancel         | Press this button to cancel the transaction and returns to the menu.                                                                                                    |

On posting the **Print Pickup Receipt** program is run.

After the BOL is posted as picked up the BOL Pickup Receipt print dialog is opened allowing to print the Pickup Receipt. The pickup receipt prints the company name, carrier name, Bill of Lading number(s), Quote/Pickup number, Driver Name, Date and Time Picked up, seal number, customer number and name, and ship to address.

| Master BOL Pickup Receipt     | ? ×                                         |
|-------------------------------|---------------------------------------------|
| SALES ORDER MASTER BOL PI     | ICKUP RECEIPT                               |
| Microsoft XPS Document Writer | <u>Print</u> Pre <u>v</u> iew <u>S</u> etup |

Below are examples of printouts for Master BOL and BOL Pickup Receipts:

| Master BOL Pickup Receipt |                           |                                         |   |
|---------------------------|---------------------------|-----------------------------------------|---|
| 占 🍜 🖹 🕐 📴 🗵               | ✓ ► ► 1 /1 # ④            | •                                       | × |
| Main Report               |                           |                                         |   |
| Master BOL Picku          | p Receipt                 | ABC Distribution and Service Corp. (ABC | ) |
| Master Bill Of Lading     |                           |                                         |   |
| Carrier:                  | Large LTL, Truckload      |                                         |   |
| Pickup Number :           |                           |                                         |   |
| Master Bill Of Lading     | 05243900010000121         |                                         |   |
| Seal Number :             |                           |                                         |   |
| Underlying BOL:           | 052//390000000098         |                                         |   |
| Customer No:              | 01-ABF                    |                                         |   |
| Customer Name:            | American Business Futures |                                         |   |
| Address:                  | 2131 N. 14th Street       |                                         |   |
|                           | Suite 100                 |                                         |   |
|                           | Accounting Department     |                                         |   |
| Ship To:                  | American Business Futures |                                         |   |
| Address:                  | American Business Futures |                                         |   |
|                           | 457 PALM DR STE 200       |                                         |   |
|                           |                           |                                         |   |
| Driver Name:              | H. Tomson                 |                                         |   |
| Pickup Date:              | 30.11.2015                |                                         |   |
| Pickup Time:              | 10:55 AM                  |                                         |   |
|                           |                           |                                         |   |
|                           |                           |                                         |   |
| Current Page No.: 1       | Total Page No.: 1         | Zoom Factor: 100%                       |   |
| Content age ton 1         | . ctarrage row 1          | 200.1110010                             |   |

| BOL Pickup Receipt                    |                                  | and And  |                                          |   |
|---------------------------------------|----------------------------------|----------|------------------------------------------|---|
| 🖆 🎒 🖺 🕐 📴 🗵                           |                                  | /1 👫 🔍 🗸 |                                          | × |
| Main Report                           |                                  |          |                                          |   |
| BOL Pickup Rece                       | ipt                              |          | ABC Distribution and Service Corp. (ABC) | ^ |
| Single Bill Of Lading                 |                                  |          |                                          |   |
| Carrier:                              | Large LTL, Truckload             |          |                                          |   |
| Pickup Number :                       | 2                                |          |                                          | = |
| Bill Of Lading:<br>Seal Number:       | 0524390000000210<br>biuk.b.k     |          |                                          |   |
| Customer No:                          | 01-ABF                           |          |                                          |   |
| Customer Name:                        | American Business Futures        |          |                                          |   |
| Address:                              | 2131 N. 14th Street<br>Suite 100 |          |                                          |   |
|                                       | Accounting Department            |          |                                          |   |
| Ship To:                              | American Business Futures        |          |                                          |   |
| Address:                              | American Business Futures        |          |                                          |   |
|                                       | 457 PALM DR 51E 200              |          |                                          |   |
| Driver Name:                          | H. Tomson                        |          |                                          |   |
| Pickup Date:                          | 30.11.2015                       |          |                                          |   |
| Pickup Time:                          | 11:04 AM                         |          |                                          |   |
|                                       |                                  |          |                                          |   |
|                                       |                                  |          |                                          |   |
| • • • • • • • • • • • • • • • • • • • |                                  |          |                                          |   |
| Current Page No.: 1                   | Total Pag                        | e No.: 1 | Zoom Factor: 100%                        |   |

#### IIG LTL Shipment History Inquiry

The **IIG LTL Shipment History Inquiry** menu added under the S/O Inquiries Menu allows for viewing closed BOL manifests by Invoice Number:

| ivoice No.                  | 0100170   |                    | Manifest     | Date     | 09.12.2           | 2015     |                |          |         |        |
|-----------------------------|-----------|--------------------|--------------|----------|-------------------|----------|----------------|----------|---------|--------|
| Order No.                   | 0000223   | 7 Custome          | erNo. 01-ABF | ,        | America           | an Busin | ess Futures    |          |         |        |
| Chie Mar                    | T         |                    |              | Ship     | To Add            | ress     |                |          |         |        |
| Ship Via L<br>Description U |           |                    |              | Nam      | e                 | America  | an Business Fu | utures   |         |        |
|                             |           | CC C70.00          | Dellete 00   | Addr     | ess               | Racine   | Warehouse      |          |         |        |
| Freight Am<br>Total COD     | Amount    | .00                | C.O.D.?      |          | -                 | 5411 K   | endrick Place  |          |         |        |
| Payments                    |           |                    |              | ZIP      | Code              | 53120    |                |          |         |        |
| Total Fre                   | ight Cost | 66,678.00          | City         |          | Racine            |          | State WI       |          | wi      |        |
| Freight C                   | ost       | 66,678.00          | Cour         | itry     | USA United States |          |                |          |         |        |
| A/P Invo                    | ice No.   | INV98              |              |          |                   |          |                |          |         |        |
| Last Pay                    | ment Date | 09.12.2015         |              | lei      | ephone            |          | (414) 555-47   | 87       |         |        |
|                             |           |                    |              | Cor      | ntact Na          | ame      | John Quinn     |          |         |        |
| Pallet Infor                | mation    |                    |              |          |                   |          |                |          |         |        |
| Pallet                      | Pallet #  | Weight Tracking Nu | umber        | Pallet C | Lengt             | h Wi     | dth Height     | Pallet F | Freight | Pallet |
| 00001                       | 0001      | 55.00 PR#656548    | 311B         | 002      | 012               | 0        | 06 008         | 275      | 573.61  |        |
| 00002                       | 0002      | 78.00 PR#656548    | 311R         | PLT      | 096               | 0        | 48 096         | 391      | 104.39  |        |
|                             |           |                    |              |          |                   |          |                |          |         |        |
| •                           |           |                    |              |          |                   |          |                |          |         | •      |
|                             |           |                    |              |          |                   |          |                |          |         |        |
#### Freight A/P Tracking

#### A/P Invoice Data Entry

The **Pro Number** field has been added on the **A/P Invoice Data Entry** to allow the user to look up any open Pro Numbers to select for payment.

This modification is applied only if the Sales Order is shipped through the LTL shipping carriers having a Vendor number assigned in the **IIG Carrier Maintenance**.

| sege A/P Invoice                                            | e Data Entry                  | (ABC) 30.11.2015                                           |                                                                                                    |
|-------------------------------------------------------------|-------------------------------|------------------------------------------------------------|----------------------------------------------------------------------------------------------------|
| Vendor No.                                                  | 01-AIRWAY                     |                                                            | v                                                                                                    |
| Name                                                        | Airway Prop                   | erty                                                       |                                                                                                    |
| Invoice No.                                                 | INV55                         |                                                            |                                                                                                    |
| <u>1</u> . Header                                           | <u>2</u> . Lines              | ]                                                          |                                                                                                    |
| Invoice Date<br>Invoice Amo<br>Subject to D<br>Prepaid Invr | e<br>punt<br>Discount<br>oice | 30.11.2015 ()<br>255.00 ()<br>255.00 ()<br>255.00 ()<br>() | Terms Code     03     NET END OF MONTH       Invoice Due Date     30.11.2015     Image: Code Code Code Code Code Code Code Code |
|                                                             |                               |                                                            | Pro Number PR0221                                                                                                    |
|                                                             |                               |                                                            | Hold Payment Separate Check Comment                                                                                             |
|                                                             |                               |                                                            |                                                                                                    |
|                                                             |                               |                                                            | Accept Cancel Delete 🖨 🕢                                                                                                    |

# The **Pro Number** Lookup lists the records from the **Bill of Lading Manifest History Header** file.

Upon selecting a Pro Number for payment, the program checks to verify if the shipment is shipper pay. If the selected shipment is not shipper pay (freight collect, 3rd party, etc.) a warning is displayed that the freight invoice should not be paid:

| ProNumber         II           PRN55864154185         0           ProN6#X5456         0           PR145454         0           PR0221         0 | InvoiceNo T<br>0100176 T<br>0100177 T<br>0100180 T<br>0100181 T | TrailerNo<br>N9#10648<br>N##56418<br>N#4879<br>LN6#6      | LoadNumber<br>LN6#54513<br>LN4#56468<br>LN5#858<br>LOAD521 | SealNo<br>SN7#54784<br>SN6#50146<br>SN8#444<br>SELAN05#4 | BillOfLadingNo<br>0524390000000317<br>0524390000000326<br>0524390000000353<br>0524390000000352 | Paid<br>No<br>No<br>Yes |
|----------------------------------------------------------------------------------------------------|-----------------------------------------------------------------|-----------------------------------------------------------|------------------------------------------------------------|----------------------------------------------------------|------------------------------------------------------------------------------------------------|-------------------------|
| PRN55#64154185 0<br>ProN6#X55456 C<br>PR#45454 0<br>PR0221 0                                                                                    | 0100176 1<br>0100177 T<br>0100180 T<br>0100181 T                | 1 <mark>N9#10648</mark><br>1N8#56418<br>1N#4879<br>1LN6#6 | LN6#54613<br>LN4#56468<br>LN5#858<br>LOAD521               | SN7#54784<br>SN6#50146<br>SN8#444<br>SELAN05#4           | 05243900000000317<br>05243900000000326<br>0524390000000053<br>05243900000000362                | No<br>No<br>No<br>Yes   |
|                                                                                                    |                                                                 |                                                           |                                                            |                                                          |                                                                                                |                         |
| •                                                                                                    |                                                                 |                                                           | III                                                        |                                                          |                                                                                                | ۰                       |
| iearch ProNumber ▼<br>Filters                                                                                                    | <ul> <li>Begins with</li> </ul>                                 | h 🔻                                                       |                                                            | <u>F</u> ind                                             |                                                                                                |                         |
| Custom Lookup Wizard                                                                                                    |                                                                 |                                                           |                                                            |                                                          | <u>S</u> elect <u>C</u> ancel                                                                  |                         |

The **Paid** flag indicates whether the Shipment is paid or not. It is set to Yes once the shipment is paid.

| 4 | 9º IIG LT                                  | L Manifes                          | st Gen                 | eration               | (ABC       | :) 30.11.2015                                  |                                      |                    |            |       |              |                        |                                                     | X                  |
|---|--------------------------------------------|------------------------------------|------------------------|-----------------------|------------|------------------------------------------------|--------------------------------------|--------------------|------------|-------|--------------|------------------------|-----------------------------------------------------|--------------------|
|   | Order N<br>Next Pa<br>Ship Via<br>Total Pa | lumber<br>allet No.<br>a<br>allets | 00003<br>00003<br>SHIP | 239<br>7<br>PROD<br>3 | <b>}</b> & | Invoice No.<br>Customer No<br>Q<br>Total Weigh | 0100182<br>0. 01-ABF<br>Shipping Pro | oduct Line<br>).00 |            | Ameri | ican Busine  | ess Futu<br>S <u>E</u> | res<br>[D] S <u>h</u> ipping I<br>Ship <u>T</u> o A | Options<br>Address |
|   | Pallets                                    |                                    |                        |                       | Q          | uick Row                                       | 2 🔁                                  |                    |            |       |              |                        | <b>7</b> (2 (2                                      | ₽•                 |
|   |                                            | Weig                               | jht                    | Pallet                | Code       | Pallet Length                                  | Pallet Width                         | Pallet Height      | Freight    | Pa    | allet No.    |                        | Tracking ID                                         | 1                  |
| 1 | 1                                          |                                    | 55.00                  | 002                   | ٩          | 008                                            | 006                                  | 012                | .00        | 000   | 01           |                        |                                                     |                    |
|   | 2                                          |                                    | 50.00                  | PLT                   | ٩          | 096                                            | 048                                  | 096                | .00        | 000   | 02           |                        |                                                     |                    |
|   | 3                                          |                                    | 45.00                  | 002                   | ٩          | 008                                            | 006                                  | 012                | .00        | 000   | 03           |                        |                                                     |                    |
|   | 4                                          |                                    | .00                    |                       | ٩          |                                                |                                      |                    | .00        |       |              |                        |                                                     |                    |
|   | •                                          |                                    |                        |                       |            |                                                |                                      |                    |            |       |              |                        |                                                     | •                  |
|   | Ins                                        | ured ?                             |                        |                       |            | R<br>R                                         |                                      | 7                  | Pro Numb   | er    | PR0#221      |                        |                                                     | _                  |
|   | Declar                                     | ed Value                           |                        |                       |            |                                                | 704.08                               |                    | Freight Co | ist   |              | 255                    | 5.00                                                |                    |
|   | Ha                                         | azmat                              |                        |                       |            |                                                |                                      |                    | Load Num   | nber  | LOAD#22      | 21                     |                                                     |                    |
| l | Additio                                    | nal Hnd ?                          |                        |                       |            |                                                |                                      |                    | Seal No    |       | SL#0112      |                        |                                                     |                    |
|   |                                            |                                    |                        |                       |            |                                                |                                      | -                  | Trailer No |       | TR@153       |                        |                                                     |                    |
|   | Loggin                                     | g Active!                          | Pri                    | int BOL               |            |                                                |                                      |                    | Ac         | cept: | <u>C</u> anc | el                     | <u>D</u> elete                                      | <u>S</u> hip       |
|   | Enter Shij                                 | p Weight (F                        | F8 - Re                | ad Sca                | le or C    | alculate Weigh                                 | t)                                   |                    |            |       |              |                        |                                                     |                    |

Here is an example of Freight tracking for LTL shipment:

After BOL Manifest is closed and the Sales Journal updated for current LTL shipment, the user may select the Pro Number in the A/P Invoice Entry to pay.

When the A/P Invoice Register is updated, the Freight cost Paid by the A/P Invoice is loaded in the Freight Cost field of the **LTL shipment History Inquiry**. The **A/P Invoice No**. field is populated with respective Invoice number and the Last Payment Date is populated with the date when A/P Invoice Register is updated:

| 0.d., N-                               | 0000000               |                                                       |      | 00.12<br>Aar-rit            |                                                   | <b>F</b> . <b>b</b>         |                      |  |
|----------------------------------------|-----------------------|-------------------------------------------------------|------|-----------------------------|---------------------------------------------------|-----------------------------|----------------------|--|
| Ship Via SHIP PROD                     |                       |                                                       |      |                             | Ship To Address<br>Name American Business Futures |                             |                      |  |
| Descriptior<br>Freight Am<br>Total COD | n 9<br>ount<br>Amount | hipping Product Line<br>525.00 Pallets<br>.00 C.O.D.? | 0003 | Address                     | Racine<br>5411 Ke                                 | Warehouse<br>ndrick Place   |                      |  |
| Payments<br>Total Frei<br>Freight C    | ight Cost<br>ost      | 525.00<br>5.00                                        |      | ZIP Code<br>City<br>Country | 53120<br>Racine<br>USA                            | United State                | State WI             |  |
| A/P Invo<br>Last Payr                  | ice No.<br>ment Date  | INV98<br>09.12.2015                                   |      | Telephor<br>Contact I       | ne<br>Name                                        | (414) 555-478<br>John Quinn | 37                   |  |
| Pallet Infor                           | mation                | ) (eight Tracking Number                              | D-I  | let C len                   | ath Wid                                           | lth Height                  | Pallat Freight Palla |  |
| 00001                                  | 0001                  | 54.00 PR0221                                          | га   | 002 01                      | 2 OC                                              | 16 008                      | 472.50               |  |
| 00002<br>00003                         | 0002<br>0003          | 0.00 PR0221<br>6.00 PR0221                            | F    | 002 01<br>PLT 09            | 2 00<br>16 04                                     | )6 008<br>18 096            | 0.00<br>52.50        |  |
| •                                      |                       |                                                       |      |                             |                                                   |                             |                      |  |

Paying the same shipment next time by another Invoice will update the Freight Cost Amount, A/P Invoice Number and the Last Payment Date respectively.

#### Allow Ship Date Override in S/O Data Entry

#### Role Maintenance

The Allow Ship Date Override in S/O Data Entry Security Event has been added to the **Role Maintenance** to allow the user with respective role to update the Sales Order Ship Date.

| se Role Mair                          | Role Maintenance (ABC) 10.12.2015                                                                     |                             |  |  |  |  |  |
|---------------------------------------|----------------------------------------------------------------------------------------------------|-----------------------------|--|--|--|--|--|
| Role                                  |                                                                                                    | Copy Role                   |  |  |  |  |  |
| Description                           | Admin Hole                                                                                            |                             |  |  |  |  |  |
| <u>1</u> . Task:                      | : <u>2</u> . Security Events <u>3</u> . Module Options <u>4</u> . SData Security                      | ] <u>5</u> . ODBC Security] |  |  |  |  |  |
| ⊕ Pa     ⊕ Pa     ⊕ Pa                | perless Office<br>yroll<br>rebase Order                                                               | •                           |  |  |  |  |  |
| i i i i i i i i i i i i i i i i i i i | <ul> <li></li></ul>                                                                                   |                             |  |  |  |  |  |
|                                       | Allow Access to Disallowed Items and Product Lines                                                    |                             |  |  |  |  |  |
|                                       | 1 Allow Access to Private Batches<br>1 Allow Rill To Customer Number Override During S/O Dista Entrie |                             |  |  |  |  |  |
|                                       | Allow Editing of Purchase Order Fields in Sales Order                                                 | -                           |  |  |  |  |  |
|                                       | Allow Editing of Shipped Quantity Field in S/O Invoice Entry                                          | =                           |  |  |  |  |  |
|                                       | Allow Ship Date Override in S70 Data Entry.                                                           |                             |  |  |  |  |  |
|                                       | Allow Updating of Journals from Preview                                                               |                             |  |  |  |  |  |
|                                       | Allowed to Backorder All Items                                                                        |                             |  |  |  |  |  |
|                                       |                                                                                                    |                             |  |  |  |  |  |
|                                       | Accept Cancel [                                                                                       | elete 🔒 🕢                   |  |  |  |  |  |

Only the users assigned to a role with this security event enabled are allowed to run the "IIG Recalculate Sales Order Ship Dates" utility.

# IIG Holiday Maintenance

**IIG Holiday Maintenance** has been added under the **Sales Order Setup** menu to allow users fix their holidays. In the **Holiday Date** column specify the nonworking days and write descriptions in the **Comment** column.

| sag | IG Holiday Maintenance (ABC) 11/30/2015 |                        |              |                                          |          |  |
|-----|-----------------------------------------|------------------------|--------------|------------------------------------------|----------|--|
| Y   | ear 201<br>Cur                          | 5 🔍 🗞 🚺 🔌<br>rent Year |              | Options<br>Cut Off Time<br>Hide Weekends | 05:00 PM |  |
|     |                                         |                        |              |                                          | =        |  |
|     |                                         | HolidayDate            | Weekend      | Comme                                    | ent      |  |
|     | 1                                       | 4/24/2015              |              | Memorial Day                             |          |  |
|     | 2                                       | 5/1/2015               |              | Labour Day                               |          |  |
|     | 3                                       | 5/9/2015               | <b>⊻</b>     | Victory Day                              |          |  |
|     | 4                                       | 7/5/2015               | <b>⊻</b>     | Constitution Day                         |          |  |
|     | 5                                       | 9/21/2015              |              | Independence Day                         |          |  |
|     | 6                                       |                        |              |                                          |          |  |
|     |                                         |                        |              |                                          |          |  |
|     |                                         |                        |              |                                          |          |  |
|     |                                         |                        |              |                                          |          |  |
|     |                                         |                        |              |                                          |          |  |
|     |                                         |                        |              |                                          |          |  |
|     |                                         |                        |              |                                          |          |  |
|     |                                         |                        |              |                                          |          |  |
|     |                                         |                        |              |                                          |          |  |
|     |                                         |                        |              |                                          |          |  |
|     |                                         |                        |              |                                          |          |  |
|     |                                         |                        | A            | ccept <u>C</u> ancel                     |          |  |
| E   | nter the `                              | Year or press Alt-Y fo | r current Ye | ear.                                     |          |  |

Lines for which the **Weekend** check box is selected are weekends. You can show/hide weekends by turning on/off the **Hide Weekends**.

Filtering can be done by months by selecting corresponding Month number.

| IG Holiday Maintenance (ABC) 11/30/2015 |                         |                 |                                          |          |  |  |  |
|-----------------------------------------|-------------------------|-----------------|------------------------------------------|----------|--|--|--|
| Year 201<br>Cur                         | 15 🔍 🗞 🚺 🔌<br>rent Year | ► ► [0<br>0<br> | Options<br>Cut Off Time<br>Hide Weekends | 05:00 PM |  |  |  |
| Month (                                 | Month 04 🛟              |                 |                                          |          |  |  |  |
|                                         | HolidayDate             | Weekend         | Comme                                    | ent      |  |  |  |
| 1                                       | 4/4/2015                | <b>⊻</b>        | Weekend                                  |          |  |  |  |
| 2                                       | 4/5/2015                | <b>⊻</b>        | Weekend                                  |          |  |  |  |
| 3                                       | 4/11/2015               |                 | Weekend                                  |          |  |  |  |
| 4                                       | 4/12/2015               | ☑               | Weekend                                  |          |  |  |  |
| 5                                       | 4/18/2015               |                 | Weekend                                  |          |  |  |  |
| 6                                       | 4/19/2015               | ☑               | Weekend                                  |          |  |  |  |
| 7                                       | 4/24/2015               |                 | Memorial Day                             |          |  |  |  |
| 8                                       | 4/25/2015               | ☑               | Weekend                                  |          |  |  |  |
| 9                                       | 4/26/2015               | ☑               | Weekend                                  |          |  |  |  |
| 10                                      |                         |                 |                                          |          |  |  |  |
|                                         |                         |                 |                                          |          |  |  |  |
| Enter the '                             | Year or press Alt-Y fo  | r current Yes   | ar.                                      |          |  |  |  |

In the **Cut Off Time** field the end time of working day is fixed.

Click on the **Press for current Year** button to display the records of current Year and Month. The current date is taken from GL Options.

#### Sales Order Entry

Modification has been done is **Sales Order Entry** related to **Holiday Maintenance**. If a **Ship Date** is entered on the **Header** tab which is specified as holiday in **IIG Holiday Maintenance** a message is displayed asking to set the Ship Date to the next business day or not.

| Sales Order Entry (ABC) 11/30/2015                                                                    |
|----------------------------------------------------------------------------------------------------|
| Order Number 0000247 😪 🗟 📢 4 🕨 🕅 Copy <u>F</u> rom Defaults Customer Credit                           |
| 1. Header 🔰 2. Address 👌 3. Lines 👌 4. Totals 👌 5. Credit Card 🗍 <sup>User</sup> Useriig              |
| Order Date 11/30/2015 🛅 Order Type Standard Order 👻 Master/Repeating No.                              |
| Customer No.     01-ABF     Q     American Business Futures       Cust PO                             |
| Ship To Addr     2     Q     American Business Futures       Terms Code     01     Q     Net 30 Days  |
| Ship Date 4/24/2015 Ship Via UPS RED Ship Via UPS RED                                                 |
| Status     New     Reason       Whse     001     EAST W       Sales Tax     Yes       Schedule     WI |
| Wisconsin Split Comm. No Split Comm                                                                   |
| Print Order                                                                                           |
| Print Pick Sheets                                                                                     |
| No. of Ship Labels 0                                                                                  |
| Quick Print Without Displaying Printing Window 📃                                                      |
| Print Order Print Pick 🚯 Recalc Price 🕹 🕢                                                             |

If the **Calculate Ship Date from Ship Via Code** check box is selected in the **Shipping Automation Options** the ship date change logic works as follows: when **Ship Date** is entered in **Sales Order Entry**, that date is increased with the number of days which has been specified in the **Lead Time in Days** field. Only after, that checking is performed based on the Holiday Maintenance. Upon selecting Yes in the message, the Ship Date is changed to the next business day.

| sage Sales Order E | entry (ABC) 11/30/20 | 015              |
|--------------------|----------------------|------------------|
| Order Number       | 0000247 🔍 🛃          | <b>I I</b>       |
| <u>1</u> . Header  | <u>2</u> . Address   | <u>3</u> . Lines |
| Order Date         | 11/30/2015 🛅         | Order            |
| Customer No.       | 01-ABF               |                  |
| Cust PO            |                      |                  |
|                    |                      |                  |
| Shin Date          | 4/24/2015            |                  |
| Ship Date          | 472472015            |                  |

| Base Options                                                                                                    | 171.8                                                                                                    |                                                                                                    |
|----------------------------------------------------------------------------------------------------|----------------------------------------------------------------------------------------------------|----------------------------------------------------------------------------------------------------|
| Shipping Interface Manua<br>Carrier Code GND<br>Service Type UPS                                                                   | SCAC Code<br>SCAC Code<br>SCAC Carrier Description<br>Default Billing Option                                                    | UPSS<br>UPS 2ND DAY AIR<br>Shipper                                                                                                    |
| Mark Up % 11<br>Small Parcel Carrier ♥<br>Print MAS90 COD Tags □<br>One COD Fee per Order □<br>Signature Required □<br>No HazMat ♥ | 3.00 Bill of Lading Required<br>Rate by Value on BOL<br>Vendor No.<br>Auto Prepaid Freight Option<br>Auto Calculate Prepaid Frt | ✓         NMFC LTL Carrier?         □           ✓         Next Carrier Number         0000000001           ✓         O         0000000001           ✓         Next Carrier Number         0000000001           ✓         Prepaid Freight at:         \$100.00 |
| Send Email Address                                                                                                    | International Options<br>International Shipment<br>Commercial Invoice                                                           | DocumentsOnly     SED Required?                                                                                                    |

If 0 is set in the **Lead Time in Days** field, and the Order is created after the working day has been fixed (the hour specified in the **Cut Off Time** field in **IIG Holiday Maintenance**), 1 day is added to the ship date and after that holiday checking is performed.

Note: The Ship Date will not be recalculated when Ship Via field becomes blank.

#### <u>117</u>

#### Utilities

#### IIG Recalculate Sales Order Ship Date Utility

The **IIG Recalculate Sales Order Ship Date Utility** has been added under the Sales Order Utilities menu.

| sage | Recalculate Sales Order Ship Dates (ABC) 11/30/2015                                                                                                    |         |       |                |  |  |  |  |
|------|----------------------------------------------------------------------------------------------------|---------|-------|----------------|--|--|--|--|
|      | This utility will search the Sales Order Header file and recalculate the Ship Dates based on the Order Date for Standard Orders that are not Invoiced. |         |       |                |  |  |  |  |
|      | Select Field                                                                                                    | Operand | Value |                |  |  |  |  |
|      | Sales Order Number All 👻                                                                                                    |         |       |                |  |  |  |  |
|      |                                                                                                    |         |       |                |  |  |  |  |
|      | Clear                                                                                                    |         |       | Proceed Cancel |  |  |  |  |

Select the Sales Order(s) for which you want the Utility to work and click the **Proceed** button. Scanning will be performed through the Sales Order Header file and Ship Dates will be recalculated based on the Order Date for Standard Orders that are not invoiced.

Click the **Print** button.

| Recalculate Ship Dates Selection Listing | 5 X                          |
|------------------------------------------|------------------------------|
| SALES ORDER RECALCULATE SHIP DATES       | SELECTION LISTING            |
| Microsoft XPS Document Writer            | Print Pre <u>v</u> iew Setup |

The report displays the Orders that are being updated with their old and new Ship Dates.

| Recalculate Ship D | ates Selection Listing           |                                      | 1.1.1.1.1.1.1.1.1.1.1.1.1.1.1.1.1.1.1.           |                  |
|--------------------|----------------------------------|--------------------------------------|--------------------------------------------------|------------------|
| i 🚑 🔓 🕐            | E   H   +   H   1                | /1 🦍 🔍 -                             |                                                  |                  |
| ain Report         |                                  |                                      |                                                  |                  |
| Recalcula          | ate Ship Dates Selection Listing | ABG                                  | C Distribution and Service Co                    | prp. (ABC)       |
| Order<br>Number    | Customer<br>Number               | Ship Via Code<br>Name                | Lead Time Cut Off Old<br>In Days Time? Ship Date | New<br>Ship Date |
| 0000202            | 01-ABF                           | UPS RED<br>American Business Futures | 0<br>Yes 11/30/2015                              | 12/01/2015       |
| 0000203            | 01-ABF                           | MAIL<br>American Business Futures    | 0<br>Yes 11/30/2015                              | 12/01/2015       |
| 0000212            | 01-ABF                           | UPS RED<br>American Business Futures | 0<br>Yes 11/30/2015                              | 12/01/2015       |
| 0000220            | 01-ABF                           | UPS RED<br>American Business Futures | 0<br>Yes 11/30/2015                              | 12/01/2015       |
| 0000221            | 01-ABF                           | UPS RED<br>American Business Futures | 0<br>Yes 11/30/2015                              | 12/01/2015       |
| 0000224            | 01-ABF                           | UPS RED<br>American Business Futures | 0<br>Yes 11/30/2015                              | 12/01/2015       |
|                    |                                  | III                                  | Selected Orders:                                 | 6                |
| rent Page No.: 1   | Total Pag                        | je No.: 1                            | Zoom Factor: 100%                                |                  |

After closing the report the following message box will be displayed:

| sy Sage | 100                                                    |
|---------|--------------------------------------------------------|
| 2       | Do you want to update the Ship Dates of those Orders ? |
| -       | Yes No                                                 |

#### Purge Unshipped Sales Orders

The **Purge Unshipped Sales Orders** program has been added to the **Sales Order Utilities** menu to allow removing sales orders.

The **Select Orders on Hold** and **Select Depositless Orders** options are additional filters applied to the selection.

**Select Depositless Orders** – if unchecked, allows selecting also Sales Orders with Deposit Amount. In this case password entry is required.

| Select Urders on Hold     |         |   | Password  |  |  |
|---------------------------|---------|---|-----------|--|--|
| Select Depositiess Urders |         |   | 1 0330010 |  |  |
| Select Field              | Operand |   | Value     |  |  |
| Sales Order Number        | All     | • |           |  |  |
| Sales Order Date          | All     | • |           |  |  |
| Customer Number           | All     | • |           |  |  |
|                           |         |   |           |  |  |

Press Proceed to load the Sales Orders meeting current selection criteria:

| Select Orders on Hold     | 5       | 7 |       |                |
|---------------------------|---------|---|-------|----------------|
| Select Depositless Orders |         | / |       |                |
| Select Field              | Operand |   | Value |                |
| Sales Order Number        | All     | - |       |                |
| Sales Order Date          | All     | - |       |                |
| Customer Number           | All     | - |       |                |
|                           |         |   |       |                |
|                           |         |   |       |                |
| Clear                     |         |   |       | Proceed Cancel |

After the records are selected, press **Print** button to print/preview the list of orders to be removed.

| Purge Selection   | Listing         | ▶ N  1             | /1 ∰ €, -                 |                    |                   |              |   |
|-------------------|-----------------|--------------------|---------------------------|--------------------|-------------------|--------------|---|
| Main Report       |                 |                    |                           |                    |                   |              |   |
| Purge Se          | election Listin | g                  |                           |                    |                   |              | Í |
| Order<br>Number   | Order<br>Date   | Customer<br>Number | Name                      | ABC Distribution a | Deposit<br>Amount | Order Amount | E |
| 0000111           | 5/1/2020        | 02-JELLCO          | Jellco Packing            |                    | 0.00              | 6 914.03     |   |
| 0000143           | 5/15/2020       | 02-ALLENAP         | Allen's Appliance Repair  |                    | 0,00              | 4 524,45     |   |
| 0000149           | 5/23/2020       | 02-AMERCON         | American Concrete Service |                    | 0,00              | 710,92       |   |
| 0000152           | 5/11/2020       | 01-BRESLIN         | Breslin Parts Supply      |                    | 0,00              | 432,80       |   |
| 0000159           | 5/18/2020       | 02-GREALAR         | Greater Alarm Company     |                    | 0,00              | 1 531,70     |   |
| 0000181           | 11/30/2015      | 01-ABF             | American Business Futures |                    | 0,00              | 1 350,48     |   |
| 0000202           | 11/30/2015      | 01-ABF             | American Business Futures |                    | 0,00              | 1 083,75     |   |
| 0000203           | 11/30/2015      | 01-ABF             | American Business Futures |                    | 0,00              | 1 083,75     |   |
| 0000212           | 11/30/2015      | 01-ABF             | American Business Futures |                    | 0,00              | 407,40       |   |
| 0000220           | 11/30/2015      | 01-ABF             | American Business Futures |                    | 0,00              | 172,70       |   |
| 0000221           | 11/30/2015      | 01-ABF             | American Business Futures |                    | 0,00              | 172,70       |   |
| 0000224           | 11/30/2015      | 01-ABF             | American Business Futures |                    | 0,00              | 1 001 522,17 |   |
| 0000246           | 11/30/2015      | 01-ABF             | American Business Futures |                    | 0,00              | 168,00       |   |
|                   |                 |                    |                           | Report Total:      | 0,00              | 1 020 074,85 |   |
|                   |                 |                    | III                       |                    |                   |              | • |
| rrent Page No.: 1 |                 | To                 | tal Page No.: 1           | Zoom F             | actor: 100%       |              |   |

After printing the list of Orders a prompt appears allowing the user to confirm the deletion of records:

| see Sage | e 100                              | J |
|----------|------------------------------------|---|
| 2        | Do you want to purge these Orders? |   |
|          | Yes No                             |   |

At the end of the process a message appears with information about the number of records removed:

| sos Sage | : 100                      | x |
|----------|----------------------------|---|
| (į)      | Total records deleted: 10. |   |
|          | <u> </u>                   |   |

#### **Address Verification**

#### Malvern Interface Maintenance

If the **Use Address Verification** option is turned on in the **IIG Shipping Automation Options,** address verification will process in the Customer Maintenance, Customer Ship-To Address Maintenance, Sales Order and Invoice Data Entries.

| IG Shipping Automation Options (ABC) 11/30/2015                                                                                                    |                                                                                                    | <u> </u> |
|----------------------------------------------------------------------------------------------------|----------------------------------------------------------------------------------------------------|----------|
| 1.Shipping Automation 2.Bill of Lading                                                                                                    |                                                                                                    |          |
| Billing Options<br>Charge Actual Freight V Zero Invoice No Charge Charge COD Fee Extra Prepaid Freight Allowed V<br>Charge Handling Fee V \$0.00 Per Parcel V<br>Default Declared Value V Default Signature Req V | Integration<br>CLIPPERSHIP Installed<br>Malvern Site Server Installed                                                                                                    |          |
| List/Discount<br>Export<br>Export License<br>License Expires<br>Shipper EIN<br>Collect On Delivery Options<br>C.O.D. Terms Code<br>C.O.D. "Secured Funds" Terms Code<br>03 Q                                      | Other Options<br>Check for Duplicate Tracking No<br>Enable LTL Processing<br>Require Box Distribution<br>Print Invoice at Manifest<br>Turn on Trace Logging<br>Use Inventory Weights<br>Close Manifest By Batch<br>Subtract B/O Qty from Qty to Ship |          |
| Rate Shopping Options         Maximum Weight       0.00         Rating Mark Up %       .00         Default Warehouse       001                                                                                    | Play WAV sound on some ship errors<br>Calculate Ship Date from Ship Via Code<br>Use Address Verification<br>Uppercase Address<br>Don't Recalculate Freight at Shipping                                                                               |          |
| <u>Manual</u>                                                                                                    | Accept                                                                                                    | Cancel   |

In order to have Address Verification processed normally it is necessary to have the Malvern Server IP Address and Validator Port Number setup in the IIG Malvern Interface Maintenance for the Default Warehouse specified in the Shipping Automation Options.

| See IIG Malver | m Interface Maintenance (ABC) 11/30/201 | 5 🗆 🗆 🗙                         |
|----------------|-----------------------------------------|---------------------------------|
| Warehouse      | e Number 🛛 000 🔍 🚺 🔌 🕨 CEN              | TRAL WAREHOUSE                  |
| Shipper Add    | iess                                    | Shipper Account Data            |
| Name           | CTR                                     | Malvern Meter Code              |
| Address        | Central Av. 12                          | Release Auth. No.               |
|                |                                         | Currency Code                   |
| ZIP Code       | 54125                                   | Next FedEx Bundle Number        |
| City           | Goodman State WI                        | Site Server Data                |
| Country        | USA 🔍 United States                     | Server IP Address 192 168 1 159 |
| Telephone      |                                         | Validater Bert Number 1022      |
| Contact        | John Emmory                             |                                 |
| FedEx C        | OD <u>R</u> eturn Address               | Accept Cancel Delete            |

#### Skip Address Check

The **Skip Address Check?** option is available on the Address tab of Customer Maintenance, Sales Order and Invoice Data Entries as well as on the Customer Ship- To Address Maintenance.

| 👓 Customer Ma                                                            | intenance (ABC) 11/30/2015                                                                                                    |                                                                        |                                                                                                    |
|--------------------------------------------------------------------------|----------------------------------------------------------------------------------------------------|------------------------------------------------------------------------|----------------------------------------------------------------------------------------------------|
| Customer No. 0<br>Name A                                                 | 11-ABF 🔍 🗟 📢 🌢 🕨                                                                                                    | 5. History 🔰 6. In                                                     | voices 7. Transactions 8. S/Os                                                                                                    |
| ZIP Code<br>Check this to s<br>Country<br>Residential Add<br>Salesperson | 2131 N. 14th Street<br>Suite 100<br>Accounting Department<br>53205-1204 Skip Address Check?<br>skip address verification for this billing address.<br>USA Q United States<br>dr 0100 Q Jim Kentley Split Comm | Terms Code       Primary Contact       Ship Code       Primary Ship To | 01     Q. Oros       01     Q. Net 30 Days       ARTIE JOHN     Q. Artie Johnson       UPS BLUE     Q.       2     Q. American Business Future       WI MILMIL     Q.       Milwaukee     Exemptions |
| Telephone<br>Fax                                                         | (414) 555-4787 Ext 219                                                                                                    | Credit Hold<br>Credit Limit                                            | 120,000.00                                                                                                    |
| E-mail Address<br>URL Address                                            | artie@abf.com<br>www.abf.com                                                                                                    | Pap                                                                    | erless                                                                                                    |
|                                                                          |                                                                                                    |                                                                        | ept <u>C</u> ancel <u>D</u> elete                                                                                                    |

|                 |                                                      | Primaru                 |
|-----------------|------------------------------------------------------|-------------------------|
| vallie /        | American Business Futures                            | r ninaiy 💽              |
| Address         | Racine Warehouse 🧭                                   | Residential Address 🛛 🔽 |
|                 | 5411 Kendrick Place                                  |                         |
|                 |                                                      |                         |
| ZIP Code        | 53120 Skip Address Check?                            |                         |
| City Check      | this to skip address verification for this location. |                         |
| Country         | USA 🔍 United States                                  |                         |
| Telephone       | (414) 555-4319 Ext                                   |                         |
| Fax             | Batch Fax                                            |                         |
| E-mail Address  |                                                      |                         |
| Contact         | JOHN QUINN 🔍 John Quinn                              |                         |
| Warehouse       | 001 🔍 EAST WAREHOUSE                                 |                         |
| Salesperson     | 0100 🔍 Jim Kentley                                   |                         |
| <u>Ship Via</u> | UPS RED                                              |                         |
|                 |                                                      |                         |
| Sales Tax       |                                                      |                         |
| Tax Schedule    | WI 🔍 Wisconsin                                       | Exemptions              |
|                 | •                                                    | (- <u>-</u>             |

The **"Skip Address Check"** flag is automatically set to **"Y"** if in a result of address verification:

- anything is changed on the address segment t (address lines, city, zip code,...). In this case the entry will not be accepted and the focus will fall on the Address tab to allow the user to see what has been changed.
- Nothing is changed on the address segment.

The **"Skip Address Check"** flag is set to "N" if during entry something is changed in the address segment (including customer number change or ship to address change) so that to validate the address upon clicking Accept.

|                                                                                                    | Entry (ABC) 11/30/2015                                                                                                    | -                                                             | _                                                                                                    |                                                                                                    | x                  |
|----------------------------------------------------------------------------------------------------|----------------------------------------------------------------------------------------------------|---------------------------------------------------------------|----------------------------------------------------------------------------------------------------|----------------------------------------------------------------------------------------------------|--------------------|
| Order Number                                                                                                    | 0000248 🔍 🛃 🚺 🖣 🖡                                                                                                    | • • •                                                         | Copy <u>F</u> r                                                                                                    | om Defaults Customer Cre                                                                                                    | edit               |
| <u>1</u> . Header                                                                                                    | <u>2</u> . Address <u>3</u> . Lines                                                                                                    | <u>4</u> . Totals <u>5</u>                                    | i. Credit Card ∫ <sup>l</sup>                                                                                             | Jser Useriig                                                                                                    |                    |
| Customer No.                                                                                                    | 01-ABF A                                                                                                    | American Business                                             | Futures                                                                                                    | Copy Ship                                                                                                    | pTo                |
| Bill To Address                                                                                                    | ;                                                                                                    |                                                               | Ship To Addre                                                                                                    | 58                                                                                                    |                    |
| <u>Bill To</u>                                                                                                    |                                                                                                    |                                                               | <u>Ship To</u>                                                                                                    | 2 🧠 Residential Address 📝                                                                                                    |                    |
| Name                                                                                                    | American Business Futures                                                                                                    |                                                               | Name                                                                                                    | American Business Futures                                                                                                    |                    |
| Address                                                                                                    | 2131 N. 14th Street                                                                                                    |                                                               | Address                                                                                                    | 2131 N, 14th Street                                                                                                    |                    |
|                                                                                                    | Suite 100                                                                                                    |                                                               |                                                                                                    | Suite100                                                                                                    |                    |
|                                                                                                    | Accounting Department                                                                                                    |                                                               |                                                                                                    | Accounting Department                                                                                                    |                    |
| ZIP Code                                                                                                    | 53205-1204 Skip Address Chec                                                                                                    | k? 🗖                                                          | ZIP Code                                                                                                    | 53205-1204 Skip Address Check?                                                                                                    |                    |
| City                                                                                                    | Milwaukee State                                                                                                    | WI                                                            | City<br>-                                                                                                    | Milwaukee State WI                                                                                                    |                    |
| Country                                                                                                    | USA 🔍 United States                                                                                                    |                                                               | Country                                                                                                    | USA 🔍 United States                                                                                                    |                    |
| Print <u>O</u> rder F                                                                                                    | trint Pick 🛞 Recalc Price                                                                                                    |                                                               |                                                                                                    | Accept Cancel Delete                                                                                                    |                    |
|                                                                                                    |                                                                                                    |                                                               |                                                                                                    |                                                                                                    |                    |
| sage S/O Invoice                                                                                                    | Data Entry (ABC) 11/30/2015                                                                                                    |                                                               |                                                                                                    |                                                                                                    |                    |
|                                                                                                    |                                                                                                    |                                                               |                                                                                                    |                                                                                                    | X                  |
| Invoice No. 0                                                                                                    |                                                                                                    | Batch 00095                                                   | <u> </u>                                                                                                    | Defaults Customer                                                                                                    | Žredit             |
| Invoice No. 0<br><u>1</u> . Header                                                                                                    | 000248 🔍 🛃 M 🛛 🕨 M 🗑                                                                                                    | Batch 00095<br><u>4</u> . Totals ] !                          | <u>G</u><br>5. Credit Card                                                                                                | Defaults Customer                                                                                                    | i x<br>iredit      |
| Invoice No. 0<br><u>1</u> . Header<br>Customer No.                                                                                                    | 000248 💊 🛃 📢 🌒 🕅 🗍<br>2. Address <u>3</u> . Lines<br>01.ABF A                                                                                                    | Batch 00095 <u>4</u> . Totals                                 | 5. Credit Card                                                                                                    | Defaults Customer C                                                                                                    | i x<br>izedit<br>Ş |
| Invoice No. 0<br>1. Header<br>Customer No.<br>Bill To Address                                                                                                    | 000248 <b>Q 🛃 14 4 P P1</b> (1<br><u>2</u> . Address <u>3</u> . Lines<br>01-ABF A                                                                                                    | Batch 00095                                                   | 5. Credit Card                                                                                                    | Defaults Customer C<br>Copy St                                                                                                    | i X                |
| Invoice No. 0<br><u>1</u> . Header<br>Customer No.<br>Bill To Address<br><u>Bill To</u>                                                                              | 000248 <b>&amp; &amp; M 4 P M</b>                                                                                                    | Batch 00095                                                   | 5. Credit Card<br>Futures<br>Ship To Addre<br>Ship To                                                                     | Copy St                                                                                                    | i X                |
| Invoice No. 0<br><u>1</u> . Header<br>Customer No.<br>Bill To Address<br><u>Bill To</u><br>Name                                                                      | 000248 💊 🛃 📢 🌒 🕨 🖺<br>2. Address <u>3</u> . Lines<br>01-ABF 4<br>American Business Futures                                                                                                    | Batch     00095       4. Totals     1       American Business | 5. Credit Card<br>5. Credit Card<br>Futures<br>Ship To Addre<br><u>Ship To</u><br>Name                                    | Defaults Customer C<br>Copy St<br>2<br>American Business Futures                                                                                                    | iredit             |
| Invoice No. 0<br><u>1</u> . Header<br>Customer No.<br>Bill To Address<br><u>Bill To</u><br>Name<br>Address                                                           | 000248 💊 🛃 📢 🌒 M 🖗<br>2. Address <u>3</u> . Lines<br>01.ABF<br>American Business Futures<br>2131 N 14TH Street                                                                                                    | Batch 00095                                                   | 5. Credit Card<br>5. Credit Card<br>Futures<br>Ship To Addre<br><u>Ship To</u><br>Name<br>Address                         | Copy St<br>SS<br>2 Q<br>American Business Futures<br>2131 N, 14th Street                                                                                                    | igedit             |
| Invoice No. 0<br><u>1</u> . Header<br>Customer No.<br>Bill To Addres:<br><u>Bill To</u><br>Name<br>Address                                                           | 000248<br>2. Address <u>3</u> . Lines<br>01.ABF<br>American Business Futures<br>2131 N 14TH Street<br>Suite 100                                                                                                    | Batch 00095                                                   | 5. Credit Card<br>5. Credit Card<br>Futures<br>Ship To Addre<br>Ship To<br>Name<br>Address                                | Copy St<br>Ss<br>2<br>American Business Futures<br>2131 N, 14th Street<br>Suite100                                                                                                    | i <u>r</u> edit    |
| Invoice No. 0<br><u>1</u> . Header<br>Customer No.<br>Bill To Address<br><u>Bill To</u><br>Name<br>Address                                                           | 000248 C R Address 3 Lines<br>2. Address 3 Lines<br>01-ABF 4<br>American Business Futures<br>2131 N 14TH Street<br>Suite 100<br>Accounting Department                                                                                                    | Batch 00095                                                   | 5. Credit Card<br>5. Credit Card<br>5. Futures<br>5. Ship To Addre<br><u>5. Ship To</u><br>Name<br>Address                | Copy St<br>Copy St<br>Copy S | ig To              |
| Invoice No. C<br><u>1</u> . Header<br>Customer No.<br>Bill To Address<br><u>Bill To</u><br>Name<br>Address<br>ZIP Code                                               | 0000248       Image: Sector Sector Sect | Batch 00095                                                   | E. Credit Card<br>5. Credit Card<br>5. Futures<br>Ship To Addre<br>Ship To<br>Name<br>Address<br>ZIP Code                 | Copy St<br>Copy St<br>Copy S | ig To              |
| Invoice No. 0<br><u>1</u> . Header<br>Customer No.<br>Bill To Address<br><u>Bill To</u><br>Name<br>Address<br><u>ZIP Code</u><br><u>Check this to ski</u>            | 000248<br>2. Address <u>3</u> . Lines<br>01-ABF<br>American Business Futures<br>2131 N 14TH Street<br>Suite 100<br>Accounting Department<br>53205-1204 Skip Address Check<br>p address verification for this Bill To addre                                                                                                    | Batch 00095                                                   | Eutures<br>Ship To Addre<br>Ship To<br>Name<br>Address<br>ZIP Code<br>City                                                | Copy St<br>Copy St<br>Copy St<br>Copy St<br>Copy St<br>Copy St<br>Copy St<br>Copy St<br>Copy St<br>Copy St<br>Copy St<br>Copy St<br>Copy St<br>State Wi<br>Milwaukee State Wi                                                                                                    | igedit             |
| Invoice No. 0<br><u>1</u> . Header<br>Customer No.<br>Bill To Address<br><u>Bill To</u><br>Name<br>Address<br><u>ZIP Code</u><br><u>Check this to ski</u><br>Country | 0000248       Image: Constraint of the second second  | Batch 00095                                                   | Credit Card<br>5. Credit Card<br>5. Futures<br>Ship To Addre<br>Ship To<br>Name<br>Address<br>ZIP Code<br>City<br>Country | Copy St<br>Copy St<br>St<br>Copy St<br>St<br>St<br>St<br>St<br>St<br>St<br>St<br>St<br>St<br>St<br>St<br>St<br>S                | iedit              |
| Invoice No. 0<br><u>1</u> . Header<br>Customer No.<br>Bill To Address<br>Bill To<br>Name<br>Address<br>ZIP Code<br>Check this to ski<br>Country                      | 000243<br>2. Address <u>3</u> . Lines<br>01-ABF<br>American Business Futures<br>2131 N 14TH Street<br>Suite 100<br>Accounting Department<br>53205-1204 Skip Address Check<br>p address verification for this Bill To addre<br>USA United States                                                                                                    | Batch 00095                                                   | Credit Card<br>5. Credit Card<br>Futures<br>Ship To Addre<br>Ship To<br>Name<br>Address<br>ZIP Code<br>City<br>Country    | Copy St<br>SS<br>2 Q<br>American Business Futures<br>2131 N, 14th Street<br>Suite100<br>Accounting Department<br>53205-1204 Skip Address Check? V<br>Milwaukee State WI<br>USA Q United States                                                                                                    | ip To              |

#### Printings

#### IIG Shipping Label Printing

The **IIG Shipping Label Printing** program has been added under the **Shipping** menu of the **Sales Order** module to enable **Shipping Labels** printing.

| Number of Copies 1   Collated Multi-Part Form Enabled   Paperless Office Output Print All   Number of Labels 1   Line 1 Message                                                      | Form Code<br>Description                                  | STANDARD<br>IIG Ship Labels | Rinting                     | Batch 00087    | 2 <u>D</u> esigner |
|----------------------------------------------------------------------------------------------------|-----------------------------------------------------------|-----------------------------|-----------------------------|----------------|--------------------|
| Paperless Office Output       Print All         Number of Labels       1         Line 1 Message                                                                                      | Number of Copies 1 Collated                               |                             | Multi-Part Form Enabled     | 🔲 🕅 Multi Part |                    |
| Number of Labels     1       Line 1 Message                                                                                                    | Paperless Office Output Print All                         |                             |                             |                |                    |
| Line 1 Message         Line 2 Message         Selections         Select Field       Operand         Value         Shipping/Invoice Number       All         Warehouse Code       All | Number of Labels 1                                        |                             |                             |                |                    |
| Line 2 Message         Selections         Select Field       Operand         Value         Shipping/Invoice Number       All         Varehouse Code       All                        | Line 1 Mess                                               | age                         |                             |                |                    |
| Selections       Select Field     Operand     Value       Shipping/Invoice Number     All     •       Warehouse Code     All     •                                                   | Line 2 Message                                            |                             |                             |                |                    |
| Select Field     Operand     Value       Shipping/Invoice Number     All     •       Warehouse Code     All     •                                                                    |                                                           |                             |                             |                |                    |
| Shipping/Invoice Number     All       Warehouse Code     All                                                                                                    | Selections                                                |                             |                             | Mahaa          |                    |
| Warehouse Code All -                                                                                                    | Selections<br>Select Field                                |                             | Operand                     | value          |                    |
|                                                                                                    | Selections<br>Select Field<br>Shipping/Inv                | oice Number                 | Operand<br>All -            | Value          |                    |
|                                                                                                    | Selections<br>Select Field<br>Shipping/Inv<br>Warehouse ( | oice Number<br>Code         | Operand       All       All | Value          |                    |

Selections by **Shipping/Invoice** number and **Warehouse Code** are available. Here is an example of printout:

| sag | IIG Shipping Labe  | s                                       |               |                                                  | X        |
|-----|--------------------|-----------------------------------------|---------------|--------------------------------------------------|----------|
| 6   | 🖆 📇 🔯              |                                         | Ma 🔍 -        |                                                  | ×        |
| Γ   | Main Report        |                                         |               |                                                  |          |
|     |                    |                                         |               |                                                  | <u> </u> |
|     |                    | Label 0001 Of 0001                      |               | Label 0001 Of 0001                               |          |
|     | FROM:              | ABC Distribution and Service Corp.      | FROM:         | ABC Distribution and Service Corp.               | -        |
|     |                    |                                         |               |                                                  | =        |
|     |                    |                                         |               |                                                  |          |
|     |                    |                                         |               |                                                  |          |
|     | SHIP TO:           | American Business Futures               | SHIP TO:      | American Business Futures                        |          |
|     | -                  | Racine Warehouse<br>5411 Kendrick Place |               | American Business Futures<br>457 PALM DR STE 200 |          |
|     | -                  | Racine, WI 53120(414) 555-4787          |               | Glendale, CA 91202-4339(414) 555-478             | 87       |
|     | -                  |                                         |               |                                                  |          |
|     | PO Number :        |                                         | PO Number :   |                                                  |          |
|     | Shipping No        | : 0100182                               | Shipping No : | 0100183                                          |          |
|     |                    |                                         |               |                                                  |          |
|     | -                  |                                         |               |                                                  |          |
|     | <b> </b>           |                                         |               |                                                  |          |
| C   | urrent Page No.: 1 | Total Page No.: 1                       |               | Zoom Factor: 100%                                |          |

Note: Paperless Office is provided for **IIG Shipping Label Printing.** It will work only if the **PDF Directory** field is specified and Invoice is selected as **Document** in the **Form Maintenance** of PL module.

#### IIG Pallet Labels Printing

The **IIG Pallet Label Printing** program has been added under the **Shipping** menu of the **Sales Order** module to enable **Pallet Labels** printing.

| 9º IIG Pallet La                  | abels Printing (A | BC) 11/30/2015 |                    |               |                                |
|-----------------------------------|-------------------|----------------|--------------------|---------------|--------------------------------|
| Form Code                         | STANDARD          | 9              | Batch              | 00087         | Designer                       |
| Description                       | IIG Pallet Labels | Printing       |                    |               |                                |
| Number of C                       | opies 1 📫         | Collated 🗸     | Multi-Part Form En | abled 📃       | Multi Part                     |
| Paperless Office Output Print All |                   |                |                    |               |                                |
| Number of Pallets 1               |                   |                |                    |               |                                |
| Line 1 Message                    |                   |                |                    |               |                                |
| Line 2 Messa                      | age               |                |                    |               |                                |
| Selections                        |                   |                |                    |               |                                |
| Select Field                      |                   | Operand        | Value              |               |                                |
| Shipping/Invo                     | oice Number       | All 🔹          |                    |               |                                |
| Warehouse C                       | Code              | All 🝷          |                    |               |                                |
| Microsoft XPS I                   | Document Writer   | ▼ Align        | ment               | <u>P</u> rint | Pre <u>v</u> iew <u>S</u> etup |

Selections by **Shipping/Invoice** number and **Warehouse Code** are available. Here is an example of printout:

| Pallet Labels Printin        | g                                                                                                    | 00111                        | Address in the owner of the owner                                                                      |   |
|------------------------------|----------------------------------------------------------------------------------------------------|------------------------------|----------------------------------------------------------------------------------------------------|---|
| 🖆 🍜 🖹 🕐                      | □   H 		 ► ►   1 /1+ (                                                                                 | Ma 🔍 -                       |                                                                                                    | × |
| Main Report                  |                                                                                                    |                              |                                                                                                    |   |
|                              | Pallet 0001 of 0001                                                                                    |                              | Pallet 0001 of 0001                                                                                    |   |
| FROM:                        | ABC Distribution and Service Corp.                                                                     | FROM:                        | ABC Distribution and Service Corp.                                                                     |   |
| SHIP TO:                     | American Business Futures<br>Racine Warehouse<br>5411 Kendrick Place<br>Racine, WI 53120(414) 555-4787 | SHIP TO:                     | American Business Futures<br>Racine Warehouse<br>5411 Kendrick Place<br>Racine, WI 53120(414) 555-4787 | H |
| PO Number :<br>Shipping No : | 0100060                                                                                                | PO Number :<br>Shinping No : | 0100094                                                                                                |   |
| cinpping no i                | Pallet 0001 of 0001                                                                                    | ompping no i                 | Pallet 0001 of 0001                                                                                    |   |
| FROM:                        | ABC Distribution and Service Corp.                                                                     | FROM:                        | ABC Distribution and Service Corp.                                                                     |   |
| SHIP TO:                     | American Business Futures<br>Racine Warehouse<br>5411 Kendrick Place<br>Racine, WI 53120(414) 555-4787 | SHIP TO:                     | American Business Futures<br>Racine Warehouse<br>5411 Kendrick Place<br>Racine, WI 53120(414) 555-4787 | Ţ |
| Current Page No.: 1          | Total Page No.: 1+                                                                                     |                              | Zoom Factor: 100%                                                                                      | , |
| Current Page No.: 1          | Total Page No.: 1+                                                                                     |                              | Zoom Factor: 100%                                                                                      | • |

Note: Paperless Office is provided for **IIG Pallet Label Printing.** It will work only if the **PDF Directory** field is specified and Invoice is selected as **Document** in the **Form Maintenance** of PL module.

#### Voided Shipments Report

The **Voided Shipments Report** has been added to the **Reports** menu of the **Sales Order** module to allow printing the shipments that have been voided while the IIG Manifest is open.

| Neport Setting                         | STANDARD                | 1 D     | 9        |               | _ |                  | S <u>a</u> ve 💌 |
|----------------------------------------|-------------------------|---------|----------|---------------|---|------------------|-----------------|
| Description<br>Setting Options<br>Type | Voided Shipir<br>Public | P       | rint Rep | oort Settings | ] | Number of Copies | 1               |
| Default Report                         | <b>V</b>                | Т       | hree Ho  | ble Punch 📃   |   | Collated         | $\checkmark$    |
| Selections                             |                         |         |          |               |   |                  |                 |
| Select Field                           |                         | Operand |          | Value         |   |                  |                 |
| Order Number                           |                         | All     | •        |               |   |                  |                 |
|                                        |                         |         |          |               |   |                  |                 |

After the Manifest is closed no data is available for printing. Here is an example of printout:

| a B       |                |               | N N IT          | (1 00              | @         |                              |             |
|-----------|----------------|---------------|-----------------|--------------------|-----------|------------------------------|-------------|
|           |                | 14 4          |                 | /1 000             | <u> </u>  |                              |             |
|           | hinmonto       | Deport        |                 |                    |           |                              |             |
| volueu 3  | sinpinents     | Report        |                 |                    |           | APC Distribution and Sancias | Corp. (ABC) |
|           |                |               |                 |                    |           | ABC Distribution and Service | согр. (АВС) |
|           | Reason<br>Code | Shipper<br>ID | Order<br>Number | Tracking<br>Number | 9         |                              |             |
| Reason: 0 | )0001 - Voide  | d per client  | t's request     |                    |           |                              |             |
| (         | 00001          | 1             | 0000249         | 111                |           |                              |             |
| 00001     | Totals         |               | Orders: 1       | Packages:          | 1         |                              |             |
|           |                |               |                 |                    |           |                              |             |
| Reason: 0 | 0002 - Voide   | d due to er   | rors found      |                    |           |                              |             |
|           | 00002          | 1             | 0000239         | gbfgbh54           | 4158ghj   |                              |             |
|           |                | 1             | 0000239         | 8848484            | 4zdnfl    |                              |             |
|           |                | 1             | 0000239         | 1056146            | 65dfdfrgv |                              |             |
| 00002     | Totals         |               | Orders: 1       | Packages:          | 3         |                              |             |
| Reason: T | EST - Test sl  | nipment       |                 |                    |           |                              |             |
|           | TEST           | 1             | 0000230         | 88                 |           |                              |             |
|           |                | 1             | 0000230         | 99                 |           |                              |             |
|           |                | 1             | 0000230         | 88                 |           |                              |             |
|           |                | 1             | 0000230         | 63                 |           |                              |             |
|           |                | 1             | 0000230         | 4                  |           |                              |             |
|           |                | 1             | 0000230         | 54                 |           |                              |             |
|           |                | 1             | 0000230         | P                  |           |                              |             |
|           |                | 1             | 0000230         | 88                 |           |                              |             |
| TEST      | Totals         |               | Orders: 1       | Packages:          | 8         |                              |             |
| Totals    | Reasons:       | 3             | Orders: 3       | Packages:          | 12        |                              |             |
|           |                |               |                 |                    |           |                              | h           |

#### **IIG Freight Fields Update Utility**

The **IIG Freight Fields Update Utility** menu item has been added to the Inventory Management Utilities.

| 👓 IIG Freight Fields by Range Utili                                        | ity (ABC) 11/30/          | 2015  |                |
|----------------------------------------------------------------------------|---------------------------|-------|----------------|
| Options<br>NMFC Code 🗹 Harmoni<br>Sub Class 🗹 New Val<br>BOL Description 🗹 | zed Tariff Code<br>uation | 50 🔻  |                |
| Selections                                                                 |                           |       |                |
| Select Field                                                               | Operand                   | Value |                |
| Item Code                                                                  | All 🔹                     |       |                |
| Product Line                                                               | All 🝷                     |       |                |
| COLOR                                                                      | All 🔹                     |       |                |
| SIZE                                                                       | All 🔹                     |       |                |
| STYLE                                                                      | All 🔹                     |       |                |
| CATALOGUE REF#                                                             | All 🔹                     |       |                |
|                                                                            |                           |       | Proceed Cancel |

Select the **NMFC Code**, **Sub Class** or/and **BOL Description** check boxes and specify the range below.

**NMFC Code** – makes the field uppercased.

**Sub Class** – If the number specified in the Sub Class field does not belong to the fixed values, the program changes it to the one specified here. Here is the list of the values: "50|55|60|65|70|77.5|85|92.5|100|110|125|150|175|200|250|300|400|500|".

**BOL Description** – Makes the Bill of Lading (BOL) description field uppercased, and limits to 30 characters. If blank, no change occurs to the item's BOL description field.

**Harmonized Tariff Code** – Enter the Harmonized Tariff Code for specified item(s). Harmonized Tariff Code field uppercased, and limits to 15 characters. If blank, no change occurs to the item's Harmonized Tariff Code field.

Upon clicking the **Proceed** button the IIG Freight Fields by Range Utility Log printing screen is opened allowing the user to print/preview the changes prior to applying them.

| IIG Freight Fields by Range Utility Log | ? X                          |
|-----------------------------------------|------------------------------|
| INVENTORY MANAGEMENT IIG FREIGHT FIEL   | DS BY RANGE UTILITY LOG      |
| Microsoft XPS Document Writer           | Print Pre <u>v</u> iew Setup |

| IG Freight Fields by Range Utility Log |                    |                                          | • X |
|----------------------------------------|--------------------|------------------------------------------|-----|
| 📇 🍜 🖹 🕐 🏪   H 🔍 🕨 H   1                | /1+ 🖓 🔍 🗸          |                                          | X   |
| Main Report                            |                    |                                          |     |
| IIG Freight Fields by Range Utility    | Log                | ABC Distribution and Service Corp. (ABC) |     |
|                                        | Prior Value        | Replaced Value                           |     |
| Item Code: /100-AA                     |                    |                                          | =   |
| NMFC Sub Class:                        |                    | 50                                       |     |
| Item Code: /200-DA                     |                    |                                          |     |
| NMFC Sub Class:                        |                    | 50                                       |     |
| Item Code: /287-GA                     |                    |                                          |     |
| NMFC Sub Class:                        |                    | 50                                       |     |
| Item Code: /C                          |                    |                                          |     |
| NMFC Sub Class:                        |                    | 50                                       |     |
| Item Code: /C01                        |                    | 50                                       |     |
| NMFC Sub Class:                        |                    | 50                                       |     |
| Item Code: /C011                       |                    | 50                                       |     |
| NMFC Sub class:                        |                    | 50                                       |     |
| MMEC Sub Class                         |                    | 50                                       | -   |
| A MARC Sub Class:                      |                    | 50                                       |     |
| Current Page No.: 1                    | Total Page No.: 1+ | Zoom Factor: 100%                        |     |
|                                        |                    |                                          |     |

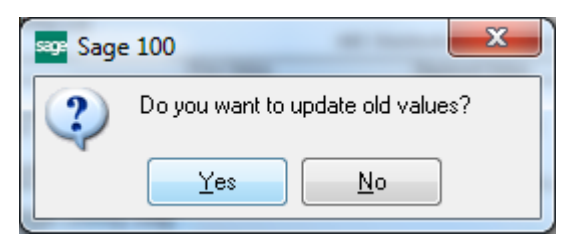

Select **Yes** to update the Item Freight additional fields' old values with the desired ones. Open the **IIG Item Freight Additional Fields** screen from **Item Maintenance** to see the updated values.

| 👓 IIG Item Freight Additi                                           | onal Fields                                                                              |                                                                 |
|---------------------------------------------------------------------|------------------------------------------------------------------------------------------|-----------------------------------------------------------------|
| Item Code 1001-HON-H2                                               | 52 HON                                                                                   | 2 DRAWER LETTER FLE                                             |
| Freight Class<br>NMFC Code AINFORMA<br>Freight Class 50 Q           | BOL Description                                                                          | INFORMATION COMMODITY                                           |
| HAZMAT<br>Packing Group Group 1<br>UN/NA Code AAA1<br>HM Class BBB2 | <ul> <li>HM Exemption No</li> <li>HM Shipping Name</li> <li>Emergency Contact</li> </ul> | 1111111                                                         |
| HM Division CCC3<br>Cargo Aircraft Only?                            | Contact Phone                                                                            | (123) 456-7878                                                  |
| Export Data                                                         |                                                                                          |                                                                 |
| Country of Origin USA<br>Commodity Code<br>Tariff Code TARI         | United States                                                                            | NAFTA Producer Code No 1   NAFTA CO Preference Criterion Code A |
| ECCN LLL                                                            |                                                                                          | NAFTA Certificate of Origin Net Cost?                           |
| SED Sched B Code LLL                                                | Comm Inv Prod Desc 1<br>Comm Inv Prod Desc 2                                             |                                                                 |
|                                                                     |                                                                                          | <u> </u>                                                        |

#### **Appendix A: Clippership Carrier List**<sup>\*</sup>

| Carrier Code | Carrier Description                                 |
|--------------|-----------------------------------------------------|
| A01          | Airborne Express *For all codes, enter a "C"        |
| A02          | Airborne Express Letter (minus quotes) in the Servi |
| A03          | Airborne Second Day Type field.                     |
| A04          | Airborne Second Day Letter                          |
| A05          | Airborne NAS                                        |
| A06          | Airborne NAS Letter                                 |
| A07          | Airborne Deferred                                   |
| A08          | Airborne Deferred Letter                            |
| A09          | Airborne Express Zone                               |
| A10          | Airborne Express Letter Zone                        |
| A11          | Airborne Second Day Zone                            |
| A12          | Airborne Second Day Letter Zone                     |
| A13          | Airborne NAS Zone                                   |
| A14          | Airborne NAS Letter Zone                            |
| A15          | Airborne Deferred Zone                              |
| A16          | Airborne Deferred Letter Zone                       |
| B01          | BAX Global Overnight                                |
| B02          | BAX Global Overnight Letter                         |
| B03          | BAX Global Second Day                               |
| B04          | BAX Global Deferred                                 |
| D01          | DHL Worldwide Priority Express (Non-Doc)            |
| D02          | DHL Int'l Document Service (Package)                |
| D03          | DHL Int'l Document Service (Exp-Doc)                |
| D04          | DHL USA Overnight (Package)                         |
| D05          | DHL USA Overnight (Exp-Doc)                         |
| F01          | FedEx Priority Overnight                            |
| F02          | FedEx Priority Overnight Letter                     |
| F03          | FedEx Priority Overnight Pak                        |
| F04          | FedEx Priority Overnight Box                        |
| F05          | FedEx Priority Overnight Tube                       |
| F06          | FedEx Standard Overnight                            |
| F07          | FedEx Standard Overnight Letter                     |
| F08          | FedEx Standard Overnight Pak                        |
| F09          | FedEx Standard Overnight Box                        |
| F10          | FedEx Standard Overnight Tube                       |
| F11          | FedEx 2 Day                                         |
| F14          | FedEx Express Saver                                 |
| F15          | FedEx Overnight Freight (1 Day)                     |
| F16          | FedEx Economy 2 Day Freight (2 Day)                 |
| F17          | FedEx ES Distance Based Freight (3 Day)             |
| F18          | FedEx First Overnight                               |
| F19          | FedEx First Overnight Letter                        |
| F20          | FedEx 2 Day Letter                                  |
| F21          | FedEx 2 Day Pak                                     |
| F60          | FedEx International First Letter                    |
| F61          | FedEx International First Pak                       |
| F62          | FedEx International First                           |
| F63          | FedEx International Priority Letter                 |

| Carrier Code | Carrier Description                                          |
|--------------|--------------------------------------------------------------|
| F64          | FedEx International Priority Pak *For all codes, enter a "C" |
| F65          | FedEx International Priority (minus quotes) in the Service   |
| F69          | FedEx International Economy Type field.                      |
| F71          | FedEx International Priority 10KG Box                        |
| F72          | FedEx International Priority 25KG Box                        |
| P01          | USPS First Class Regular                                     |
| P02          | USPS First Class Presort                                     |
| P03          | USPS First Class Priority                                    |
| P04          | USPS Express (PO to Address)                                 |
| P05          | USPS First Class Priority Flat Rate                          |
| P06          | USPS Express (PO to Address) Flat Rate                       |
| P32          | USPS Standard A Bulk                                         |
| P41          | USPS Standard B Machinable                                   |
| P42          | USPS Standard B Non-Machinable                               |
| P43          | USPS Standard B Intra-BMC                                    |
| P44          | USPS Standard B Destination BMC                              |
| P45          | USPS Standard B Special                                      |
| P46          | USPS Standard B Library Rate                                 |
| P47          | USPS Bound Printed Matter (single)                           |
| P48          | USPS Bound Printed Matter (bulk)                             |
| P60          | USPS International Air Letter                                |
| P61          | USPS International Air Small Packet                          |
| P62          | USPS International Air Printed Matter                        |
| P63          | USPS International Air Parcel Post                           |
| P64          | USPS International Air Books/Music                           |
| P65          | USPS International Air Periodicals                           |
| P66          | USPS International Air Prnt, Mtr. M-Bag                      |
| P67          | USPS International Air Bks/Music M-Bag                       |
| P68          | USPS International Air Periodicals M-Bag                     |
| P69          | USPS International Surf Small Packet                         |
| P70          | USPS International Surf Printed Matter                       |
| P71          | USPS International Surf Parcel Post                          |
| P72          | USPS International Surf Books/Music                          |
| P73          | USPS International Surf Periodicals                          |
| P74          | USPS International Surf Prnt. Mtr. M-Bag                     |
| P75          | USPS International Surf Bks/Music M-Bag                      |
| P76          | USPS International Surf Periodical M-Bag                     |
| P77          | USPS International Custom Express                            |
| P78          | USPS International Demand Express                            |
| P79          | USPS International Global Priority Std                       |
| P80          | USPS International Global Priority Small                     |
| P81          | USPS International Global Priority Large                     |
| R01          | RPS Prenaid Air                                              |
| R02          | RPS Prepaid Ground                                           |
| R04          | RPS Prepaid Canada                                           |
| R06          | RPS Collect Air                                              |
| R07          | RPS Collect Ground                                           |
| R09          | RPS Collect Canada                                           |

| Carrier Code | <b>Carrier Description</b>       |                               |
|--------------|----------------------------------|-------------------------------|
| R13          | RPS Prepaid Ground Mexico        | *For all codes, enter a "C"   |
| R17          | RPS Multiweight Ground           | (minus quotes) in the Service |
| R18          | RPS Multiweight Air              | Type field                    |
| R19          | <b>RPS</b> Prepaid Europe        | 51                            |
| R20          | RPS Multiweight Europe           |                               |
| R21          | RPS Multiweight Mexico           |                               |
| R22          | RPS Prepaid 3-Day                |                               |
| R23          | RPS Collect 3-Day                |                               |
| R24          | <b>RPS</b> Multiweight 3-Day     |                               |
| S01          | Shipped With Other Goods (post   | shipment)                     |
| S02          | Shipped With Other Goods (pre s  | shipment)                     |
| U01          | UPS Next Day Air                 | <b>-</b> ·                    |
| U02          | UPS Next Day Air Letter          |                               |
| U07          | UPS 2nd Day Air                  |                               |
| U08          | UPS 2nd Day Air Letter           |                               |
| U11          | UPS Ground                       |                               |
| U16          | UPS GroundSaver                  |                               |
| U20          | UPS Hundredweight Ground         |                               |
| U21          | UPS 3 Day Select                 |                               |
| U24          | UPS Hundredweight 3 Day Selec    | et                            |
| U25          | UPS Hundredweight 2nd Day Ai     | r                             |
| U26          | UPS Hundredweight Next Day A     | ir                            |
| U35          | UPS 2nd Day Air A.M.             |                               |
| U36          | UPS 2nd Day Air Letter A.M.      |                               |
| U43          | UPS Next Day Air Saver           |                               |
| U44          | UPS Next Day Air Saver Letter    |                               |
| U45          | UPS Hundredweight 2nd Day Ai     | r A.M.                        |
| U46          | UPS Hundredweight Next Day A     | ir Saver                      |
| U48          | UPS Shipment Standard Service    | to Can                        |
| U49          | UPS Shipment Express Service In  | ntl                           |
| U54          | UPS Shipment Expedited Service   | e Intl                        |
| U60          | UPS Early A.M.                   |                               |
| U61          | UPS Early A.M. Letter            |                               |
| U63          | UPS Shipment Express Plus Serv   | vice Intl                     |
| U64          | UPS Express Service Intl 10KG    | Box                           |
| U65          | UPS Express Service Intl 25KG    | Box                           |
| U66          | UPS Express Plus Service Intl 10 | KG Box                        |
| U67          | UPS Express Plus Service Intl 25 | KG Box                        |
| U68          | UPS Express Service Intl Letter  |                               |
| U69          | UPS Express Plus Service Intl Le | etter                         |

#### **Appendix B: Malvern Carrier Setup**

*Note:* You must purchase and configure each carrier code that you will be using. Do not set up codes that you have not purchased as the Malvern server will reject the transaction.

Carrier Codes

| Carrier                | Code |
|------------------------|------|
| DHL International      | DHL  |
| DHL Globmail           | GBM  |
| Eastern Connection     | ENC  |
| FedEx                  | FDX  |
| FedEx SmartPost        | FSP  |
| Golden State Overnight | GSO  |
| Landmark               | LDM  |
| Lasership              | LSR  |
| Lone Star Overnight    | LSO  |
| Less Than Truckload    | LTL  |
| Newgistics             | NGS  |
| Norco Delivery         | NOR  |
| OnTrac                 | CON  |
| SpeeDee Delivery       | SPE  |
| United Parcel Service  | UPS  |
| UPS Mail Innovations   | UMI  |
| US Postal Service      | USP  |

Domestic Service Level Codes

| Carrier | Code | Description                                |
|---------|------|--------------------------------------------|
| DHL     | EXP  | DHL Express                                |
|         | NAS  | DHL Next Day Afternoon                     |
|         | SDS  | DHL 2nd Day Air                            |
|         | GDS  | DHL Ground                                 |
| FDX     | FOV  | FedEx First Overnight                      |
|         | PRT  | FedEx Priority Overnight                   |
|         | STD  | FedEx Standard Overnight                   |
|         | ECO  | FedEx Economy                              |
|         | XSV  | FedEx Express Saver                        |
|         | GND  | FedEx Ground                               |
|         | HOM  | FedEx Home Delivery                        |
|         |      | <ul><li>Express Freight Services</li></ul> |

| FDX | FRO | FedEx 1Day Freight                                 |
|-----|-----|----------------------------------------------------|
|     | FRE | FedEx 2Day Freight                                 |
|     | FRX | FedEx 3Day Freight                                 |
|     | FRZ | FedEx Economy Freight                              |
|     | FFO | First Overnight Freight                            |
|     | FFP | Freight Priority                                   |
|     | FFE | Freight Economy                                    |
| FSP | PPT | Parcel                                             |
|     | STD | Standard A                                         |
|     | BPM | Bound Printed Matter                               |
|     | MED | Media Mail                                         |
| GSO | PDS | Priority Delivery Service                          |
|     | EPA | Early Priority Service                             |
|     | NPS | Noon Priority Service                              |
|     | SDS | Saturday Delivery Service                          |
|     | ESS | Early Saturday Service                             |
|     | CPS | California Parcel Service                          |
| LDM | STD | Standard                                           |
|     | EXP | Express                                            |
| LSR | GND | Ground                                             |
| LSO | PRE | Priority Early                                     |
|     | PRB | Priority Basic                                     |
|     | PRS | Priority Saturday                                  |
|     | ECO | Economy Overnight                                  |
|     | GND | Deferred End of Day                                |
| LTL | GND | LTL/TL Ground. LTL carriers require the SCAC code. |
| NGS | PPS | Parcel Select                                      |
|     | STD | Standard                                           |
| NOR | NDO | Next Day Overnight                                 |
|     | EON | Early Overnight                                    |
|     | MON | Morning Overnight                                  |
|     | SON | Saturday Overnight                                 |
|     | OON | One Overnight                                      |
|     | NDR | Next Day Remote                                    |
|     | 2DR | 2 <sup>nd</sup> Day Remote                         |
| CON | CTS | CalTrac Service                                    |
|     | GDS | Sunrise Gold Service                               |
|     | SRS | Sunrise Service                                    |
|     | HVW | Heavyweight                                        |
| SPE | GND | SpeeDee Ground                                     |
| UPS | EAM | UPS Next Day Early A.M.                            |
|     | 1DY | UPS Next Day Air                                   |
|     | 1SV | UPS Next Day Saver                                 |
|     | 2AM | UPS 2nd Day Air Early AM                           |
|     | 2DY | UPS 2nd Day Air                                    |
|     | 3DY | UPS 3-Day Select                                   |
|     |     |                                                    |

| UPS | GND | UPS Ground           |
|-----|-----|----------------------|
|     | SPS | UPS SurePost         |
|     | SPM | UPS SurePost Media   |
|     | SPB | UPS SurePost BPM     |
| UMI | PCS | Parcels              |
|     | FLT | Flats                |
|     | BPM | Bound Printed Matter |
|     | MED | Media Mail.          |
| USP | 1CL | First Class Mail     |
|     | BPM | Bound Printed Matter |
|     | EXP | Express Mail         |
|     | LIB | Library              |
|     | MED | Media Mail           |
|     | PPT | Parcel Post          |
|     | PRT | Priority Mail        |

#### International Service Level Codes

| Carrier | Code | Description                 |
|---------|------|-----------------------------|
| DHL     | IXP  | DHL International Express   |
| FDX     | PRT  | FedEx Priority Overnight    |
|         | ECO  | FedEx 2-Day                 |
|         | GND  | FedEx Ground (to Canada)    |
|         |      | Expedited Freight services  |
|         | FRY  | FedEx Priority Freight      |
|         | FRZ  | FedEx Economy Freight       |
| GBM     | BPR  | Business Priority           |
|         | BST  | Business Standard           |
|         | PPR  | Parcel Priority             |
|         | PST  | Parcel Standard             |
|         | PTR  | Parcel Direct               |
|         | PDE  | Parcel Direct Express       |
|         | PKT  | Packet Plus                 |
|         | PKP  | Packet Priority             |
|         | PKS  | Packet Standard             |
| LDM     | STD  | Standard                    |
|         | EXP  | Express (Canada only)       |
| UMI     | GPM  | Priority Mail International |
|         | AML  | Economy International       |
| UPS     | STD  | UPS Standard to Canada      |
|         | STM  | UPS Standard to Mexico      |
|         | XPD  | UPS Worldwide Expedited     |
|         | XPS  | UPS Worldwide Saver         |

| UPS | XPR | UPS Worldwide Express          |
|-----|-----|--------------------------------|
|     | XPP | UPS Worldwide Express Plus     |
| USP | GGN | Global Express Guaranteed      |
|     | EXP | Express Mail International     |
|     | GPM | Priority Mail International    |
|     | AML | First-Class Mail International |

\*\*\* see Malvern Manual 3.11, pages 58-59 \*\*

## Appendix C: Setting Up Thermal Label Printers

#### UNC Method

Where the thermal printer is run from a print server or is an IP based printer, you can use the UNC path to print to the thermal printer. To use this, obtain the UNC share from your network administrator of the printer. It must be shared with full rights to the users authorized to access this printer resource. If the printer is connected to the shipping workstation it must be shared with full rights for any user.

Steps to set up:

- 1. Install the Thermal Label printer using the device driver provided by the manufacturer.
- 2. Share this printer. We recommend that you change the share name to remove spaces and shorten. Good: *eltron\_lp2844*. Bad: *Eltron LP2844 on Shipping 2*.
- 3. From the workstation that will be the shipping station select the <u>Shipping</u> <u>Terminal Maintenance</u> from the Sales Order Setup menu.
- 4. Click on the  $\blacksquare$  button to load the current terminal ID.
- 5. Enter the description, location, scale port (if used), auto increment, and ship from warehouse information.
- 6. Check Print TAWB, set the label format code.
- 7. Enter the printer UNC share for the TWB printer.
- 8. Enter the printer UNC for the doc printer if Malvern will be printing international documentation. This will be shared laser printer that Malvern should have access to.

Typical shares: \\192.168.1.201\eltron\_lp2844 \\workstationshare\printer\_sharename

| 🔚 IIG Shipping                             | Terminal Maintenance (ABC) 12/28/2014 |                                       |
|--------------------------------------------|---------------------------------------|---------------------------------------|
| Terminal ID                                | T101 🗇 🖴 📢 🍕 🕨 🕅                      |                                       |
| Description                                | Shipping station 1                    |                                       |
| - Terminal Dat                             | a                                     |                                       |
| Location                                   | Small Parcel Dock                     | Auto Increment Quantity? 🛛 📝          |
| Scale Port                                 | USB                                   | Ship From Whse 🛛 001 🔍 🔍              |
| Printer Data<br>Print TAWB?<br>TWB Printer | Label Format Type Code 199            |                                       |
| Doc Printer                                |                                       |                                       |
|                                            |                                       | ccept <u>C</u> ancel <u>D</u> elete 🖶 |
|                                            |                                       |                                       |

*Note:* Due to the steadily increasing Windows security updates, this can fail without warning. Windows does a silent share disconnect that can lead to the UNC share failing with an error 15. Below are links related to this issue.

http://blogs.msdn.com/b/oldnewthing/archive/2011/02/23/10132889.aspx http://support.microsoft.com/default.aspx?scid=kb;en-us;Q297684 http://technet.microsoft.com/library/Cc960471

#### Device Configurator Method

This is the recommended method to reliably configure the thermal label printer for the shipping station, particularly if the printer is directly connected to the shipping station.

Steps to set up:

- 1. From the workstation that will be the shipping station select the <u>Shipping</u> <u>Terminal Maintenance</u> from the Sales Order Setup menu.
- 2. Click on the  $\blacksquare$  button to load the current terminal ID.
- 3. Enter the description, location, scale port (if used), auto increment, and ship from warehouse information.
- 4. Check Print TAWB, set the label format code.
- 5. Leave this dialog open and select the Device Configurator from the Library Master Setup menu.
- 6. Click on the Local Printers button.

| R Device Configurator - Global Printers | ? ×                              |
|-----------------------------------------|----------------------------------|
| Device Code                             | Local Printers ⊻iew INI File     |
| Device Information                      |                                  |
| Device Type 📃 👻                         | <u>M</u> odes                    |
| Device Name                             | -                                |
| Driver Code                             |                                  |
| Description                             |                                  |
| Printer Type 80 column 👻                |                                  |
| Lines/Page Auto                         |                                  |
|                                         | ot <u>C</u> ancel <u>D</u> elete |
|                                         | IIG ABC 12/28/2014               |

7. The Select Workstation ID will display.

| Select Workstati 2    |
|-----------------------|
| Workstation ID PM6700 |
|                       |
| OK <u>C</u> ancel     |
| 8. Click OK           |

| 🔚 Device Configurator - Local Printe | ers (BOBLAPTOPM6700)          |
|--------------------------------------|-------------------------------|
| Device Code                          | Global Printers View INI File |
| Device Information                   |                               |
| Device Type                          | ▼ <u>M</u> odes               |
| Device Name                          |                               |
| Driver Code                          | *_*,                          |
| Description                          |                               |
| Printer Type 80 column 👻             | ]                             |
| Lines/Page                           | Auto                          |
|                                      | Accept Cancel Delete 🕢        |
|                                      | IIG ABC 12/28/2014            |

9. Refer back to the IIG Shipping Terminal Maintenance screen for the terminal ID.

| IG Shipping Terminal Maintenance (ABC) 12/28/2014 |                    |  | x |
|---------------------------------------------------|--------------------|--|---|
| Terminal ID                                       | T101 🗍 🖳 📢 🔌 🕨 🚺   |  |   |
| Description                                       | Shipping station 1 |  |   |

- 10. We normally recommend that you would build the printer ID using the last two digits of the terminal ID. In this example we would use P01 as the new printer ID. However, due to some of the vagaries on how Sage assigns terminal IDs, you will need to adjust under certain circumstances. Printer IDs must be unique in the system if they are not a share global resource. So for the following terminal IDs use the following printer IDs:
  - a. T101-T199 P01-P99
  - b. T201-T299 PA1-PA9
  - c. T301-T399 PB1-PB9
  - d. T401-T445 PC1-PC9
- 11. Enter the selected printer ID in the Device Code field.
- 12. In the Device Type, select Windows Printer Port in the drop down list.
- 13. In the Device Name drop list you should be able to see the thermal label printer installed.
| Pevice Configurator - Local Printers (BOBLAPTOPM6700) |                                                      |                                               |
|-------------------------------------------------------|------------------------------------------------------|-----------------------------------------------|
| Device Code                                           | P01 🔍                                                | <u>G</u> lobal Printers <u>V</u> iew INI File |
| Device Informati                                      | on                                                   |                                               |
| Device Type                                           | Windows Printer 🔹 👻                                  | <u>M</u> odes                                 |
| Device Name                                           | Eltron LP2844                                        | -                                             |
| Driver Code                                           | Microsoft XPS Document Writer<br>hp LaserJet 1012 HB | <b>^</b>                                      |
| Description                                           | HP Color LaserJet 9500 PCL 6<br>Fax                  |                                               |
| Printer Type                                          | Eltron LP2844<br>Brother MEC-8890DW/ Printer         | E                                             |
| Lines/Page                                            | Brother MFC-8710DW Printer<br>BroadGun pdfMachine    | -                                             |
|                                                       |                                                      | <u>C</u> ancel <u>D</u> elete                 |
| Select Windows Pri                                    | nter for this device                                 | IIG ABC 12/28/2014                            |

14. Select the printer. In this case it will be the *Eltron LP2844*.

| Pevice Configurator - Local Printers (BOBLAPTOPM6700) |                          |                  |                  |
|-------------------------------------------------------|--------------------------|------------------|------------------|
| Device Code                                           | P01 🔍                    | Global Printe    | rs ∐iew INI File |
| -Device Informati                                     | on                       |                  |                  |
| Device Type                                           | Windows Printer Port 🔹 🔻 |                  | <u>M</u> odes    |
| Device Name                                           | Eltron LP2844            | •                |                  |
| Driver Code                                           | ٩                        |                  |                  |
| Description                                           |                          |                  |                  |
| Printer Type                                          | 80 column 🔹              |                  |                  |
| Lines/Page                                            | 060 🗌 Auto               |                  |                  |
|                                                       |                          | t <u>C</u> ancel | Delete 🕜         |
|                                                       |                          | IIG              | ABC 12/28/2014   |

15. Using the Driver code lookup, select 80/132 col parallel.

| R Driver List                                                                                                    |                                                                                            |
|----------------------------------------------------------------------------------------------------|--------------------------------------------------------------------------------------------|
| Driver Name<br>80/132 col. parallel<br>80/132 col. serial<br>C/W Laser printer<br>Comrex 420<br>Deferred Print<br>Epson 100 Series<br>Epson 80 Series<br>Epson RX Series<br>Epson RX Series<br>Genicom 3310<br>HP Desk Jet<br>HP Desk Jet Land<br>HP Laser Series II<br>HP Laser Series III<br>HP Laser Series III<br>HP Laser Series III |                                                                                            |
| Search Driver Name    Begins with                                                                                                    |                                                                                            |
| Found 34 records                                                                                                    | Select         Lancel         Lx         Select         IIG         ABC         12/28/2014 |

- 16. Leave the **Description** field as is.
- 17. Change the **Printer Type** to 132 Column.
- 18. Leave the Lines/Page at 060.
- 19. Click on the **Modes...** button which will open the **Maintain Device Modes** screen.

| Maintain Device Mode | 25            | 8 × |
|----------------------|---------------|-----|
| Mode Q               |               |     |
| Value                |               |     |
|                      | Accept Cancel |     |

- 20. Use the lookup sor the beginning button to select the *CP* record. From this record make the following changes by steping through each record.
  - a. *CP* change the **Value** field to *20* and click **Accept.** Go to the next record.
  - b. *CPCOLS* Leave at 255. Skip to the next record.
  - c. CR No change. Skip to the next record.
  - d. *SP* Change the **Value** field to 20 and click **Accept.** Go to the next record.
  - e. SPCOLS Change the Value field to 255 and click Accept.
  - f. Click the **button** to close this dialog.
- 21. The Device Configurator screen should look similar to this:

| Device Configurator - Local Printers (BOBLAPTOPM6700) |                          |                               |
|-------------------------------------------------------|--------------------------|-------------------------------|
| Device Code                                           | P01 🔍                    | Global Printers View INI File |
| Device Informati                                      | on                       |                               |
| Device Type                                           | Windows Printer Port 🔹   | Modes                         |
| Device Name                                           | Eltron LP2844            | <b>~</b>                      |
| Driver Code                                           | 80/132 col. parallel 🛛 🔍 |                               |
| Description                                           | 80/132 col. parallel     |                               |
| Printer Type                                          | 132 column 🔹             |                               |
| Lines/Page                                            | 060 🗌 Auto               |                               |
| Accept     Delete                                     |                          |                               |
|                                                       |                          | IIG ABC 12/28/2014            |

- 22. Click **Accept** to write the printer configurator record. The program will switch back into the <u>Global</u> printer mode.
- 23. Click on the **EXAMPLE** to exit this screen. The program will display this message:

| M | Sage ERP MAS 90                                                              |        |  |
|---|------------------------------------------------------------------------------|--------|--|
| ( | Do you want to update the configuration file with the changes you have made? |        |  |
|   |                                                                              | Yes No |  |

- 24. Click **Yes** to update the configuration screen.
- 25. Switch back over to the IIG Terminal Maintenance screen.
- 26. Enter the printer ID you just created. In this example it is P01.

| IG Shipping      | g Terminal Maintenance (ABC) 12/28/20 | 14 ⇔ □ □ ×                           |
|------------------|---------------------------------------|--------------------------------------|
| Terminal ID      | T101 🗌 🔒 🚺 🔺 🕨 🕅                      |                                      |
| Description      | Shipping station 1                    |                                      |
| 🚽 — Terminal Dal | ta                                    |                                      |
| Location         | Small Parcel Dock                     | Auto Increment Quantity? 🛛 📝         |
| Scale Port       | USB                                   | Ship From Whse 🛛 001 🔍 🔍             |
| Printer Data     |                                       |                                      |
| Print TAWB?      | P 🔽 Label Format Type Code 199        |                                      |
| TWB Printer      | P01                                   |                                      |
| Doc Printer      |                                       |                                      |
| ļ                |                                       |                                      |
|                  |                                       | Accept <u>C</u> ancel <u>D</u> elete |
|                  |                                       |                                      |
|                  |                                       |                                      |

27. Click **Accept** and close this screen. The workstation is now configured to use the printer associated with P01.